| Model: Br-C1 EFI(EB-32) Dat                                                                                  |                                                                                                    |                                 | Date                  | e: 27-Feb-14                        | No.: RD726001                                       |
|----------------------------------------------------------------------------------------------------|----------------------------------------------------------------------------------------------------|---------------------------------|-----------------------|-------------------------------------|-----------------------------------------------------|
| Subject: Composite Patch (FIT203760) release note<br>for System Software Version 1.0 for Br-C1<br>EFI(EB-32) |                                                                                                    |                                 | Prepared by: Hir      | oshi Wada                           |                                                     |
| From: PP Solution Support Sec. PP Tech Service Dept.                                                         |                                                                                                    |                                 |                       |                                     |                                                     |
| Classification:                                                                                              | <ul> <li>Troubleshooting</li> <li>Mechanical</li> <li>Paper path</li> <li>Product Safety</li> </ul> | Part info<br>Electric<br>Transm | ormat<br>al<br>it/rec | tion Action<br>Servic<br>eive Retro | n required<br>ce manual revision<br>fit information |

This RTB has been issued to announce the release note for PLP (Post Launching Patch) for System Software Version 1.0 for Br-C1 EFI (EB-32).

#### Table of contents:

RICOH

- About this Post Launching Patch
- Issues addressed with the PLP
- Preparation
- Patch installation instructions.

#### About this Post Launching Patch

| Files included in this release |         |  |  |  |
|--------------------------------|---------|--|--|--|
| File name     File size        |         |  |  |  |
| FIT203760.exe                  | 12.0 MB |  |  |  |

#### **Product name**

Pro 8100S/8110S/8120S EB-32 Ver.1.0

#### Notes:

- There are no prerequisites for installing the PLP (FIT203760).
- If you wish to **reinstall the system**, install the patches as follows: System software Ver1.0 + **PLP**

#### Issues addressed with the PLP

This **PLP** addresses the following defects not necessarily in the order approved:

| Patch ID  | Short Description                                                                                                    |
|-----------|----------------------------------------------------------------------------------------------------|
| FIT200900 | The error message of the blank is displayed when choose "Continue" when invalid RingBind setting.                                      |
| FIT200902 | Printing with booklet staple when Booklet staples end,<br>even if I select [Continue], printing is not resumed.                        |
| FIT200904 | Printing is started in the state that continues displaying<br>empty error popup when set a staples after BookletStaple<br>empty occur. |
| FIT200914 | When prints in "Face up - reverse order", the image of the 2nd sheet and later turns upside down.                                      |
| FIT201242 | "Glue empty" message for the second job pops-up only in CWS and not on LCD.                                                            |

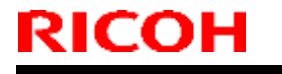

Model: Br-C1 EFI(EB-32)

#### **Preparation**

- 1. Known issues listed below, read before installing **FIT203760.exe** patch:
  - None.
- 2. The following prerequisites must be installed in the order specified before the **FIT203760.exe** patch is installed:
  - None.
- 3. Do <u>NOT</u> install any of the following patch(es) <u>after</u> installing the **FIT203760.exe** patch. If you must install any of the patch(es) below, do so <u>before</u> installing the **FIT203760.exe** patch:
  - None.
- 4. This patch is not exclusive, it can be installed along with other patches concurrently, and one server Reboot or Restart is sufficient for all patches to take effect on the system.
- 5. In the case where the customer needs to install a patch which was previously skipped in the patch order, it is necessary to reinstall the system.

- 1. Make sure that the Fiery printer controller reaches Idle.
- 2. Execute **FIT203760.exe** and follow the instructions in the Fiery Patch Downloader.
- 3. Notes about the Fiery Patch Downloader
  - a. Logon must be admin. This is fixed and cannot be modified.
  - b. Password is the Fiery administrator login password.
  - c. Hostname can be the IP address or the Fiery server name.
- 4. Before rebooting the system, to ensure that the patch file is completely processed, please wait up to 60 seconds until the file is done processing.
- 5. After the patch is downloaded, and when prompted by the Fiery Patch Downloader, choose Reboot. (If you choose to Restart later, make sure you manually reboot the server for the changes to take effect)
- 6. Wait until the Fiery controller reaches Idle, print the Configuration page.
- 7. Verify that the System Updates Log section contains the patch number FIT203760

### Technical Bulletin

| Model: Baron-C1 EFI(EB-32)                                                                             |                 |                     | Dat              | e: 23-May-14 | No.: RD726002      |
|----------------------------------------------------------------------------------------------------|-----------------|---------------------|------------------|--------------|--------------------|
| Subject: Patch (FIT205071) release note for System<br>Software Version 1.0 for Baron-C1 EFI(EB-<br>32) |                 |                     | Prepared by: Hir | oshi Wada    |                    |
| From: PP Solution Support Sec. PP Tech Service Dept.                                                   |                 |                     |                  |              |                    |
| Classification:                                                                                        | Troubleshooting | Part inf            | orma             | tion Action  | n required         |
|                                                                                                    | Mechanical      | Electric            | al               | Servic       | ce manual revision |
|                                                                                                    | Paper path      | Transm              | it/rec           | eive 🗌 Retro | fit information    |
|                                                                                                    | Product Safety  | $\boxtimes$ Other ( |                  | )            |                    |

This RTB has been issued to announce the release notes on the patch "**FIT205071**" applied to the Baron-C1 EFI (EB-32) system software version 1.0.

| Patch File    | Issue(s)                                                   |
|---------------|------------------------------------------------------------|
| FIT205071.exe | - Image Enhance is shown in CWS Device Center while is not |
|               | applicable in job properties.                              |

### Before installing FIT205071.exe

- 1. Known issues listed below, read before installing FIT205071.exe patch:
  - None.
- 2. The following prerequisites must be installed in the order specified before the **FIT205071.exe** patch is installed:
  - None.
- Do <u>NOT</u> install any of the following patch(es) <u>after</u> installing the FIT205071.exe patch. If you must install any of the patch(es) below, do so <u>before</u> installing the FIT205071.exe patch:
  - None.
- 4. This patch is not exclusive if installed manually. One server Reboot is sufficient for all patches to take effect on the system. System Updates may require an exclusive install if this patch becomes a prerequisite for a future patch.
- 5. In the case where the customer needs to install a patch which was previously skipped in the patch order, it is necessary to reinstall the system.

- 1. Make sure that the Fiery printer controller reaches Idle.
- 2. Execute **FIT205071.exe** and follow the instructions in the Fiery Patch Downloader.
- 3. Notes about the Fiery Patch Downloader
  - a. Logon must be admin. This is fixed and cannot be modified.
  - b. Password is the Fiery administrator login password.
  - c. Hostname can be the IP address or the Fiery server name.
- 4. Before rebooting the system, to ensure that the patch file is completely processed, please wait up to 60 seconds until the file is done processing.

| RI | СОН |
|----|-----|
|    |     |

| Model: Baron-C1 EFI(EB-32) Date: 23-May-1 | 4 No.: RD726002 |
|-------------------------------------------|-----------------|
|-------------------------------------------|-----------------|

- 5. After the patch is downloaded, and when prompted by the Fiery Patch Downloader, choose Reboot. (If you choose to Restart later, make sure you manually reboot the server for the changes to take effect.)
- 6. Wait until the Fiery controller reaches Idle and print the Configuration page.
- 7. If the controller does not eventually reach Idle, please manually start the Fiery service.
- 8. Verify that the **System Updates Log** section contains the patch number **FIT205071**.

### Technical Bulletin

| Model: Baron-C1 EFI(EB-32) Da                                                                          |                 |               | Dat              | e: 23-May-14  | No.: RD726003     |
|----------------------------------------------------------------------------------------------------|-----------------|---------------|------------------|---------------|-------------------|
| Subject: Patch (FIT203762) release note for System<br>Software Version 1.0 for Baron-C1 EFI(EB-<br>32) |                 |               | Prepared by: Hir | oshi Wada     |                   |
| From: PP Solution Support Sec. PP Tech Service Dept.                                                   |                 |               |                  |               |                   |
| Classification:                                                                                        | Troubleshooting | Part inf      | orma             | tion Action   | n required        |
|                                                                                                    | Mechanical      | Electric      | al               | Servic        | e manual revision |
|                                                                                                    | Paper path      | Transm        | it/rec           | eive 🗌 Retrot | fit information   |
|                                                                                                    | Product Safety  | igvee Other ( |                  | )             |                   |

This RTB has been issued to announce the release notes on the patch "FIT203762" applied to the Baron-C1 EFI (EB-32) system software version 1.0.

| Patch File    | Issue(s)                                                        |
|---------------|-----------------------------------------------------------------|
| FIT203762.exe | - Image Shift does not work correctly when cover page is added. |

#### Before installing FIT203762.exe

- 1. Known issues listed below, read before installing **FIT203762.exe** patch:
  - None.
- 2. The following prerequisites must be installed in the order specified before the **FIT203762.exe** patch is installed:
  - None.
- Do <u>NOT</u> install any of the following patch(es) <u>after</u> installing the FIT203762.exe patch. If you must install any of the patch(es) below, do so <u>before</u> installing the FIT203762.exe patch:
  - None.
- 4. This patch is not exclusive if installed manually. One server Reboot is sufficient for all patches to take effect on the system. System Updates may require an exclusive install if this patch becomes a prerequisite for a future patch.
- 5. In the case where the customer needs to install a patch which was previously skipped in the patch order, it is necessary to reinstall the system.

- 1. Make sure that the Fiery printer controller reaches Idle.
- 2. Execute **FIT203762.exe** and follow the instructions in the Fiery Patch Downloader.
- 3. Notes about the Fiery Patch Downloader
  - a. Logon must be admin. This is fixed and cannot be modified.
  - b. Password is the Fiery administrator login password.
  - c. Hostname can be the IP address or the Fiery server name.
- 4. Before rebooting the system, to ensure that the patch file is completely processed, please wait up to 60 seconds until the file is done processing.

| RI | C | 0 | Н |
|----|---|---|---|
|    |   |   |   |

| Model: Baron-C1 EFI(EB-32) Date: 2 | 23-May-14 No.: RD726003 |
|------------------------------------|-------------------------|
|------------------------------------|-------------------------|

- 5. After the patch is downloaded, and when prompted by the Fiery Patch Downloader, choose Reboot. (If you choose to Restart later, make sure you manually reboot the server for the changes to take effect.)
- 6. Wait until the Fiery controller reaches Idle and print the Configuration page.
- 7. If the controller does not eventually reach Idle, please manually start the Fiery service.
- 8. Verify that the **System Updates Log** section contains the patch number **FIT203762**.

### Technical Bulletin

| Model: Baron-C1 EFI(EB-32)                                                                             |                               |               | Dat              | e: 23-May-14 | No.: RD726004      |
|----------------------------------------------------------------------------------------------------|-------------------------------|---------------|------------------|--------------|--------------------|
| Subject: Patch (FIT205073) release note for System<br>Software Version 1.0 for Baron-C1 EFI(EB-<br>32) |                               |               | Prepared by: Hir | oshi Wada    |                    |
| From: PP Solution                                                                                      | n Support Sec. PP Tech Servic | e Dept.       |                  |              |                    |
| Classification:                                                                                        | Troubleshooting               | Part inf      | orma             | tion Action  | n required         |
|                                                                                                    | Mechanical                    | Electric      | al               | Servic       | ce manual revision |
|                                                                                                    | Paper path                    | Transm        | it/rec           | eive 🗌 Retro | fit information    |
|                                                                                                    | Product Safety                | igvee Other ( |                  | )            |                    |

This RTB has been issued to announce the release notes on the patch "FIT205073" applied to the Baron-C1 EFI (EB-32) system software version 1.0.

| Patch File    | Issue(s)                                                      |
|---------------|---------------------------------------------------------------|
| FIT205073.exe | - Cannot print 16K and 8K mixture data with Half Z-fold(Large |
|               | paper only).                                                  |

### Before installing FIT205073.exe

- 1. Known issues listed below, read before installing FIT205073.exe patch:
  - None.
- 2. The following prerequisites must be installed in the order specified before the **FIT205073.exe** patch is installed:
  - FIT203760.exe
- Do <u>NOT</u> install any of the following patch(es) <u>after</u> installing the FIT205073.exe patch. If you must install any of the patch(es) below, do so <u>before</u> installing the FIT205073.exe patch:
  - None.
- 4. This patch is not exclusive if installed manually. One server Reboot is sufficient for all patches to take effect on the system. System Updates may require an exclusive install if this patch becomes a prerequisite for a future patch.
- 5. In the case where the customer needs to install a patch which was previously skipped in the patch order, it is necessary to reinstall the system.

- 1. Make sure that the Fiery printer controller reaches Idle.
- 2. Execute **FIT205073.exe** and follow the instructions in the Fiery Patch Downloader.
- 3. Notes about the Fiery Patch Downloader
  - a. Logon must be admin. This is fixed and cannot be modified.
  - b. Password is the Fiery administrator login password.
  - c. Hostname can be the IP address or the Fiery server name.
- 4. Before rebooting the system, to ensure that the patch file is completely processed, please wait up to 60 seconds until the file is done processing.

|--|

| Model: Baron-C1 EFI(EB-32) Date: 23-May-14 No.: RD726004 | 4 |
|----------------------------------------------------------|---|
|----------------------------------------------------------|---|

- 5. After the patch is downloaded, and when prompted by the Fiery Patch Downloader, choose Reboot. (If you choose to Restart later, make sure you manually reboot the server for the changes to take effect.)
- 6. Wait until the Fiery controller reaches Idle and print the Configuration page.
- 7. If the controller does not eventually reach Idle, please manually start the Fiery service.
- 8. Verify that the **System Updates Log** section contains the patch number **FIT205073**.

### Technical Bulletin

| Model: Baron-C1 EFI(EB-32)                                                                             |                 |           | Dat              | e: 23-May-14 | No.: RD726005     |
|----------------------------------------------------------------------------------------------------|-----------------|-----------|------------------|--------------|-------------------|
| Subject: Patch (FIT204571) release note for System<br>Software Version 1.0 for Baron-C1 EFI(EB-<br>32) |                 |           | Prepared by: Hir | oshi Wada    |                   |
| From: PP Solution Support Sec. PP Tech Service Dept.                                                   |                 |           |                  |              |                   |
| Classification:                                                                                        | Troubleshooting | Part inf  | orma             | tion Action  | n required        |
|                                                                                                    | Mechanical      | Electric  | al               | 🗌 Servic     | e manual revision |
|                                                                                                    | Paper path      | Transm    | it/rec           | eive 🗌 Retro | fit information   |
|                                                                                                    | Product Safety  | 🛛 Other ( |                  | )            |                   |

This RTB has been issued to announce the release notes on the patch "**FIT204571**" applied to the Baron-C1 EFI (EB-32) system software version 1.0.

| Patch File    | Issue(s)                                                       |
|---------------|----------------------------------------------------------------|
| FIT204571.exe | - Patch to address incompatibility issue between the Configure |
|               | application and JRE 1.7u51.                                    |

### Before installing FIT204571.exe

- 1. Please refer to the patch Addendum for additional information regarding this release.
- 2. Known issues listed below, read before installing **FIT204571.exe** patch:
  - None.
- 3. The following prerequisites must be installed in the order specified before the **FIT204571.exe** patch is installed:
  - None.
- Do <u>NOT</u> install any of the following patch(es) <u>after</u> installing the FIT204571.exe patch. If you must install any of the patch(es) below, do so <u>before</u> installing the FIT204571.exe patch:
  - None.
- 5. This patch is not exclusive if installed manually. One server Reboot is sufficient for all patches to take effect on the system. System Updates may require an exclusive install if this patch becomes a prerequisite for a future patch.
- 6. In the case where the customer needs to install a patch which was previously skipped in the patch order, it is necessary to reinstall the system.

- 1. Make sure that the Fiery printer controller reaches Idle.
- 2. Execute **FIT204571.exe** and follow the instructions in the Fiery Patch Downloader.
- 3. Notes about the Fiery Patch Downloader
  - a. Logon must be admin. This is fixed and cannot be modified.
  - b. Password is the Fiery administrator login password.
  - c. Hostname can be the IP address or the Fiery server name.
- 4. Before rebooting the system, to ensure that the patch file is completely processed, please wait up to 60 seconds until the file is done processing.

| Model: Baron-C1 EFI(EB-32) | Date: 23-May-14 | No.: RD726005 |
|----------------------------|-----------------|---------------|
|----------------------------|-----------------|---------------|

- 5. After the patch is downloaded, and when prompted by the Fiery Patch Downloader, choose Reboot. (If you choose to Restart later, make sure you manually reboot the server for the changes to take effect.)
- 6. Wait until the Fiery controller reaches Idle and print the Configuration page.
- 7. If the controller does not eventually reach Idle, please manually start the Fiery service.
- 8. Verify that the **System Updates Log** section contains the patch number **FIT204571**.

Model: Baron-C1 EFI(EB-32)

Date: 23-May-14

### Fiery Patch Addendum

This patch will make the Fiery compatible with Java Runtime Environment (JRE) 1.7u51 and above versions installed in client machine. After applying patch to the Fiery Servers, Fiery Configure application for Fiery Servers can be launched from Microsoft Windows and Apple Inc. Macintosh OSX client machine as well.

### Known Limitations:

- After installing/updating the JRE 1.7u51 on Macintosh OSX client machine, sometimes Safari browser does not recognize newly installed Java due to this user may unable to launch Configure application from Safari browser. To resolve this problem, please try the below mentioned options:
  - Reboot the Macintosh OSX client machine manually, after installing/updating the JRE 1.7u51.
  - Enable the Java Web contents from Safari browser Preferences -> Security tab. Please see the below Screenshot 1.

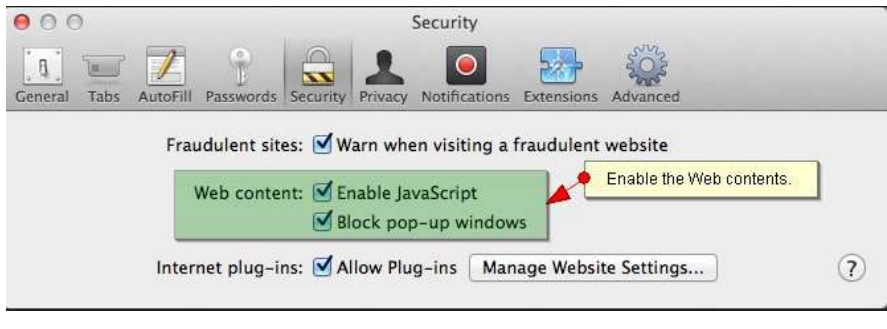

(Screenshot - 1)

• Enable the Java from System Preferences -> Java Control Panel -> Security tab. Please see the below Screenshot - 2.

RICOH

PAGE: 4/5

| Model: Baron-C1 EFI(EB-32)                                    |                                                                                                    | Date: 23-May-14                                           | 4 No.: RD726005                                |
|---------------------------------------------------------------|----------------------------------------------------------------------------------------------------|-----------------------------------------------------------|------------------------------------------------|
| ○         ○           Image: Show All         Image: Show All | System Preferen<br>Step-2: Enable the Java conte                                                                                 | nces<br>ant in browser                                    |                                                |
| General Desktop &<br>Screen Saver                             | Ceneral Ceneral                                                                                                    | Java Control Panel<br>Update Java Security<br>the browser | Advanced                                       |
| Displays Energy<br>Saver                                      |                                                                                                    | - Very High                                               | imended)                                       |
| iCloud Internet<br>Accounts                                   | Java applications identif<br>allowed to run.                                                                                     | - Medium<br>ied by a certificate from a t                 | trusted authority will be                      |
| Users & Parental<br>Groups Controls                           | Exception Site List<br>Applications launched f<br>the appropriate security<br>Click Edit Site List<br>to add items to this list. | rom the sites listed below<br>prompts.                    | will be allowed to run after<br>Edit Site List |
| Java                                                          | Res                                                                                                    | tore Security Prompts                                     | Manage Certificates                            |
| Step-1: Click Java icon on Sys                                | stem Preferences window to launch                                                                                                | OK<br>Java Control Panel.                                 | Cancel Apply                                   |

(Screenshot - 2)

- If Safari 5.x browser does not recognize Java 7, please update the Safari 5.x to Safari 6.x version. Or use Firefox browser to launch Configure application.
- To avoid security vulnerability, Apple has added restriction on Safari browser for signed Java applet to access local directories. Backup/Restore functionality of Configure requires access to local directory to read/write file. To remove the above restriction please do the following steps:
  - 1. Launch Preferences window from Safari and open the Security tab.
  - 2. Click on "Manage Website Settings..." button.
  - 3. Select "Java" from left hand side applications list.
  - 4. Select "Run in Unsafe Mode" from drop down for a particular Fiery.
  - 5. Click "Trust" button on pop-up window for confirmation.

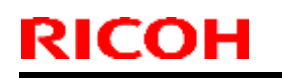

#### PAGE: 5/5

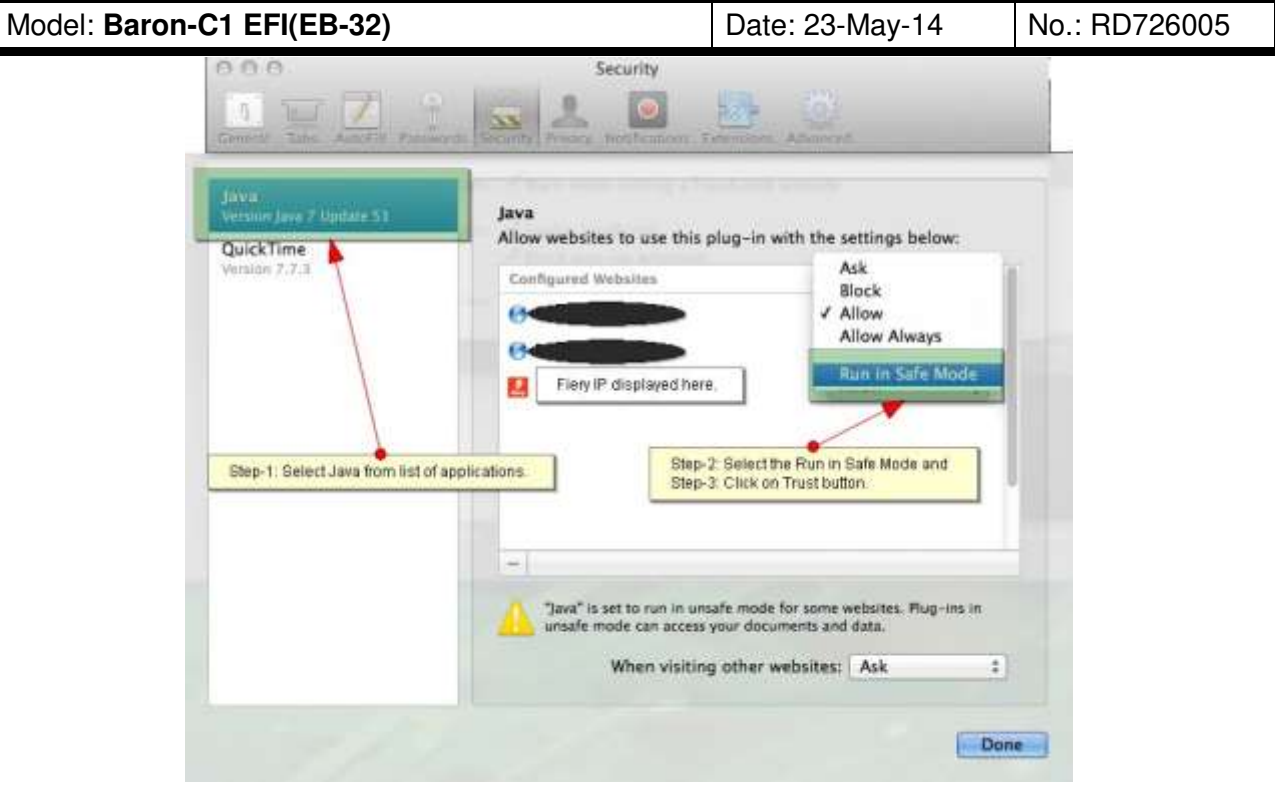

(Screenshot - 3)

### Technical Bulletin

| Model: Baron-C1 EFI(EB-32)                                                                             |                 |           | Dat              | e: 26-Jun-14 | No.: RD726006  |
|----------------------------------------------------------------------------------------------------|-----------------|-----------|------------------|--------------|----------------|
| Subject: Patch (FIT214949) release note for System<br>Software Version 1.0 for Baron-C1 EFI(EB-<br>32) |                 |           | Prepared by: Hir | oshi Wada    |                |
| From: PP Solution Support Sec. PP Tech Service Dept.                                                   |                 |           |                  |              |                |
| Classification:                                                                                        | Troubleshooting | Part info | ormat            | tion Action  | required       |
|                                                                                                    |                 |           | ai<br>it/rec     | eive Betrof  | it information |
|                                                                                                    | Product Safety  | Other (   |                  | )            | it mornation   |

This RTB has been issued to announce the release notes on the patch "**FIT214949**" applied to the Baron-C1 EFI (EB-32) system software version 1.0.

| Patch File    | Issue(s)                                                         |
|---------------|------------------------------------------------------------------|
| FIT214949.exe | - The following problems pertaining to iOS-7 devices were fixed: |
|               | 1. Jobs cannot be printed from an iOS-7 device with              |
|               | authentication enabled.                                          |
|               | 2. RIP error occurs while processing web pages.                  |

#### Before installing FIT214949.exe

- 1. Known issues listed below, read before installing **FIT214949.exe** patch:
  - None.
- 2. The following prerequisites must be installed in the order specified before the **FIT214949.exe** patch is installed:
  - FIT203760.exe
- Do <u>NOT</u> install any of the following patch(es) <u>after</u> installing the FIT214949.exe patch. If you must install any of the patch(es) below, do so <u>before</u> installing the FIT214949.exe patch:
  - None.
- 4. This patch is not exclusive if installed manually. One server Reboot is sufficient for all patches to take effect on the system. System Updates may require an exclusive install if this patch becomes a prerequisite for a future patch.
- 5. In the case where the customer needs to install a patch which was previously skipped in the patch order, it is necessary to reinstall the system.

- 1. Make sure that the Fiery printer controller reaches Idle.
- 2. Execute **FIT214949.exe** and follow the instructions in the Fiery Patch Downloader.
- 3. Notes about the Fiery Patch Downloader
  - a. Logon must be admin. This is fixed and cannot be modified.
  - b. Password is the Fiery administrator login password.
  - c. Hostname can be the IP address or the Fiery server name.

| Model: Baron-C1 EFI(EB-32) | Date: 26-Jun-14 | No.: RD726006 |
|----------------------------|-----------------|---------------|
|                            |                 |               |

- 4. Before rebooting the system, to ensure that the patch file is completely processed, please wait up to 60 seconds until the file is done processing.
- 5. After the patch is downloaded, and when prompted by the Fiery Patch Downloader, choose Reboot. (If you choose to Restart later, make sure you manually reboot the server for the changes to take effect.)
- 6. Wait until the Fiery controller reaches Idle and print the Configuration page.
- 7. If the controller does not eventually reach Idle, please manually start the Fiery service.
- 8. Verify that the **System Updates Log** section contains the patch number **FIT214949**.

### Technical Bulletin

| Model: Baron-C1 EFI(EB-32)                                                                             |                 |           | Date: 08-Jul-14 |                  | No.: RD726007      |
|----------------------------------------------------------------------------------------------------|-----------------|-----------|-----------------|------------------|--------------------|
| Subject: Patch (FIT205650) release note for System<br>Software Version 1.0 for Baron-C1 EFI(EB-<br>32) |                 |           | m<br>3-         | Prepared by: Hir | oshi Wada          |
| From: PP Solution Support Sec. PP Tech Service Dept.                                                   |                 |           |                 |                  |                    |
| Classification:                                                                                        | Troubleshooting | Part inf  | orma            | tion Actior      | n required         |
|                                                                                                    | Mechanical      | Electric  | al              | Servio           | ce manual revision |
|                                                                                                    | Paper path      | 🗌 Transm  | it/rec          | eive 🗌 Retro     | fit information    |
|                                                                                                    | Product Safety  | 🛛 Other ( |                 | )                |                    |

This RTB has been issued to announce the release notes on the patch "**FIT205650**" applied to the Baron-C1 EFI (EB-32) system software version 1.0.

| Patch File    | Issue(s)                                                                                                    |
|---------------|----------------------------------------------------------------------------------------------------|
| FIT205650.exe | <ul> <li>If the paper size specified for the job does not match with the size<br/>specified on the Plockmatic BK5010 Booklet Finisher and "Paper<br/>Size Auto [OK]" is pressed on the Plockmatic operation panel,<br/>pages within the job is duplicated depending on the timing when</li> </ul> |
|               | the OK button is pressed.                                                                                                    |

### Before installing FIT205650.exe

- 1. Known issues listed below, read before installing **FIT205650.exe** patch:
  - None.
- 2. The following prerequisites must be installed in the order specified before the **FIT205650.exe** patch is installed:
  - FIT203760.exe
- Do <u>NOT</u> install any of the following patch(es) <u>after</u> installing the FIT205650.exe patch. If you must install any of the patch(es) below, do so <u>before</u> installing the FIT205650.exe patch:
  - FIT205073.exe
- 4. This patch is not exclusive if installed manually. One server Reboot is sufficient for all patches to take effect on the system. System Updates may require an exclusive install if this patch becomes a prerequisite for a future patch.
- 5. In the case where the customer needs to install a patch which was previously skipped in the patch order, it is necessary to reinstall the system.

- 1. Make sure that the Fiery printer controller reaches Idle.
- 2. Execute **FIT205650.exe** and follow the instructions in the Fiery Patch Downloader.
- 3. Notes about the Fiery Patch Downloader
  - a. Logon must be admin. This is fixed and cannot be modified.
  - b. Password is the Fiery administrator login password.
  - c. Hostname can be the IP address or the Fiery server name.

| Model: Baron-C1 EFI(EB-32) | Date: 08-Jul-14 | No.: RD726007 |
|----------------------------|-----------------|---------------|
|                            |                 |               |

- 4. Before rebooting the system, to ensure that the patch file is completely processed, please wait up to 60 seconds until the file is done processing.
- 5. After the patch is downloaded, and when prompted by the Fiery Patch Downloader, choose Reboot. (If you choose to Restart later, make sure you manually reboot the server for the changes to take effect.)
- 6. Wait until the Fiery controller reaches Idle and print the Configuration page.
- 7. If the controller does not eventually reach Idle, please manually start the Fiery service.
- 8. Verify that the **System Updates Log** section contains the patch number **FIT205650**.

### Technical Bulletin

| Model: Baron-C                                                                                         | 1 EFI(EB-32)    | e: 29-Aug-14 | No.: RD726008    |               |                    |
|----------------------------------------------------------------------------------------------------|-----------------|--------------|------------------|---------------|--------------------|
| Subject: Patch (FIT218687) release note for System<br>Software Version 1.0 for Baron-C1 EFI(EB-<br>32) |                 |              | Prepared by: Hir | oshi Wada     |                    |
| From: PP Solution Support Sec. PP Tech Service Dept.                                                   |                 |              |                  |               |                    |
| Classification:                                                                                        | Troubleshooting | Part inf     | orma             | tion 🗌 Actior | n required         |
|                                                                                                    | 🗌 Mechanical    | Electric     | al               | Servic        | ce manual revision |
|                                                                                                    | Paper path      | Transm       | it/rec           | eive 🗌 Retro  | fit information    |
|                                                                                                    | Product Safety  | 🛛 Other (    |                  | )             |                    |

This RTB has been issued to announce the release notes on the patch "FIT218687" applied to the Baron-C1 EFI (EB-32) system software version 1.0.

| Patch File    | Issue(s)                                                                                                   |
|---------------|----------------------------------------------------------------------------------------------------|
| FIT218687.exe | <ul> <li>Print position shifts as a result of faulty image centering process<br/>with PS files.</li> </ul> |

### Before installing FIT218687.exe

- 1. Known issues listed below, read before installing **FIT218687.exe** patch:
  - None.
- 2. The following prerequisites must be installed in the order specified before the **FIT218687.exe** patch is installed:
  - FIT203760.exe
- Do <u>NOT</u> install any of the following patch(es) <u>after</u> installing the FIT218687.exe patch. If you must install any of the patch(es) below, do so <u>before</u> installing the FIT218687.exe patch:
  - None.
- 4. This patch is not exclusive if installed manually. One server Reboot is sufficient for all patches to take effect on the system. System Updates may require an exclusive install if this patch becomes a prerequisite for a future patch.
- 5. In the case where the customer needs to install a patch which was previously skipped in the patch order, it is necessary to reinstall the system.

- 1. Make sure that the Fiery printer controller reaches Idle.
- 2. Execute **FIT218687.exe** and follow the instructions in the Fiery Patch Downloader.
- 3. Notes about the Fiery Patch Downloader
  - a. Logon must be admin. This is fixed and cannot be modified.
  - b. Password is the Fiery administrator login password.
  - c. Hostname can be the IP address or the Fiery server name.
- 4. Before rebooting the system, to ensure that the patch file is completely processed, please wait up to 60 seconds until the file is done processing.

|--|

| Model: Baron-C1 EFI(EB-32) Dat | ate: 29-Aug-14 | No.: RD726008 |
|--------------------------------|----------------|---------------|
|--------------------------------|----------------|---------------|

- 5. After the patch is downloaded, and when prompted by the Fiery Patch Downloader, choose Reboot. (If you choose to Restart later, make sure you manually reboot the server for the changes to take effect.)
- 6. Wait until the Fiery controller reaches Idle and print the Configuration page.
- 7. If the controller does not eventually reach Idle, please manually start the Fiery service.
- 8. Verify that the **System Updates Log** section contains the patch number **FIT218687**.

| Model: Baron-C                                                                                           | 1 EFI(EB-32)                                                                                        | e: 27-Jan-15                    | No.: RD726009         |                 |                                                      |
|----------------------------------------------------------------------------------------------------|----------------------------------------------------------------------------------------------------|---------------------------------|-----------------------|-----------------|------------------------------------------------------|
| Subject: Patch (FIT100563219) release note for<br>System Software Version 1.0 for Baron-C1<br>EFI(EB-32) |                                                                                                    |                                 | 1                     | Prepared by: Y. | Okano                                                |
| From: 3rd PP Tech Service Sect., PP Tech Service Dept.                                                   |                                                                                                    |                                 |                       |                 |                                                      |
| Classification:                                                                                          | <ul> <li>Troubleshooting</li> <li>Mechanical</li> <li>Paper path</li> <li>Product Safety</li> </ul> | Part info<br>Electric<br>Transm | ormat<br>al<br>it/rec | tion Actio      | n required<br>ce manual revision<br>ofit information |

This RTB has been issued to announce the release notes on the patch "**FIT100563219**" applied to the Baron-C1 EFI (EB-32) system software version 1.0.

| Patch File     | Issue(s)                                                               |
|----------------|------------------------------------------------------------------------|
| FIT100563219.e | - The first page of a punched job is printed upside down, if specified |
| xe             | face up in reverse order, regardless of simplex/duplex.                |

### Before installing FIT100563219.exe

- 1. Known issues listed below, read before installing FIT100563219.exe patch:
  - None.

RICOH

- 2. The following prerequisites must be installed in the order specified before the **FIT100563219.exe** patch is installed:
  - FIT203760.exe
- 3. Do <u>NOT</u> install any of the following patch(es) <u>after</u> installing the **FIT100563219.exe** patch. If you must install any of the patch(es) below, do so <u>before</u> installing the **FIT100563219.exe** patch:
  - FIT205073.exe
  - FIT205650.exe
- 4. This patch is not exclusive if installed manually. One server Reboot is sufficient for all patches to take effect on the system. System Updates may require an exclusive install if this patch becomes a prerequisite for a future patch.
- 5. In the case where the customer needs to install a patch which was previously skipped in the patch order, it is necessary to reinstall the system.

- 1. Make sure that the Fiery printer controller reaches Idle.
- 2. Execute **FIT100563219.exe** and follow the instructions in the Fiery Patch Downloader.
- 3. Notes about the Fiery Patch Downloader
  - a. Logon must be admin. This is fixed and cannot be modified.
  - b. Password is the Fiery administrator login password.
  - c. Hostname can be the IP address or the Fiery server name.
- 4. Before rebooting the system, to ensure that the patch file is completely processed, please wait up to 60 seconds until the file is done processing.

| Model: Baron-C1 EFI(EB-32) Date: | 27-Jan-15 No.: RD726009 |
|----------------------------------|-------------------------|
|----------------------------------|-------------------------|

- 5. After the patch is downloaded, and when prompted by the Fiery Patch Downloader, choose Reboot. (If you choose to Restart later, make sure you manually reboot the server for the changes to take effect.)
- 6. Wait until the Fiery controller reaches Idle and print the Configuration page.
- 7. If the controller does not eventually reach Idle, please manually start the Fiery service.
- 8. Verify that the **System Updates Log** section contains the patch number **FIT100563219**.

| Model: Baron-C                                                                                           | 1 EFI(EB-32)                                                                                        | e: 27-Jan-15                                       | No.: RD726010         |                                    |                                                     |
|----------------------------------------------------------------------------------------------------|----------------------------------------------------------------------------------------------------|----------------------------------------------------|-----------------------|------------------------------------|-----------------------------------------------------|
| Subject: Patch (FIT100703756) release note for<br>System Software Version 1.0 for Baron-C1<br>EFI(EB-32) |                                                                                                    |                                                    | 1                     | Prepared by: Y.0                   | Okano                                               |
| From: 3rd PP Tech Service Sect., PP Tech Service Dept.                                                   |                                                                                                    |                                                    |                       |                                    |                                                     |
| Classification:                                                                                          | <ul> <li>Troubleshooting</li> <li>Mechanical</li> <li>Paper path</li> <li>Product Safety</li> </ul> | □ Part info<br>□ Electric<br>□ Transm<br>☑ Other ( | ormat<br>al<br>it/rec | tion Action<br>Servi<br>eive Retro | n required<br>ce manual revision<br>fit information |

This RTB has been issued to announce the release notes on the patch "**FIT100703756**" applied to the Baron-C1 EFI (EB-32) system software version 1.0.

| Patch File     |   | Issue(s)                                                          |
|----------------|---|-------------------------------------------------------------------|
| FIT100703756.e | I | Booklet jobs are trimmed even if trim settings are not specified. |
| xe             |   |                                                                   |

### Before installing FIT100703756.exe

- 1. Known issues listed below, read before installing FIT100703756.exe patch:
  - None.

RICOH

- 2. The following prerequisites must be installed in the order specified before the **FIT100703756.exe** patch is installed:
  - FIT203760.exe
- 3. Do <u>NOT</u> install any of the following patch(es) <u>after</u> installing the **FIT100703756.exe** patch. If you must install any of the patch(es) below, do so <u>before</u> installing the **FIT100703756.exe** patch:
  - None.
- 4. This patch is not exclusive if installed manually. One server Reboot is sufficient for all patches to take effect on the system. System Updates may require an exclusive install if this patch becomes a prerequisite for a future patch.
- 5. In the case where the customer needs to install a patch which was previously skipped in the patch order, it is necessary to reinstall the system.

- 1. Make sure that the Fiery printer controller reaches Idle.
- 2. Execute **FIT100703756.exe** and follow the instructions in the Fiery Patch Downloader.
- 3. Notes about the Fiery Patch Downloader
  - a. Logon must be admin. This is fixed and cannot be modified.
  - b. Password is the Fiery administrator login password.
  - c. Hostname can be the IP address or the Fiery server name.
- 4. Before rebooting the system, to ensure that the patch file is completely processed, please wait up to 60 seconds until the file is done processing.

|--|

- 5. After the patch is downloaded, and when prompted by the Fiery Patch Downloader, choose Reboot. (If you choose to Restart later, make sure you manually reboot the server for the changes to take effect.)
- 6. Wait until the Fiery controller reaches Idle and print the Configuration page.
- 7. If the controller does not eventually reach Idle, please manually start the Fiery service.
- 8. Verify that the **System Updates Log** section contains the patch number **FIT100703756**.

| Model: Baron-C                                                                                           | e: 27-Jan-15                 |                       | No.: RD726011 |          |        |                 |
|----------------------------------------------------------------------------------------------------|------------------------------|-----------------------|---------------|----------|--------|-----------------|
| Subject: Patch (FIT100717271) release note for<br>System Software Version 1.0 for Baron-C1<br>EFI(EB-32) |                              |                       | Prepared by   | : Y.C    | Okano  |                 |
| From: 3rd PP Tech Service Sect., PP Tech Service Dept.                                                   |                              |                       |               |          |        |                 |
| Classification:                                                                                          | Troubleshooting Mechanical   | Part info             | ormat         | tion A   | Action | n required      |
|                                                                                                    | Paper path<br>Product Safety | ☐ Transm<br>☐ Other ( | it/rec        | eive D F | Retro  | fit information |

This RTB has been issued to announce the release notes on the patch "**FIT100717271**" applied to the Baron-C1 EFI (EB-32) system software version 1.0.

| Patch File     |   | Issue(s)                                                               |
|----------------|---|------------------------------------------------------------------------|
| FIT100717271.e | - | Fiery controller loses connection with the engine and fails to print   |
| xe             |   | the first job after the engine restarts with the weekly timer setting. |

### Before installing FIT100717271.exe

- 1. Known issues listed below, read before installing **FIT100717271.exe** patch:
  - None.

RICOH

- 2. The following prerequisites must be installed in the order specified before the **FIT100717271.exe** patch is installed:
  - FIT203760.exe
- 3. Do <u>NOT</u> install any of the following patch(es) <u>after</u> installing the **FIT100717271.exe** patch. If you must install any of the patch(es) below, do so <u>before</u> installing the **FIT100717271.exe** patch:
  - FIT205073.exe
  - FIT205650.exe
  - FIT100563219.exe
- 4. This patch is not exclusive if installed manually. One server Reboot is sufficient for all patches to take effect on the system. System Updates may require an exclusive install if this patch becomes a prerequisite for a future patch.
- 5. In the case where the customer needs to install a patch which was previously skipped in the patch order, it is necessary to reinstall the system.

- 1. Make sure that the Fiery printer controller reaches Idle.
- 2. Execute **FIT100717271.exe** and follow the instructions in the Fiery Patch Downloader.
- 3. Notes about the Fiery Patch Downloader
  - a. Logon must be admin. This is fixed and cannot be modified.
  - b. Password is the Fiery administrator login password.
  - c. Hostname can be the IP address or the Fiery server name.

| Model: Baron-C1 EFI(EB-32) Date: 27-Jan-15 No.: RD7 | 26011 |
|-----------------------------------------------------|-------|
|                                                     | /     |

- 4. Before rebooting the system, to ensure that the patch file is completely processed, please wait up to 60 seconds until the file is done processing.
- 5. After the patch is downloaded, and when prompted by the Fiery Patch Downloader, choose Reboot. (If you choose to Restart later, make sure you manually reboot the server for the changes to take effect.)
- 6. Wait until the Fiery controller reaches Idle and print the Configuration page.
- 7. If the controller does not eventually reach Idle, please manually start the Fiery service.
- 8. Verify that the **System Updates Log** section contains the patch number **FIT100717271**.

### Technical Bulletin

| Model: Baron-C                                                                                         | 1 EFI(EB-32)    | e: 27-Jan-15 | No.: RD726012 |          |                        |
|----------------------------------------------------------------------------------------------------|-----------------|--------------|---------------|----------|------------------------|
| Subject: Patch (FIT222966) release note for System<br>Software Version 1.0 for Baron-C1 EFI(EB-<br>32) |                 |              | Prepared by:  | Y.Okano  |                        |
| From: 3rd PP Tech Service Sect., PP Tech Service Dept.                                                 |                 |              |               |          |                        |
| Classification:                                                                                        | Troubleshooting | Part inf     | orma          | tion 🗌 A | ction required         |
|                                                                                                    | 🗌 Mechanical    | Electric     | al            | □ Se     | ervice manual revision |
|                                                                                                    | Paper path      | 🗌 Transm     | it/rec        | eive 🗌 R | etrofit information    |
|                                                                                                    | Product Safety  | 🛛 Other (    |               | )        |                        |

This RTB has been issued to announce the release notes on the patch "FIT222966" applied to the Baron-C1 EFI (EB-32) system software version 1.0.

| Patch File    | Issue(s)                                                                                 |
|---------------|------------------------------------------------------------------------------------------|
| FIT222966.exe | <ul> <li>OpenSSL security was updated for Windows-based Fiery<br/>controller.</li> </ul> |

### Before installing FIT222966.exe

- 1. Known issues listed below, read before installing **FIT222966.exe** patch:
  - None.
- 2. The following prerequisites must be installed in the order specified before the **FIT222966.exe** patch is installed:
  - 1-1EYSCX.exe (E-41A v1.2 Japanese, E-41A v1.2 EFIGSD only)
  - 1-1IA0FZ.exe (E-41A v1.2 Japanese, E-41A v1.2 EFIGSD only)
  - 1-1F428Z.exe (E-41A v1.2 Simplified Chinese only)
  - 1-19Z4WM.exe (E-41 Japanese, E-41 EFIGSD, E-81 EFIGSD only)
  - 1-1DPQMC.exe (E-41 Japanese, E-41 EFIGSD, E-81 EFIGSD only)
  - 1-1IA0FH.exe (E-41 Japanese, E-41 EFIGSD, E-81 EFIGSD only)
  - 1-1JI829.exe (E-42 Japanese, E-42 EFIGSD, E-82 EFIGSD only)
  - 1-1JNLLA.exe (E-42 Japanese, E-42 EFIGSD, E-82 EFIGSD only)
  - 1-1KPCFP.exe (E-42B EFIGSD v1.1 only)
  - FIT212992.exe (E-42B EFIGSD v1.1 only)
  - FIT214829.exe (E-42B EFIGSD v1.1 only)
  - FIT203760.exe (EB-32 Japanese v1.0, EB-32 EFIGSDSc v1.0 only)
- Do <u>NOT</u> install any of the following patch(es) <u>after</u> installing the FIT222966.exe patch. If you must install any of the patch(es) below, do so <u>before</u> installing the FIT222966.exe patch:
  - None.
- 4. This patch is not exclusive if installed manually. One server Reboot is sufficient for all patches to take effect on the system. System Updates may require an exclusive install if this patch becomes a prerequisite for a future patch.

| <b>T</b> echnical | <b>B</b> ulleti | n |
|-------------------|-----------------|---|
|                   |                 |   |

| Model: Baron-C1 EFI(EB-32) | Date: 27-Jan-15 | No.: RD726012 |
|----------------------------|-----------------|---------------|
|                            |                 |               |

5. In the case where the customer needs to install a patch which was previously skipped in the patch order, it is necessary to reinstall the system.

- 1. Make sure that the Fiery printer controller reaches Idle.
- 2. Execute **FIT222966.exe** and follow the instructions in the Fiery Patch Downloader.
- 3. Notes about the Fiery Patch Downloader
  - a. Logon must be admin. This is fixed and cannot be modified.
  - b. Password is the Fiery administrator login password.
  - c. Hostname can be the IP address or the Fiery server name.
- 4. Before rebooting the system, to ensure that the patch file is completely processed, please wait up to 60 seconds until the file is done processing.
- 5. After the patch is downloaded, and when prompted by the Fiery Patch Downloader, choose Reboot. (If you choose to Restart later, make sure you manually reboot the server for the changes to take effect.)
- 6. Wait until the Fiery controller reaches Idle and print the Configuration page.
- 7. If the controller does not eventually reach Idle, please manually start the Fiery service.
- 8. Verify that the System Updates Log section contains the patch number FIT222966.

| Model: Baron-C1 EFI(EB-32) Dat                                                                           |                                                                                                    |           |                       | e: 11-Mar-15                        | No.: RD726013                                       |
|----------------------------------------------------------------------------------------------------|----------------------------------------------------------------------------------------------------|-----------|-----------------------|-------------------------------------|-----------------------------------------------------|
| Subject: Patch (FIT100704410) release note for<br>System Software Version 1.0 for Baron-C1<br>EFI(EB-32) |                                                                                                    |           |                       | Prepared by: Y.(                    | Okano                                               |
| From: 3rd PP Tech Service Sect., PP Tech Service Dept.                                                   |                                                                                                    |           |                       |                                     |                                                     |
| Classification:                                                                                          | <ul> <li>Troubleshooting</li> <li>Mechanical</li> <li>Paper path</li> <li>Product Safety</li> </ul> | Part info | ormat<br>al<br>it/rec | tion Action<br>Servio<br>eive Retro | n required<br>ce manual revision<br>fit information |

This RTB has been issued to announce the release notes on the patch "**FIT100704410**" applied to the Br-C1 EFI (EB-32) system software version 1.0.

| Patch File     |   | Issue(s)                               |
|----------------|---|----------------------------------------|
| FIT100704410.e | I | Memory leaks when printing heavy jobs. |
| xe             |   |                                        |

### Before installing FIT100704410.exe

- 1. Known issues listed below, read before installing **FIT100704410.exe** patch:
  - None.

RICOH

- 2. The following prerequisites must be installed in the order specified before the **FIT100704410.exe** patch is installed:
  - FIT203760.exe
- Do <u>NOT</u> install any of the following patch(es) <u>after</u> installing the FIT100704410.exe patch. If you must install any of the patch(es) below, do so <u>before</u> installing the FIT100704410.exe patch:
  - FIT205073.exe
  - FIT205650.exe
  - FIT100563219.exe
  - FIT100717271.exe
- 4. This patch is not exclusive if installed manually. One server Reboot is sufficient for all patches to take effect on the system. System Updates may require an exclusive install if this patch becomes a prerequisite for a future patch.
- 5. In the case where the customer needs to install a patch which was previously skipped in the patch order, it is necessary to reinstall the system.

- 1. Make sure that the Fiery printer controller reaches Idle.
- 2. Execute **FIT100704410.exe** and follow the instructions in the Fiery Patch Downloader.
- 3. Notes about the Fiery Patch Downloader
  - a. Logon must be admin. This is fixed and cannot be modified.
  - b. Password is the Fiery administrator login password.

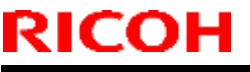

| Model: Baron-C1 EFI(EB-32) | Date: 11-Mar-15 | No.: RD726013 |
|----------------------------|-----------------|---------------|
|----------------------------|-----------------|---------------|

- c. Hostname can be the IP address or the Fiery server name.
- 4. Before rebooting the system, to ensure that the patch file is completely processed, please wait up to 60 seconds until the file is done processing.
- 5. After the patch is downloaded, and when prompted by the Fiery Patch Downloader, choose Reboot. (If you choose to Restart later, make sure you manually reboot the server for the changes to take effect.)
- 6. Wait until the Fiery controller reaches Idle and print the Configuration page.
- 7. If the controller does not eventually reach Idle, please manually start the Fiery service.
- 8. Verify that the **System Updates Log** section contains the patch number **FIT100704410**.

| Model: Baron-C1 EFI(EB-32)                                                                               |                                                                                                    |                                 |                       | e: 11-Mar-15    | No.: RD726014                                        |
|----------------------------------------------------------------------------------------------------|----------------------------------------------------------------------------------------------------|---------------------------------|-----------------------|-----------------|------------------------------------------------------|
| Subject: Patch (FIT100869700) release note for<br>System Software Version 1.0 for Baron-C1<br>EFI(EB-32) |                                                                                                    |                                 |                       | Prepared by: Y. | Okano                                                |
| From: 3rd PP Tech Service Sect., PP Tech Service Dept.                                                   |                                                                                                    |                                 |                       |                 |                                                      |
| Classification:                                                                                          | <ul> <li>Troubleshooting</li> <li>Mechanical</li> <li>Paper path</li> <li>Product Safety</li> </ul> | Part info<br>Electric<br>Transm | ormat<br>al<br>it/rec | tion Actio      | n required<br>ce manual revision<br>ofit information |

This RTB has been issued to announce the release notes on the patch "FIT100869700" applied to the Br-C1 EFI (EB-32) system software version 1.0.

| Patch File     |   | Issue(s)                                                            |
|----------------|---|---------------------------------------------------------------------|
| FIT100869700.e | - | Print position on tab sheet shifts when the tray runs out of paper. |
| xe             |   |                                                                     |

### Before installing FIT100869700.exe

- 1. Known issues listed below, read before installing FIT100869700.exe patch:
  - None.

RICOH

- 2. The following prerequisites must be installed in the order specified before the **FIT100869700.exe** patch is installed:
  - FIT203760.exe
  - FIT100704410.exe
- Do <u>NOT</u> install any of the following patch(es) <u>after</u> installing the FIT100869700.exe patch. If you must install any of the patch(es) below, do so <u>before</u> installing the FIT100869700.exe patch:
  - FIT205073.exe
  - FIT205650.exe
  - FIT100563219.exe
  - FIT100717271.exe
- 4. This patch is not exclusive if installed manually. One server Reboot is sufficient for all patches to take effect on the system. System Updates may require an exclusive install if this patch becomes a prerequisite for a future patch.
- 5. In the case where the customer needs to install a patch which was previously skipped in the patch order, it is necessary to reinstall the system.

- 1. Make sure that the Fiery printer controller reaches Idle.
- 2. Execute **FIT100869700.exe** and follow the instructions in the Fiery Patch Downloader.
- 3. Notes about the Fiery Patch Downloader
  - a. Logon must be admin. This is fixed and cannot be modified.

| Model: Baron-C1 EFI(EB-32) | Date: 11-Mar-15 | No.: RD726014 |
|----------------------------|-----------------|---------------|
|----------------------------|-----------------|---------------|

b. Password is the Fiery administrator login password.

RICOH

- c. Hostname can be the IP address or the Fiery server name.
- 4. Before rebooting the system, to ensure that the patch file is completely processed, please wait up to 60 seconds until the file is done processing.
- 5. After the patch is downloaded, and when prompted by the Fiery Patch Downloader, choose Reboot. (If you choose to Restart later, make sure you manually reboot the server for the changes to take effect.)
- 6. Wait until the Fiery controller reaches Idle and print the Configuration page.
- 7. If the controller does not eventually reach Idle, please manually start the Fiery service.
- 8. Verify that the **System Updates Log** section contains the patch number **FIT100869700**.

# Technical Bulletin

#### **PAGE: 1/1**

| Model: Baron-C1/P1 EFI (EB-32) Date                                                  |                                                                                                    |  |              | e: 08-Apr-15 | No.: RD7260         | 15  |
|--------------------------------------------------------------------------------------|----------------------------------------------------------------------------------------------------|--|--------------|--------------|---------------------|-----|
| Subject: Release note for System Software Version 2.0 for<br>Baron-C1/P1 EFI (EB-32) |                                                                                                    |  | Prepared by: | Y.Okano      |                     |     |
| From: 1st PP Tech Service Sec., PP Tech Service Dept.                                |                                                                                                    |  |              |              |                     |     |
| Classification:                                                                      | assification: Troubleshooting Part inform                                                                                                    |  | ormat        | tion Ac      | tion required       | ion |
|                                                                                      | Image: International international internatione internatinternatinternational international international inter |  | it/rec       | eive 🗌 Re    | strofit information |     |

This RTB announces the release notes for "**D7266646**" (DVD image file of the Baron-C1/P1 EFI (EB-32) System software version 2.0).

| File         | Description                                                                                   |
|--------------|-----------------------------------------------------------------------------------------------|
| D7266646.exe | <ul> <li>DVD image file of Baron-C1/P1 EFI (EB-32) System software<br/>version 2.0</li> </ul> |

### Prerequisites

- Download and unzip D7266646.exe file. This will generate "sinatra2.0RDSc\_031815\_202248.iso". Burn this iso file to a DVD.
- The following DVDs are required for installing the System software:
  - Windows OS Disk1 (\*1)
  - Windows OS Disk2 (\*1)
  - User software (\*2)
    - \*1: Download Disk1/Disk2 image files from the EFI web site linked below:

http://w3.efi.com/dm/events/OS-updates-1e

\*2: Download User software image file from the Ricoh firmware download site.

### Notes

- See service manual for the System software installation procedure.

### Important

- Installing version 2.0 on a system running on version 1.0 will initialize the settings and delete all data. Make sure to backup data and settings of version 1.0 in advance.

# Technical Bulletin

#### **PAGE: 1/1**

| Model: Baron-C1/P1 EFI (EB-32) |                                                                                                    |                 | Dat  | Date: 08-Apr-15 |                  | No.: RD726016     |
|--------------------------------|----------------------------------------------------------------------------------------------------|-----------------|------|-----------------|------------------|-------------------|
| Subject: Release<br>C1/P1 E    | note for User Software Versio<br>FI (EB-32)                                                           | n 2.0 for Ba    | ron- | Prepare         | d <b>by:</b> Y.O | Vkano             |
| From: 1st PP Tec               | h Service Sec., PP Tech Servi                                                                         | ice Dept.       |      |                 |                  |                   |
| Classification:                | Iassification:          Troubleshooting           Part inform          Mechanical          Electrical |                 | orma | tion            | Action           | n required        |
|                                |                                                                                                    |                 | al   | 🗌 Servi         |                  | e manual revision |
|                                | Paper path                                                                                            | h 🗌 Transmit/re |      | eive            | Retrof           | fit information   |
|                                | Product Safety                                                                                        | 🛛 Other (       |      | )               |                  |                   |

This RTB announces the release notes for "**D7266636**" (DVD image file of the Baron-C1/P1 EFI (EB-32) User software version 2.0).

| File         | Description                                                                                 |
|--------------|---------------------------------------------------------------------------------------------|
| D7266636.exe | <ul> <li>DVD image file of Baron-C1/P1 EFI (EB-32) User software version<br/>2.0</li> </ul> |

### Prerequisites

- Download and unzip D7266636.exe file. This will generate "sinatra2.0RDSc\_031715\_105602.iso". Burn this iso file to a DVD.
- The following DVDs are required for installing the User software:
  - System software (\*1)
  - Windows OS Disk1 (\*2)
  - Windows OS Disk2 (\*2)
    - \*1: Download System software image file from the Ricoh firmware download site.
    - \*2: Download Disk1/Disk2 image files from the EFI web site linked below:

http://w3.efi.com/dm/events/OS-updates-1e

### Notes

- See service manual for the User software installation procedure.

### Important

- Installing version 2.0 on a system running on version 1.0 will initialize the settings and delete all data. Make sure to backup data and settings of version 1.0 in advance.

### Technical Bulletin

| Model: Baron-C1/P1 EFI 2.0(EB-32) Da                                                                         |                               |            | Date           | e: 22-May-15 | No.: RD726017        |
|----------------------------------------------------------------------------------------------------|-------------------------------|------------|----------------|--------------|----------------------|
| Subject: Patch (FIT101025137) release note for<br>System Software Version 2.0 for Baron-<br>C1/P1 EFI(EB-32) |                               |            | Prepared by: Y | .Okano       |                      |
| From: 1st PP Tec                                                                                             | ch Service Sect., PP Tech Ser | vice Dept. |                |              |                      |
| Classification:                                                                                              | Troubleshooting               | Part inf   | ormat          | tion 🗌 Actio | on required          |
|                                                                                                    | Mechanical     Electrical     |            | al             | Serv         | vice manual revision |
|                                                                                                    | Paper path                    | 🗌 Transm   | iit/rec        | eive 🗌 Retr  | ofit information     |
|                                                                                                    | Product Safety                | 🛛 Other (  |                | )            |                      |

This RTB has been issued to announce the release notes on the patch "**FIT101025137**" applied to the Baron-C1/P1 EFI (EB-32) system software version 2.0.

| Patch File     |   | Issue(s)                                                          |
|----------------|---|-------------------------------------------------------------------|
| FIT101025137.e | - | Booklet jobs are trimmed even if trim settings are not specified. |
| xe             | - | Fixed network error of OS (Windows7).                             |
|                | - | Fixed the freeze of MA operation of the printer and scanner.      |
|                | - | Reflected the PC setting of v1.0.                                 |

### Before installing FIT101025137.exe

- 1. Known issues listed below, read before installing **FIT101025137.exe** patch:
  - None.
- 2. The following prerequisites must be installed in the order specified before the **FIT101025137.exe** patch is installed:
  - None.
- 3. Do <u>NOT</u> install any of the following patch(es) <u>after</u> installing the **FIT101025137.exe** patch. If you must install any of the patch(es) below, do so <u>before</u> installing the **FIT101025137.exe** patch:
  - None.
- 4. This patch is exclusive, it must be installed by itself, and the server must be rebooted or restarted once. After that, other patches can be applied to the server.
- 5. In the case where the customer needs to install a patch which was previously skipped in the patch order, it is necessary to reinstall the system.

- 1. Make sure that the Fiery printer controller reaches Idle.
- 2. Execute **FIT101025137.exe** and follow the instructions in the Fiery Patch Downloader.
- 3. Notes about the Fiery Patch Downloader
  - a. Logon must be admin. This is fixed and cannot be modified.
  - b. Password is the Fiery administrator login password.
  - c. Hostname can be the IP address or the Fiery server name.
- 4. Before rebooting the system, to ensure that the patch file is completely processed, please wait up to 60 seconds until the file is done processing.

| <b>RICOH</b> Technical Bulletin |
|---------------------------------|
|---------------------------------|

| Model: Baron-C1/P1 EFI 2.0(EB-32) Date | e: 22-May-15 No | o.: RD726017 |
|----------------------------------------|-----------------|--------------|
|----------------------------------------|-----------------|--------------|

- 5. After the patch is downloaded, and when prompted by the Fiery Patch Downloader, choose Reboot. (If you choose to Restart later, make sure you manually reboot the server for the changes to take effect.)
- 6. Wait until the Fiery controller reaches Idle and print the Configuration page.
- 7. If the controller does not eventually reach Idle, please manually start the Fiery service.
- 8. Verify that the **System Updates Log** section contains the patch number **FIT101025137**.

## Technical Bulletin

| Model: Baron-C1/P1 EFI v2.0 (EB-32) Date                                                                     |                 |           |        | e:27-Jul-15     | No.: RD726018       |
|----------------------------------------------------------------------------------------------------|-----------------|-----------|--------|-----------------|---------------------|
| Subject: Patch (FIT101039015) release note for<br>System Software Version 2.0 for Baron-<br>C1/P1 EFI(EB-32) |                 |           |        | Prepared by: Y. | Okano               |
| From: PP Solution Support Sec. PP Tech Service Dept.                                                         |                 |           |        |                 |                     |
| Classification:                                                                                              | Troubleshooting | Part info | ormat  | tion 🗌 Actio    | n required          |
|                                                                                                    | Mechanical      | Electric  | al     | Servi           | ice manual revision |
|                                                                                                    | Paper path      | 🗌 Transm  | it/rec | eive 🗌 Retro    | ofit information    |
|                                                                                                    | Product Safety  | 🛛 Other ( |        | )               |                     |

This RTB has been issued to announce the release notes on the patch "**FIT101039015**" applied to the Baron-C1/P1 EFI (EB-32) system software version 2.0.

| Patch File     |   | lssue(s)                                                     |
|----------------|---|--------------------------------------------------------------|
| FIT101039015.e | I | Error occurs while processing a PDF job, if APPE is enabled. |
| xe             |   |                                                              |

### Before installing FIT101039015.exe

- 1. Known issues listed below, read before installing FIT101039015.exe patch:
  - None.
- 2. The following prerequisites must be installed in the order specified before the **FIT101039015.exe** patch is installed:
  - FIT101025137.exe
- Do <u>NOT</u> install any of the following patch(es) <u>after</u> installing the FIT101039015.exe patch. If you must install any of the patch(es) below, do so <u>before</u> installing the FIT101039015.exe patch:
  - None.
- 4. This patch is not exclusive if installed manually. One server Reboot is sufficient for all patches to take effect on the system. System Updates may require an exclusive install if this patch becomes a prerequisite for a future patch.
- 5. In the case where the customer needs to install a patch which was previously skipped in the patch order, it is necessary to reinstall the system.

- 1. Make sure that the Fiery printer controller reaches Idle.
- 2. Execute **FIT101039015.exe** and follow the instructions in the Fiery Patch Downloader.
- 3. Notes about the Fiery Patch Downloader
  - a. Logon must be admin. This is fixed and cannot be modified.
  - b. Password is the Fiery administrator login password.
  - c. Hostname can be the IP address or the Fiery server name.
- 4. Before rebooting the system, to ensure that the patch file is completely processed, please wait up to 60 seconds until the file is done processing.
| RICOH |  |
|-------|--|
|-------|--|

| Model: Baron-C1/P1 EFI v2.0 (EB-32) | Date:27-Jul-15 | No.: RD726018 |
|-------------------------------------|----------------|---------------|
|-------------------------------------|----------------|---------------|

- 5. After the patch is downloaded, and when prompted by the Fiery Patch Downloader, choose Reboot. (If you choose to Restart later, make sure you manually reboot the server for the changes to take effect.)
- 6. Wait until the Fiery controller reaches Idle and print the Configuration page.
- 7. If the controller does not eventually reach Idle, please manually start the Fiery service.
- 8. Verify that the **System Updates Log** section contains the patch number **FIT101039015**.

### Technical Bulletin

| Model: Baron-C1/P1 EFI v2.0 (EB-32) Date                                                                     |                               | e:27-Jul-15    | No.: RD726019 |             |                      |
|----------------------------------------------------------------------------------------------------|-------------------------------|----------------|---------------|-------------|----------------------|
| Subject: Patch (FIT101045386) release note for<br>System Software Version 2.0 for Baron-<br>C1/P1 EFI(EB-32) |                               | Prepared by: Y | .Okano        |             |                      |
| From: PP Solutio                                                                                             | n Support Sec. PP Tech Servic | ce Dept.       |               |             |                      |
| Classification:                                                                                              | Troubleshooting               | Part info      | ormat         | tion 🗌 Acti | on required          |
|                                                                                                    | 🗌 Mechanical                  | Electric       | al            | 🗌 Ser       | vice manual revision |
|                                                                                                    | Paper path                    | 🗌 Transm       | it/rec        | eive 🗌 Ret  | rofit information    |
|                                                                                                    | Product Safety                | 🛛 Other (      |               | )           |                      |

This RTB has been issued to announce the release notes on the patch "**FIT101045386**" applied to the Baron-C1/P1 EFI (EB-32) system software version 2.0.

| Patch File     | Issue(s)                                                                                           |
|----------------|----------------------------------------------------------------------------------------------------|
| FIT101045386.e | <ul> <li>Image is not printed as expected, if APPE is enabled.</li> </ul>                          |
| xe             | <ul> <li>Image is not printed as expected, if APPE is enabled and the job is imposed.</li> </ul>   |
|                | <ul> <li>Fiery service aborts, if ripped with the image enhancement<br/>option enabled.</li> </ul> |

#### Before installing FIT101045386.exe

- 1. Known issues listed below, read before installing FIT101045386.exe patch:
  - None.
- 2. The following prerequisites must be installed in the order specified before the **FIT101045386.exe** patch is installed:
  - FIT101025137.exe
- Do <u>NOT</u> install any of the following patch(es) <u>after</u> installing the FIT101045386.exe patch. If you must install any of the patch(es) below, do so <u>before</u> installing the FIT101045386.exe patch:
  - None.
- 4. This patch is not exclusive if installed manually. One server Reboot is sufficient for all patches to take effect on the system. System Updates may require an exclusive install if this patch becomes a prerequisite for a future patch.
- 5. In the case where the customer needs to install a patch which was previously skipped in the patch order, it is necessary to reinstall the system.

- 1. Make sure that the Fiery printer controller reaches Idle.
- 2. Execute **FIT101045386.exe** and follow the instructions in the Fiery Patch Downloader.
- 3. Notes about the Fiery Patch Downloader
  - a. Logon must be admin. This is fixed and cannot be modified.
  - b. Password is the Fiery administrator login password.
  - c. Hostname can be the IP address or the Fiery server name.

| Model: Baron-C1/P1 EFI v2.0 (EB-32) | Date:27-Jul-15 | No.: RD726019 |
|-------------------------------------|----------------|---------------|
|                                     |                |               |

- 4. Before rebooting the system, to ensure that the patch file is completely processed, please wait up to 60 seconds until the file is done processing.
- 5. After the patch is downloaded, and when prompted by the Fiery Patch Downloader, choose Reboot. (If you choose to Restart later, make sure you manually reboot the server for the changes to take effect.)
- 6. Wait until the Fiery controller reaches Idle and print the Configuration page.
- 7. If the controller does not eventually reach Idle, please manually start the Fiery service.
- 8. Verify that the **System Updates Log** section contains the patch number **FIT101045386**.

### Technical Bulletin

| Model: Baron-C1/P1 EFI v2.0 (EB-32) Date                                                                     |                               | e:27-Jul-15    | No.: RD726020 |             |                      |
|----------------------------------------------------------------------------------------------------|-------------------------------|----------------|---------------|-------------|----------------------|
| Subject: Patch (FIT101077886) release note for<br>System Software Version 2.0 for Baron-<br>C1/P1 EFI(EB-32) |                               | Prepared by: Y | .Okano        |             |                      |
| From: PP Solutio                                                                                             | n Support Sec. PP Tech Servic | ce Dept.       |               |             |                      |
| Classification:                                                                                              | Troubleshooting               | Part info      | ormat         | tion 🗌 Acti | on required          |
|                                                                                                    | 🗌 Mechanical                  | Electric       | al            | 🗌 Ser       | vice manual revision |
|                                                                                                    | Paper path                    | 🗌 Transm       | it/rec        | eive 🗌 Ret  | rofit information    |
|                                                                                                    | Product Safety                | 🛛 Other (      |               | )           |                      |

This RTB has been issued to announce the release notes on the patch "**FIT101077886**" applied to the Baron-C1/P1 EFI (EB-32) system software version 2.0.

| Patch File     | Issue(s)                                                             |
|----------------|----------------------------------------------------------------------|
| FIT101077886.e | - Image is rotated 180 degrees, if specified either face-up printing |
| xe             | with APPE enabled or face-up and mixed media printing defined of     |
|                | a cover page.                                                        |

#### Before installing FIT101077886.exe

- 1. Known issues listed below, read before installing FIT101077886.exe patch:
  - None.
- 2. The following prerequisites must be installed in the order specified before the **FIT101077886.exe** patch is installed:
  - FIT101025137.exe
- Do <u>NOT</u> install any of the following patch(es) <u>after</u> installing the FIT101077886.exe patch. If you must install any of the patch(es) below, do so <u>before</u> installing the FIT101077886.exe patch:
  - None.
- 4. This patch is not exclusive if installed manually. One server Reboot is sufficient for all patches to take effect on the system. System Updates may require an exclusive install if this patch becomes a prerequisite for a future patch.
- 5. In the case where the customer needs to install a patch which was previously skipped in the patch order, it is necessary to reinstall the system.

- 1. Make sure that the Fiery printer controller reaches Idle.
- 2. Execute **FIT101077886.exe** and follow the instructions in the Fiery Patch Downloader.
- 3. Notes about the Fiery Patch Downloader
  - a. Logon must be admin. This is fixed and cannot be modified.
  - b. Password is the Fiery administrator login password.
  - c. Hostname can be the IP address or the Fiery server name.
- 4. Before rebooting the system, to ensure that the patch file is completely processed, please wait up to 60 seconds until the file is done processing.

| R | IC | O | н |
|---|----|---|---|
|   |    |   |   |

| Model: Baron-C1/P1 EFI v2.0 (EB-32) | Date:27-Jul-15 | No.: RD726020 |
|-------------------------------------|----------------|---------------|
|-------------------------------------|----------------|---------------|

- 5. After the patch is downloaded, and when prompted by the Fiery Patch Downloader, choose Reboot. (If you choose to Restart later, make sure you manually reboot the server for the changes to take effect.)
- 6. Wait until the Fiery controller reaches Idle and print the Configuration page.
- 7. If the controller does not eventually reach Idle, please manually start the Fiery service.
- 8. Verify that the **System Updates Log** section contains the patch number **FIT101077886**.

# Technical Bulletin

| Model: Baron-C1/P1 EFI v2.0 (EB-32) Date                                                                     |                               | e: 03-Aug-15    | No.: RD726021 |              |                    |
|----------------------------------------------------------------------------------------------------|-------------------------------|-----------------|---------------|--------------|--------------------|
| Subject: Patch (FIT101058667) release note for<br>System Software Version 2.0 for Baron-<br>C1/P1 EFI(EB-32) |                               | Prepared by: Y. | Okano         |              |                    |
| From: PP Solutio                                                                                             | n Support Sec. PP Tech Servic | ce Dept.        |               |              |                    |
| Classification:                                                                                              | Troubleshooting               | Part inf        | ormat         | tion 🗌 Actio | n required         |
|                                                                                                    | Mechanical                    | Electric        | al            | 🗌 Servi      | ce manual revision |
|                                                                                                    | Paper path                    | 🗌 Transm        | it/rec        | eive 🗌 Retro | fit information    |
|                                                                                                    | Product Safety                | 🛛 Other (       |               | )            |                    |

This RTB has been issued to announce the release notes on the patch "**FIT101058667**" applied to the Baron-C1/P1 EFI (EB-32) system software version 2.0.

| Patch File     | Issue(s)                                                            |
|----------------|---------------------------------------------------------------------|
| FIT101058667.e | - The maximum number of sheets stackable on the output tray is      |
| xe             | not calculated correctly according to paper thickness, if the "Ring |
|                | bind: Punch only" option is specified.                              |

#### Before installing FIT101058667.exe

- 1. Known issues listed below, read before installing FIT101058667.exe patch:
  - None.
- 2. The following prerequisites must be installed in the order specified before the **FIT101058667.exe** patch is installed:
  - FIT101025137.exe
- Do <u>NOT</u> install any of the following patch(es) <u>after</u> installing the FIT101058667.exe patch. If you must install any of the patch(es) below, do so <u>before</u> installing the FIT101058667.exe patch:
  - None.
- 4. This patch is not exclusive if installed manually. One server Reboot is sufficient for all patches to take effect on the system. System Updates may require an exclusive install if this patch becomes a prerequisite for a future patch.
- 5. In the case where the customer needs to install a patch which was previously skipped in the patch order, it is necessary to reinstall the system.

- 1. Make sure that the Fiery printer controller reaches Idle.
- 2. Execute **FIT101058667.exe** and follow the instructions in the Fiery Patch Downloader.
- 3. Notes about the Fiery Patch Downloader
  - a. Logon must be admin. This is fixed and cannot be modified.
  - b. Password is the Fiery administrator login password.
  - c. Hostname can be the IP address or the Fiery server name.
- 4. Before rebooting the system, to ensure that the patch file is completely processed, please wait up to 60 seconds until the file is done processing.

| R | IC | O | н |
|---|----|---|---|
|   |    |   |   |

| Model: Baron-C1/P1 EFI v2.0 (EB-32) | Date: 03-Aug-15 | No.: RD726021 |
|-------------------------------------|-----------------|---------------|
|-------------------------------------|-----------------|---------------|

- 5. After the patch is downloaded, and when prompted by the Fiery Patch Downloader, choose Reboot. (If you choose to Restart later, make sure you manually reboot the server for the changes to take effect.)
- 6. Wait until the Fiery controller reaches Idle and print the Configuration page.
- 7. If the controller does not eventually reach Idle, please manually start the Fiery service.
- 8. Verify that the **System Updates Log** section contains the patch number **FIT101058667**.

### Technical Bulletin

| Model: Baron-C1/P1 EFI v2.0 (EB-32) Date                                                                     |                               | e: 03-Aug-15    | No.: RD726022 |              |                    |
|----------------------------------------------------------------------------------------------------|-------------------------------|-----------------|---------------|--------------|--------------------|
| Subject: Patch (FIT101085326) release note for<br>System Software Version 2.0 for Baron-<br>C1/P1 EFI(EB-32) |                               | Prepared by: Y. | Okano         |              |                    |
| From: PP Solutio                                                                                             | n Support Sec. PP Tech Servic | ce Dept.        |               |              |                    |
| Classification:                                                                                              | Troubleshooting               | Part inf        | orma          | tion 🗌 Actio | n required         |
|                                                                                                    | Mechanical                    | Electric        | al            | Servi        | ce manual revision |
|                                                                                                    | Paper path                    | 🗌 Transm        | iit/rec       | eive 🗌 Retro | ofit information   |
|                                                                                                    | Product Safety                | 🛛 Other (       |               | )            |                    |

This RTB has been issued to announce the release notes on the patch "**FIT101085326**" applied to the Baron-C1/P1 EFI (EB-32) system software version 2.0.

| Patch File     | Issue(s)                                                                      |
|----------------|-------------------------------------------------------------------------------|
| FIT101085326.e | - The same page is printed twice after recovering from a no paper in          |
| xe             | tray status, if the system configuration consists of the Plockmatic finisher. |

#### Before installing FIT101085326.exe

- 1. Known issues listed below, read before installing FIT101085326.exe patch:
  - None.
- 2. The following prerequisites must be installed in the order specified before the **FIT101085326.exe** patch is installed:
  - FIT101025137.exe
- Do <u>NOT</u> install any of the following patch(es) <u>after</u> installing the FIT101085326.exe patch. If you must install any of the patch(es) below, do so <u>before</u> installing the FIT101085326.exe patch:
  - None.
- 4. This patch is not exclusive if installed manually. One server Reboot is sufficient for all patches to take effect on the system. System Updates may require an exclusive install if this patch becomes a prerequisite for a future patch.
- 5. In the case where the customer needs to install a patch which was previously skipped in the patch order, it is necessary to reinstall the system.

- 1. Make sure that the Fiery printer controller reaches Idle.
- 2. Execute **FIT101085326.exe** and follow the instructions in the Fiery Patch Downloader.
- 3. Notes about the Fiery Patch Downloader
  - a. Logon must be admin. This is fixed and cannot be modified.
  - b. Password is the Fiery administrator login password.
  - c. Hostname can be the IP address or the Fiery server name.
- 4. Before rebooting the system, to ensure that the patch file is completely processed, please wait up to 60 seconds until the file is done processing.

| R | IC | O | н |
|---|----|---|---|
|   |    |   |   |

| Model: Baron-C1/P1 EFI v2.0 (EB-32) | Date: 03-Aug-15 | No.: RD726022 |
|-------------------------------------|-----------------|---------------|
|-------------------------------------|-----------------|---------------|

- 5. After the patch is downloaded, and when prompted by the Fiery Patch Downloader, choose Reboot. (If you choose to Restart later, make sure you manually reboot the server for the changes to take effect.)
- 6. Wait until the Fiery controller reaches Idle and print the Configuration page.
- 7. If the controller does not eventually reach Idle, please manually start the Fiery service.
- 8. Verify that the **System Updates Log** section contains the patch number **FIT101085326**.

### Technical Bulletin

| Model: Baron-C1/P1 EFI v2.0 (EB-32) Date                                                                     |                               | e: 03-Aug-15    | No.: RD726023 |              |                     |
|----------------------------------------------------------------------------------------------------|-------------------------------|-----------------|---------------|--------------|---------------------|
| Subject: Patch (FIT101087873) release note for<br>System Software Version 2.0 for Baron-<br>C1/P1 EFI(EB-32) |                               | Prepared by: Y. | Okano         |              |                     |
| From: PP Solutio                                                                                             | n Support Sec. PP Tech Servic | ce Dept.        |               |              |                     |
| Classification:                                                                                              | Troubleshooting               | Part inf        | ormat         | tion 🗌 Actio | on required         |
|                                                                                                    | Mechanical                    | Electric        | al            | Serv         | ice manual revision |
|                                                                                                    | Paper path                    | 🗌 Transm        | iit/rec       | eive 🗌 Retr  | ofit information    |
|                                                                                                    | Product Safety                | 🛛 Other (       |               | )            |                     |

This RTB has been issued to announce the release notes on the patch "**FIT101087873**" applied to the Baron-C1/P1 EFI (EB-32) system software version 2.0.

| Patch File     | Issue(s)                                                                          |
|----------------|-----------------------------------------------------------------------------------|
| FIT101087873.e | <ul> <li>A patch to block Windows 10 notification and installation via</li> </ul> |
| xe             | Windows Updates on Fiery servers.                                                 |

#### Before installing FIT101087873.exe

- 1. Known issues listed below, read before installing FIT101087873.exe patch:
  - None.
- 2. The following prerequisites must be installed in the order specified before the **FIT101087873.exe** patch is installed:
  - None.
- 3. Do <u>NOT</u> install any of the following patch(es) <u>after</u> installing the **FIT101087873.exe** patch. If you must install any of the patch(es) below, do so <u>before</u> installing the **FIT101087873.exe** patch:
  - None.
- 4. This patch is not exclusive if installed manually. One server Reboot is sufficient for all patches to take effect on the system. System Updates may require an exclusive install if this patch becomes a prerequisite for a future patch.
- 5. In the case where the customer needs to install a patch which was previously skipped in the patch order, it is necessary to reinstall the system.

- 1. Make sure that the Fiery printer controller reaches Idle.
- 2. Execute **FIT101087873.exe** and follow the instructions in the Fiery Patch Downloader.
- 3. Notes about the Fiery Patch Downloader
  - a. Logon must be admin. This is fixed and cannot be modified.
  - b. Password is the Fiery administrator login password.
  - c. Hostname can be the IP address or the Fiery server name.
- 4. Before rebooting the system, to ensure that the patch file is completely processed, please wait up to 60 seconds until the file is done processing.

| R | IC | O | н |
|---|----|---|---|
|   |    |   |   |

| Model: Baron-C1/P1 EFI v2.0 (EB-32) | Date: 03-Aug-15 | No.: RD726023 |
|-------------------------------------|-----------------|---------------|
|-------------------------------------|-----------------|---------------|

- 5. After the patch is downloaded, and when prompted by the Fiery Patch Downloader, choose Reboot. (If you choose to Restart later, make sure you manually reboot the server for the changes to take effect.)
- 6. Wait until the Fiery controller reaches Idle and print the Configuration page.
- 7. If the controller does not eventually reach Idle, please manually start the Fiery service.
- 8. Verify that the **System Updates Log** section contains the patch number **FIT101087873**.

### Technical Bulletin

Reissued: 21-Aug-15

Model: Baron-C1 EFI(EB-32)

Date: 04-Aug-15

No.: RD726024a

**RTB** Reissue

The items in *red bold italics* were corrected.

| Subject: Patch (FIT101087873) release note for<br>System Software Version 1.0 for Baron-C1<br>EFI(EB-32) |                               | Prepared      | d by: Y.Okano |                         |
|----------------------------------------------------------------------------------------------------|-------------------------------|---------------|---------------|-------------------------|
| From: PP Solutio                                                                                         | n Support Sec. PP Tech Servio | ce Dept.      |               |                         |
| Classification:                                                                                          | Troubleshooting               | Part informat | tion          | Action required         |
|                                                                                                    | 🗌 Mechanical                  | Electrical    |               | Service manual revision |
|                                                                                                    | Paper path                    | Transmit/rec  | eive          | Retrofit information    |
|                                                                                                    | Product Safety                | 🛛 Other (     | )             |                         |

This RTB has been issued to announce the release notes on the patch "FIT101087873" applied to the Baron-C1 EFI (EB-32) system software version 1.0.

| Patch File     | Issue(s)                                                                          |
|----------------|-----------------------------------------------------------------------------------|
| FIT101087873.e | <ul> <li>A patch to block Windows 10 notification and installation via</li> </ul> |
| xe             | Windows Updates on Fiery servers.                                                 |

#### Before installing FIT101087873.exe

- 1. Known issues listed below, read before installing **FIT101087873.exe** patch:
  - None.
- 2. The following prerequisites must be installed in the order specified before the **FIT101087873.exe** patch is installed:
  - None.
- Do <u>NOT</u> install any of the following patch(es) <u>after</u> installing the FIT101087873.exe patch. If you must install any of the patch(es) below, do so <u>before</u> installing the FIT101087873.exe patch:
  - None.
- 4. This patch is not exclusive if installed manually. One server Reboot is sufficient for all patches to take effect on the system. System Updates may require an exclusive install if this patch becomes a prerequisite for a future patch. This patch is exclusive, it must be installed by itself, and the server must be rebooted or restarted once. After that, other patches can be applied to the server.
- 5. In the case where the customer needs to install a patch which was previously skipped in the patch order, it is necessary to reinstall the system.

- 1. Make sure that the Fiery printer controller reaches Idle.
- 2. Execute **FIT101087873.exe** and follow the instructions in the Fiery Patch Downloader.
- 3. Notes about the Fiery Patch Downloader
  - a. Logon must be admin. This is fixed and cannot be modified.
  - b. Password is the Fiery administrator login password.

### Technical Bulletin

#### Reissued: 21-Aug-15

| Model: Baron-C1 EFI(EB-32) | Date: 04-Aug-15 | No.: RD726024a |
|----------------------------|-----------------|----------------|
|                            |                 |                |

- c. Hostname can be the IP address or the Fiery server name.
- 4. Before rebooting the system, to ensure that the patch file is completely processed, please wait up to 60 seconds until the file is done processing.
- 5. After the patch is downloaded, and when prompted by the Fiery Patch Downloader, choose Reboot. (If you choose to Restart later, make sure you manually reboot the server for the changes to take effect.)
- 6. Wait until the Fiery controller reaches Idle and print the Configuration page.
- 7. If the controller does not eventually reach Idle, please manually start the Fiery service.
- 8. Verify that the **System Updates Log** section contains the patch number **FIT101087873**.

### Technical Bulletin

| Model: Baron-C1/P1 EFI v2.0 (EB-32) Date                                                                     |                | e: 07-Aug-15 | No.: RD726025    |              |                    |
|----------------------------------------------------------------------------------------------------|----------------|--------------|------------------|--------------|--------------------|
| Subject: Patch (FIT101056018) release note for<br>System Software Version 2.0 for Baron-<br>C1/P1 EFI(EB-32) |                |              | Prepared by: Y.( | Okano        |                    |
| From: PP Solution Support Sec. PP Tech Service Dept.                                                         |                |              |                  |              |                    |
| Classification: Troubleshooting Part informat                                                                |                | tion Action  | n required       |              |                    |
|                                                                                                    | Mechanical     | Electric     | al               | 🗌 Servi      | ce manual revision |
|                                                                                                    | Paper path     | Transm       | it/rec           | eive 🗌 Retro | fit information    |
|                                                                                                    | Product Safety | 🛛 Other (    |                  | )            |                    |

This RTB has been issued to announce the release notes on the patch "**FIT101056018**" applied to the Baron-C1/P1 EFI (EB-32) system software version 2.0.

| Patch File     | Issue(s)                                                       |
|----------------|----------------------------------------------------------------|
| FIT101056018.e | - Patch to upgrade PHP, Apache and OpenSSL v5.6.7, v2.2.29 and |
| xe             | v1.0.1m respectively.                                          |
|                | • PHP: 5.3.15> 5.6.7                                           |
|                | <ul> <li>Apache: 2.2.22&gt; 2.2.29</li> </ul>                  |
|                | <ul> <li>OpenSSL: 0.9.8za&gt; 1.0.1m</li> </ul>                |

#### Before installing FIT101056018.exe

- 1. Known issues listed below, read before installing **FIT101056018.exe** patch:
  - None.
- 2. The following prerequisites must be installed in the order specified before the **FIT101056018.exe** patch is installed:
  - FIT101015201.exe (E-43, E-83 only)
  - FIT100868801.exe (E-43A, E-83A only)
  - FIT101025137.exe (EB-32 only)
- 3. Do <u>NOT</u> install any of the following patch(es) <u>after</u> installing the **FIT101056018.exe** patch. If you must install any of the patch(es) below, do so <u>before</u> installing the **FIT101056018.exe** patch:
  - None.
- 4. This patch is not exclusive if installed manually. One server Reboot is sufficient for all patches to take effect on the system. System Updates may require an exclusive install if this patch becomes a prerequisite for a future patch.
- 5. In the case where the customer needs to install a patch which was previously skipped in the patch order, it is necessary to reinstall the system.

- 1. Make sure that the Fiery printer controller reaches Idle.
- 2. Execute **FIT101056018.exe** and follow the instructions in the Fiery Patch Downloader.
- 3. Notes about the Fiery Patch Downloader
  - a. Logon must be admin. This is fixed and cannot be modified.

### Technical Bulletin

| Model: Baron-C1/P1 EFI v2.0 (EB-32) | Date: 07-Aug-15 |
|-------------------------------------|-----------------|
|-------------------------------------|-----------------|

No.: RD726025

b. Password is the Fiery administrator login password.

- c. Hostname can be the IP address or the Fiery server name.
- 4. Before rebooting the system, to ensure that the patch file is completely processed, please wait up to 60 seconds until the file is done processing.
- 5. After the patch is downloaded, and when prompted by the Fiery Patch Downloader, choose Reboot. (If you choose to Restart later, make sure you manually reboot the server for the changes to take effect.)
- 6. Wait until the Fiery controller reaches Idle and print the Configuration page.
- 7. If the controller does not eventually reach Idle, please manually start the Fiery service.
- 8. Verify that the **System Updates Log** section contains the patch number **FIT101056018**.

### Technical Bulletin

| Model: Baron-C                                                                                           | 1 EFI(EB-32)   |           | Date   | e:20-Aug-2 | 015     | No.: RD726026     |
|----------------------------------------------------------------------------------------------------|----------------|-----------|--------|------------|---------|-------------------|
| Subject: Patch (FIT101021912) release note for<br>System Software Version 1.0 for Baron-C1<br>EFI(EB-32) |                |           | 1      | Prepared   | by: Y.C | Okano             |
| From: PP Solution Support Sec. PP Tech Service Dept.                                                     |                |           |        |            |         |                   |
| Classification: Troubleshooting Part informat                                                            |                | tion [    | Action | required   |         |                   |
|                                                                                                    | 🗌 Mechanical   | Electric  | al     | [          | Servic  | e manual revision |
|                                                                                                    | Paper path     | 🗌 Transm  | it/rec | eive [     | Retrof  | it information    |
|                                                                                                    | Product Safety | 🛛 Other ( |        | )          |         |                   |

This RTB has been issued to announce the release notes on the patch "**FIT101021912**" applied to the Baron-C1 EFI (EB-32) system software version 1.0.

| Patch File     | Issue(s)                                                       |
|----------------|----------------------------------------------------------------|
| FIT101021912.e | - Patch to upgrade PHP, Apache and OpenSSL v5.6.7, v2.2.29 and |
| xe             | v1.0.1m respectively.                                          |
|                | • PHP: 5.3.15> 5.6.7                                           |
|                | <ul> <li>Apache: 2.2.22&gt; 2.2.29</li> </ul>                  |
|                | <ul> <li>OpenSSL: 0.9.8za&gt; 1.0.1m</li> </ul>                |

#### Before installing FIT101021912.exe

- 1. Known issues listed below, read before installing **FIT101021912.exe** patch:
  - None.

RICOH

- 2. The following prerequisites must be installed in the order specified before the **FIT101021912.exe** patch is installed:
  - FIT203760.exe
  - FIT222966.exe
- 3. Do <u>NOT</u> install any of the following patch(es) <u>after</u> installing the **FIT101021912.exe** patch. If you must install any of the patch(es) below, do so <u>before</u> installing the **FIT101021912.exe** patch:
  - None.
- 4. This patch is not exclusive if installed manually. One server Reboot is sufficient for all patches to take effect on the system. System Updates may require an exclusive install if this patch becomes a prerequisite for a future patch.
- 5. In the case where the customer needs to install a patch which was previously skipped in the patch order, it is necessary to reinstall the system.

- 1. Make sure that the Fiery printer controller reaches Idle.
- 2. Execute **FIT101021912.exe** and follow the instructions in the Fiery Patch Downloader.
- 3. Notes about the Fiery Patch Downloader
  - a. Logon must be admin. This is fixed and cannot be modified.
  - b. Password is the Fiery administrator login password.

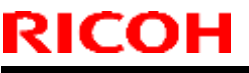

| Model: Baron-C1 EFI(EB-32) | Date:20-Aug-2015 | No.: RD726026 |
|----------------------------|------------------|---------------|
|----------------------------|------------------|---------------|

- c. Hostname can be the IP address or the Fiery server name.
- 4. Before rebooting the system, to ensure that the patch file is completely processed, please wait up to 60 seconds until the file is done processing.
- 5. After the patch is downloaded, and when prompted by the Fiery Patch Downloader, choose Reboot. (If you choose to Restart later, make sure you manually reboot the server for the changes to take effect.)
- 6. Wait until the Fiery controller reaches Idle and print the Configuration page.
- 7. If the controller does not eventually reach Idle, please manually start the Fiery service.
- 8. Verify that the **System Updates Log** section contains the patch number **FIT101021912**.

# Technical Bulletin

| Model: Baron-C1/P1 EFI v2.0 (EB-32) Date                                                                     |                | e:10-Sep-15     | No.: RD726027 |              |                    |
|----------------------------------------------------------------------------------------------------|----------------|-----------------|---------------|--------------|--------------------|
| Subject: Patch (FIT101114065) release note for<br>System Software Version 2.0 for Baron-<br>C1/P1 EFI(EB-32) |                | Prepared by: Y. | Okano         |              |                    |
| From: PP Solution Support Sec. PP Tech Service Dept.                                                         |                |                 |               |              |                    |
| Classification: Troubleshooting Part informat                                                                |                | tion 🗌 Actio    | n required    |              |                    |
|                                                                                                    | Mechanical     | Electric        | al            | 🗌 Servi      | ce manual revision |
|                                                                                                    | Paper path     | 🗌 Transm        | it/rec        | eive 🗌 Retro | fit information    |
|                                                                                                    | Product Safety | 🛛 Other (       |               | )            |                    |

This RTB has been issued to announce the release notes on the patch "**FIT101114065**" applied to the Baron-C1/P1 EFI (EB-32) system software version 2.0.

| Patch File     | Issue(s)                                                          |
|----------------|-------------------------------------------------------------------|
| FIT101114065.e | - When recovering from a tray empty status in a system configured |
| xe             | with RPIP Interface Box Type S3 and Duplo finisher, printing      |
|                | resumes from the first page of the job.                           |

#### Before installing FIT101114065.exe

- 1. Known issues listed below, read before installing **FIT101114065.exe** patch:
  - None.
- 2. The following prerequisites must be installed in the order specified before the **FIT101114065.exe** patch is installed:
  - FIT101025137.exe
- 3. Do <u>NOT</u> install any of the following patch(es) <u>after</u> installing the **FIT101114065.exe** patch. If you must install any of the patch(es) below, do so <u>before</u> installing the **FIT101114065.exe** patch:
  - FIT101077886.exe
  - FIT101058667.exe
  - FIT101085326.exe
- 4. This patch is not exclusive if installed manually. One server Reboot is sufficient for all patches to take effect on the system. System Updates may require an exclusive install if this patch becomes a prerequisite for a future patch.
- 5. In the case where the customer needs to install a patch which was previously skipped in the patch order, it is necessary to reinstall the system.

- 1. Make sure that the Fiery printer controller reaches Idle.
- 2. Execute **FIT101114065.exe** and follow the instructions in the Fiery Patch Downloader.
- 3. Notes about the Fiery Patch Downloader
  - a. Logon must be admin. This is fixed and cannot be modified.
  - b. Password is the Fiery administrator login password.
  - c. Hostname can be the IP address or the Fiery server name.

| Model: Baron-C1/P1 EFI v2.0 (EB-32) | Date:10-Sep-15 | No.: RD726027 |
|-------------------------------------|----------------|---------------|
|                                     |                |               |

- 4. Before rebooting the system, to ensure that the patch file is completely processed, please wait up to 60 seconds until the file is done processing.
- 5. After the patch is downloaded, and when prompted by the Fiery Patch Downloader, choose Reboot. (If you choose to Restart later, make sure you manually reboot the server for the changes to take effect.)
- 6. Wait until the Fiery controller reaches Idle and print the Configuration page.
- 7. If the controller does not eventually reach Idle, please manually start the Fiery service.
- 8. Verify that the **System Updates Log** section contains the patch number **FIT101114065**.

### Technical Bulletin

| Model: Baron-C1/P1 EFI v2.0 (EB-32) Date                                                                     |                | e:14-Sep-15      | No.: RD726028 |              |                    |
|----------------------------------------------------------------------------------------------------|----------------|------------------|---------------|--------------|--------------------|
| Subject: Patch (FIT101104764) release note for<br>System Software Version 2.0 for Baron-<br>C1/P1 EFI(EB-32) |                | Prepared by: Y.0 | Okano         |              |                    |
| From: PP Solution Support Sec. PP Tech Service Dept.                                                         |                |                  |               |              |                    |
| Classification: Troubleshooting Part informat                                                                |                | tion Action      | n required    |              |                    |
|                                                                                                    | Mechanical     | Electric         | al            | 🗌 Servi      | ce manual revision |
|                                                                                                    | Paper path     | 🗌 Transm         | iit/rec       | eive 🗌 Retro | fit information    |
|                                                                                                    | Product Safety | 🛛 Other (        |               | )            |                    |

This RTB has been issued to announce the release notes on the patch "**FIT101104764**" applied to the Baron-C1/P1 EFI (EB-32) system software version 2.0.

| Patch File     | Issue(s)                                                          |
|----------------|-------------------------------------------------------------------|
| FIT101104764.e | - Solid fills, ruled lines, and gradients in PDF files may not be |
| xe             | RIPped correctly.                                                 |

#### Before installing FIT101104764.exe

- 1. Known issues listed below, read before installing FIT101104764.exe patch:
  - None.
- 2. The following prerequisites must be installed in the order specified before the **FIT101104764.exe** patch is installed:
  - FIT101025137.exe
  - FIT101045386.exe
- 3. Do <u>NOT</u> install any of the following patch(es) <u>after</u> installing the **FIT101104764.exe** patch. If you must install any of the patch(es) below, do so <u>before</u> installing the **FIT101104764.exe** patch:
  - None.
- 4. This patch is not exclusive if installed manually. One server Reboot is sufficient for all patches to take effect on the system. System Updates may require an exclusive install if this patch becomes a prerequisite for a future patch.
- 5. In the case where the customer needs to install a patch which was previously skipped in the patch order, it is necessary to reinstall the system.

- 1. Make sure that the Fiery printer controller reaches Idle.
- 2. Execute **FIT101104764.exe** and follow the instructions in the Fiery Patch Downloader.
- 3. Notes about the Fiery Patch Downloader
  - a. Logon must be admin. This is fixed and cannot be modified.
  - b. Password is the Fiery administrator login password.
  - c. Hostname can be the IP address or the Fiery server name.
- 4. Before rebooting the system, to ensure that the patch file is completely processed, please wait up to 60 seconds until the file is done processing.

| Model: Baron-C1/P1 EFI v2.0 (EB-32) | Date:14-Sep-15 | No.: RD726028 |
|-------------------------------------|----------------|---------------|
|-------------------------------------|----------------|---------------|

- 5. After the patch is downloaded, and when prompted by the Fiery Patch Downloader, choose Reboot. (If you choose to Restart later, make sure you manually reboot the server for the changes to take effect.)
- 6. Wait until the Fiery controller reaches Idle and print the Configuration page.
- 7. If the controller does not eventually reach Idle, please manually start the Fiery service.
- 8. Verify that the **System Updates Log** section contains the patch number **FIT101104764**.

### Technical Bulletin

| Model: Baron-C1/P1 EFI v2.0 (EB-32) Date |                                                                     | e: 01-Oct-15         |        | No.: RD726029 |        |                   |
|------------------------------------------|---------------------------------------------------------------------|----------------------|--------|---------------|--------|-------------------|
| Subject: Patch<br>Syster<br>C1/P1        | (FIT101101406) release r<br>n Software Version 2.0 fo<br>EFI(EB-32) | note for<br>r Baron- |        | Prepared b    | y: Y.C | Okano             |
| From: PP Solutio                         | n Support Sec. PP Tech Servi                                        | ce Dept.             |        |               |        |                   |
| Classification:                          | Troubleshooting                                                     | Part info            | ormat  | tion          | Action | required          |
|                                          | Mechanical                                                          | Electric             | al     |               | Servic | e manual revision |
|                                          | Paper path                                                          | 🗌 Transm             | it/rec | eive          | Retrof | it information    |
|                                          | Product Safety                                                      | 🛛 Other (            |        | )             |        |                   |

This RTB has been issued to announce the release notes on the patch "**FIT101101406**" applied to the Baron-C1/P1 EFI (EB-32) system software version 2.0.

| Patch File     | Issue(s)                                                                         |
|----------------|----------------------------------------------------------------------------------|
| FIT101101406.e | <ul> <li>The correct paper type does not appear in job properties, if</li> </ul> |
| xe             | specifying glossy or matted.                                                     |

#### Before installing FIT101101406.exe

- 1. Known issues listed below, read before installing **FIT101101406.exe** patch:
  - None.
- 2. The following prerequisites must be installed in the order specified before the **FIT101101406.exe** patch is installed:
  - FIT101025137.exe
- 3. Do <u>NOT</u> install any of the following patch(es) <u>after</u> installing the **FIT101101406.exe** patch. If you must install any of the patch(es) below, do so <u>before</u> installing the **FIT101101406.exe** patch:
  - None.
- 4. This patch is not exclusive if installed manually. One server Reboot is sufficient for all patches to take effect on the system. System Updates may require an exclusive install if this patch becomes a prerequisite for a future patch.
- 5. In the case where the customer needs to install a patch which was previously skipped in the patch order, it is necessary to reinstall the system.

- 1. Make sure that the Fiery printer controller reaches Idle.
- 2. Execute **FIT101101406.exe** and follow the instructions in the Fiery Patch Downloader.
- 3. Notes about the Fiery Patch Downloader
  - a. Logon must be admin. This is fixed and cannot be modified.
  - b. Password is the Fiery administrator login password.
  - c. Hostname can be the IP address or the Fiery server name.
- 4. Before rebooting the system, to ensure that the patch file is completely processed, please wait up to 60 seconds until the file is done processing.

|--|

| Model: Baron-C1/P1 EFI v2.0 (EB-32) | Date: 01-Oct-15 | No.: RD726029 |
|-------------------------------------|-----------------|---------------|
|-------------------------------------|-----------------|---------------|

- 5. After the patch is downloaded, and when prompted by the Fiery Patch Downloader, choose Reboot. (If you choose to Restart later, make sure you manually reboot the server for the changes to take effect.)
- 6. Wait until the Fiery controller reaches Idle and print the Configuration page.
- 7. If the controller does not eventually reach Idle, please manually start the Fiery service.
- 8. Verify that the **System Updates Log** section contains the patch number **FIT101101406**.

### Technical Bulletin

| Model: Baron-C1/P1 EFI v2.0 (EB-32) |                                                                     | Date                 | e: 02-Dec-15 | No.: RD726030  |                       |
|-------------------------------------|---------------------------------------------------------------------|----------------------|--------------|----------------|-----------------------|
| Subject: Patch<br>Syster<br>C1/P1   | (FIT101191075) release r<br>n Software Version 2.0 fo<br>EFI(EB-32) | note for<br>r Baron- |              | Prepared by: ` | Y.Okano               |
| From: PP Solutio                    | n Support Sec. PP Tech Servic                                       | ce Dept.             |              |                |                       |
| Classification:                     | Troubleshooting                                                     | Part inf             | orma         | tion 🗌 Ac      | tion required         |
|                                     | Mechanical                                                          | Electric             | al           | 🗌 Se           | rvice manual revision |
|                                     | Paper path                                                          | 🗌 Transm             | iit/rec      | eive 🗌 Re      | trofit information    |
|                                     | Product Safety                                                      | 🛛 Other (            |              | )              |                       |

This RTB has been issued to announce the release notes on the patch "**FIT101191075**" applied to the Baron-C1/P1 EFI (EB-32) system software version 2.0.

| Patch File     | Issue(s)                                                       |
|----------------|----------------------------------------------------------------|
| FIT101191075.e | - Page sequence is incorrect, if a page range is selected in a |
| xe             | mixplex job.                                                   |

#### Before installing FIT101191075.exe

- 1. Known issues listed below, read before installing FIT101191075.exe patch:
  - None.
- 2. The following prerequisites must be installed in the order specified before the **FIT101191075.exe** patch is installed:
  - FIT101025137.exe
- 3. Do <u>NOT</u> install any of the following patch(es) <u>after</u> installing the **FIT101191075.exe** patch. If you must install any of the patch(es) below, do so <u>before</u> installing the **FIT101191075.exe** patch:
  - None.
- 4. This patch is not exclusive if installed manually. One server Reboot is sufficient for all patches to take effect on the system. System Updates may require an exclusive install if this patch becomes a prerequisite for a future patch.
- 5. In the case where the customer needs to install a patch which was previously skipped in the patch order, it is necessary to reinstall the system.

- 1. Make sure that the Fiery printer controller reaches Idle.
- 2. Execute **FIT101191075.exe** and follow the instructions in the Fiery Patch Downloader.
- 3. Notes about the Fiery Patch Downloader
  - a. Logon must be admin. This is fixed and cannot be modified.
  - b. Password is the Fiery administrator login password.
  - c. Hostname can be the IP address or the Fiery server name.
- 4. Before rebooting the system, to ensure that the patch file is completely processed, please wait up to 60 seconds until the file is done processing.

| Model: Baron-C1/P1 EFI v2.0 (EB-32) | Date: 02-Dec-15 | No.: RD726030 |
|-------------------------------------|-----------------|---------------|
|-------------------------------------|-----------------|---------------|

- 5. After the patch is downloaded, and when prompted by the Fiery Patch Downloader, choose Reboot. (If you choose to Restart later, make sure you manually reboot the server for the changes to take effect.)
- 6. Wait until the Fiery controller reaches Idle and print the Configuration page.
- 7. If the controller does not eventually reach Idle, please manually start the Fiery service.
- 8. Verify that the **System Updates Log** section contains the patch number **FIT101191075**.

### Technical Bulletin

| Model: Baron-C1/P1 EFI v2.0 (EB-32) |                                                                     | Date                 | e: 18-Dec-15 | No.: RD726031   |                    |
|-------------------------------------|---------------------------------------------------------------------|----------------------|--------------|-----------------|--------------------|
| Subject: Patch<br>Syster<br>C1/P1   | (FIT101143883) release r<br>n Software Version 2.0 fo<br>EFI(EB-32) | note for<br>r Baron- |              | Prepared by: Y. | Okano              |
| From: PP Solutio                    | n Support Sec. PP Tech Servic                                       | ce Dept.             |              |                 |                    |
| Classification:                     | Troubleshooting                                                     | Part inf             | ormat        | tion 🗌 Actio    | n required         |
|                                     | Mechanical                                                          | Electric             | al           | 🗌 Servi         | ce manual revision |
|                                     | Paper path                                                          | 🗌 Transm             | iit/rec      | eive 🗌 Retro    | ofit information   |
|                                     | Product Safety                                                      | 🛛 Other (            |              | )               |                    |

This RTB has been issued to announce the release notes on the patch "**FIT101143883**" applied to the Baron-C1/P1 EFI (EB-32) system software version 2.0.

| Patch File     | Issue(s)                                                       |
|----------------|----------------------------------------------------------------|
| FIT101143883.e | - Cannot staple the maximum allowable number of sheets even if |
| xe             | specified so in the SP.                                        |

#### Before installing FIT101143883.exe

- 1. Known issues listed below, read before installing **FIT101143883.exe** patch:
  - None.
- 2. The following prerequisites must be installed in the order specified before the **FIT101143883.exe** patch is installed:
  - FIT101025137.exe
- 3. Do <u>NOT</u> install any of the following patch(es) <u>after</u> installing the **FIT101143883.exe** patch. If you must install any of the patch(es) below, do so <u>before</u> installing the **FIT101143883.exe** patch:
  - FIT101077886.exe
  - FIT101058667.exe
  - FIT101085326.exe
  - FIT101114065.exe
- 4. This patch is not exclusive if installed manually. One server Reboot is sufficient for all patches to take effect on the system. System Updates may require an exclusive install if this patch becomes a prerequisite for a future patch.
- 5. In the case where the customer needs to install a patch which was previously skipped in the patch order, it is necessary to reinstall the system.

- 1. Make sure that the Fiery printer controller reaches Idle.
- 2. Execute **FIT101143883.exe** and follow the instructions in the Fiery Patch Downloader.
- 3. Notes about the Fiery Patch Downloader
  - a. Logon must be admin. This is fixed and cannot be modified.
  - b. Password is the Fiery administrator login password.

| Model: Baron-C1/P1 EFI v2.0 (EB-32) | Date: 18-Dec-15 | No.: RD726031 |
|-------------------------------------|-----------------|---------------|
|-------------------------------------|-----------------|---------------|

- c. Hostname can be the IP address or the Fiery server name.
- 4. Before rebooting the system, to ensure that the patch file is completely processed, please wait up to 60 seconds until the file is done processing.
- 5. After the patch is downloaded, and when prompted by the Fiery Patch Downloader, choose Reboot. (If you choose to Restart later, make sure you manually reboot the server for the changes to take effect.)
- 6. Wait until the Fiery controller reaches Idle and print the Configuration page.
- 7. If the controller does not eventually reach Idle, please manually start the Fiery service.
- 8. Verify that the **System Updates Log** section contains the patch number **FIT101143883**.

### Technical Bulletin

| Model: Baron-C1/P1 EFI v2.0 (EB-32)                                                                          |                               | Dat              | e: 13-Jan-16 | No.: RD726032 |                    |
|----------------------------------------------------------------------------------------------------|-------------------------------|------------------|--------------|---------------|--------------------|
| Subject: Patch (FIT101191255) release note for<br>System Software Version 2.0 for Baron-<br>C1/P1 EFI(EB-32) |                               | Prepared by: Y.( | Okano        |               |                    |
| From: PP Solutio                                                                                             | n Support Sec. PP Tech Servic | ce Dept.         |              |               |                    |
| Classification:                                                                                              | Troubleshooting               | Part inf         | ormat        | tion 🗌 Action | n required         |
|                                                                                                    | Mechanical                    | Electric         | al           | 🗌 Servi       | ce manual revision |
|                                                                                                    | Paper path                    | 🗌 Transm         | it/rec       | eive 🗌 Retro  | fit information    |
|                                                                                                    | Product Safety                | 🛛 Other (        |              | )             |                    |

This RTB has been issued to announce the release notes on the patch "**FIT101191255**" applied to the Baron-C1/P1 EFI (EB-32) system software version 2.0.

| Patch File     | Issue(s)                                                           |
|----------------|--------------------------------------------------------------------|
| FIT101191255.e | - Dynamic Language Switching was disabled on the Fiery controller, |
| xe             | because it is not supported on Windows 7 and later OS.             |

#### Before installing FIT101191255.exe

- 1. Known issues listed below, read before installing **FIT101191255.exe** patch:
  - English will be listed in WebTool language dropdown along with server language. If Server language is Roman, English will list twice.
- 2. The following prerequisites must be installed in the order specified before the **FIT101191255.exe** patch is installed:
  - None.
- 3. Do <u>NOT</u> install any of the following patch(es) <u>after</u> installing the **FIT101191255.exe** patch. If you must install any of the patch(es) below, do so <u>before</u> installing the **FIT101191255.exe** patch:
  - None.
- 4. This patch is not exclusive if installed manually. One server Reboot is sufficient for all patches to take effect on the system. System Updates may require an exclusive install if this patch becomes a prerequisite for a future patch.
- 5. In the case where the customer needs to install a patch which was previously skipped in the patch order, it is necessary to reinstall the system.

- 1. Make sure that the Fiery printer controller reaches Idle.
- 2. Execute **FIT101191255.exe** and follow the instructions in the Fiery Patch Downloader.
- 3. Notes about the Fiery Patch Downloader
  - a. Logon must be admin. This is fixed and cannot be modified.
  - b. Password is the Fiery administrator login password.
  - c. Hostname can be the IP address or the Fiery server name.
- 4. Before rebooting the system, to ensure that the patch file is completely processed, please wait up to 60 seconds until the file is done processing.

| R | IC | Ο | Н |
|---|----|---|---|
|   |    |   |   |

| Model: Baron-C1/P1 EFI v2.0 (EB-32) | Date: 13-Jan-16 | No.: RD726032 |
|-------------------------------------|-----------------|---------------|
|-------------------------------------|-----------------|---------------|

- 5. After the patch is downloaded, and when prompted by the Fiery Patch Downloader, choose Reboot. (If you choose to Restart later, make sure you manually reboot the server for the changes to take effect.)
- 6. Wait until the Fiery controller reaches Idle and print the Configuration page.
- 7. If the controller does not eventually reach Idle, please manually start the Fiery service.
- 8. Verify that the **System Updates Log** section contains the patch number **FIT101191255**.

### Technical Bulletin

| Model: Baron-C1 EFI(EB-32)                                                                               |                           |                                                                                                    | Dat          | te: 24-Feb-16 No.: RD72603 |                     |
|----------------------------------------------------------------------------------------------------|---------------------------|----------------------------------------------------------------------------------------------------|--------------|----------------------------|---------------------|
| Subject: Patch (FIT101191255) release note for<br>System Software Version 1.0 for Baron-C1<br>EFI(EB-32) |                           |                                                                                                    | Prepared by: | Y.Okano                    |                     |
| From: PP Solution Support Sec. PP Tech Service Dept.                                                     |                           |                                                                                                    |              |                            |                     |
| Classification:                                                                                          | Troubleshooting           | Part info                                                                                                    | orma         | tion 🗌 Ac                  | tion required       |
|                                                                                                    | Mechanical     Electrical |                                                                                                    | 🗌 Se         | ervice manual revision     |                     |
|                                                                                                    | Paper path                | Paper path 🗌 Transmit/re                                                                                                    |              | eive 🗌 Re                  | etrofit information |
|                                                                                                    | Product Safety            | extstyle 	extstyle 	ext |              | )                          |                     |

This RTB has been issued to announce the release notes on the patch "**FIT101191255**" applied to the Baron-C1 EFI (EB-32) system software version 1.0.

| Patch File     | Issue(s)                                                           |
|----------------|--------------------------------------------------------------------|
| FIT101191255.e | - Dynamic Language Switching was disabled on the Fiery controller, |
| xe             | because it is not supported on Windows 7 and later OS.             |

#### Before installing FIT101191255.exe

RICOH

- 1. Known issues listed below, read before installing **FIT101191255.exe** patch:
  - English will be listed in WebTool language dropdown along with server language. If Server language is Roman, English will list twice.
- 2. The following prerequisites must be installed in the order specified before the **FIT101191255.exe** patch is installed:
  - FIT203760.exe
- 3. Do <u>NOT</u> install any of the following patch(es) <u>after</u> installing the **FIT101191255.exe** patch. If you must install any of the patch(es) below, do so <u>before</u> installing the **FIT101191255.exe** patch:
  - None.
- 4. This patch is not exclusive if installed manually. One server Reboot is sufficient for all patches to take effect on the system. System Updates may require an exclusive install if this patch becomes a prerequisite for a future patch.
- 5. In the case where the customer needs to install a patch which was previously skipped in the patch order, it is necessary to reinstall the system.

- 1. Make sure that the Fiery printer controller reaches Idle.
- 2. Execute **FIT101191255.exe** and follow the instructions in the Fiery Patch Downloader.
- 3. Notes about the Fiery Patch Downloader
  - a. Logon must be admin. This is fixed and cannot be modified.
  - b. Password is the Fiery administrator login password.
  - c. Hostname can be the IP address or the Fiery server name.
- 4. Before rebooting the system, to ensure that the patch file is completely processed, please wait up to 60 seconds until the file is done processing.

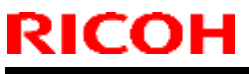

| Model: Baron-C1 EFI(EB-32) Date | : 24-Feb-16 No.: RD726033 |  |
|---------------------------------|---------------------------|--|
|---------------------------------|---------------------------|--|

- 5. After the patch is downloaded, and when prompted by the Fiery Patch Downloader, choose Reboot. (If you choose to Restart later, make sure you manually reboot the server for the changes to take effect.)
- 6. Wait until the Fiery controller reaches Idle and print the Configuration page.
- 7. If the controller does not eventually reach Idle, please manually start the Fiery service.
- 8. Verify that the **System Updates Log** section contains the patch number **FIT101191255**.

### Technical Bulletin

| Model: Baron-C1/P1 EFI v2.0 (EB-32)                                                                          |                 | Dat             | e: 15-Mar-16 | No.: RD726034 |                     |
|----------------------------------------------------------------------------------------------------|-----------------|-----------------|--------------|---------------|---------------------|
| Subject: Patch (FIT101143883) release note for<br>System Software Version 2.0 for Baron-<br>C1/P1 EFI(EB-32) |                 | Prepared by: Y. | Okano        |               |                     |
| From: 1st Tech. Support Sec. Service Support Dept.                                                           |                 |                 |              |               |                     |
| Classification:                                                                                              | Troubleshooting | Part infe       | ormat        | tion Actio    | on required         |
|                                                                                                    | Mechanical      | Electric        | al           | Serv          | ice manual revision |
|                                                                                                    | Paper path      | 🗌 Transm        | it/rec       | eive 🗌 Retro  | ofit information    |
|                                                                                                    | Product Safety  | 🛛 Other (       |              | )             |                     |

This RTB has been issued to announce the release notes on the patch "**FIT101143883**" applied to the Baron-C1/P1 EFI (EB-32) system software version 2.0.

| Patch File     | Issue(s)                                                       |
|----------------|----------------------------------------------------------------|
| FIT101143883.e | - Cannot staple the maximum allowable number of sheets even if |
| xe             | specified so in the SP.                                        |

#### Before installing FIT101143883.exe

- 1. Known issues listed below, read before installing **FIT101143883.exe** patch:
  - None.
- 2. The following prerequisites must be installed in the order specified before the **FIT101143883.exe** patch is installed:
  - FIT101025137.exe
  - FIT101138129.exe
- Do <u>NOT</u> install any of the following patch(es) <u>after</u> installing the FIT101143883.exe patch. If you must install any of the patch(es) below, do so <u>before</u> installing the FIT101143883.exe patch:
  - None.
- 4. This patch is not exclusive if installed manually. One server Reboot is sufficient for all patches to take effect on the system. System Updates may require an exclusive install if this patch becomes a prerequisite for a future patch.
- 5. In the case where the customer needs to install a patch which was previously skipped in the patch order, it is necessary to reinstall the system.

- 1. Make sure that the Fiery printer controller reaches Idle.
- 2. Execute **FIT101143883.exe** and follow the instructions in the Fiery Patch Downloader.
- 3. Notes about the Fiery Patch Downloader
  - a. Logon must be admin. This is fixed and cannot be modified.
  - b. Password is the Fiery administrator login password.
  - c. Hostname can be the IP address or the Fiery server name.
- 4. Before rebooting the system, to ensure that the patch file is completely processed, please wait up to 60 seconds until the file is done processing.

| R | IC | Ο | Н |
|---|----|---|---|
|   |    |   |   |

| Model: Baron-C1/P1 EFI v2.0 (EB-32) | Date: 15-Mar-16 | No.: RD726034 |
|-------------------------------------|-----------------|---------------|
|-------------------------------------|-----------------|---------------|

- 5. After the patch is downloaded, and when prompted by the Fiery Patch Downloader, choose Reboot. (If you choose to Restart later, make sure you manually reboot the server for the changes to take effect.)
- 6. Wait until the Fiery controller reaches Idle and print the Configuration page.
- 7. If the controller does not eventually reach Idle, please manually start the Fiery service.
- 8. Verify that the **System Updates Log** section contains the patch number **FIT101143883**.

### Technical Bulletin

| Model: Baron-C1/P1 EFI v2.0 (EB-32)                                                                          |                                | Dat             | e: 15-Mar-16 | No.: RD726035 |                     |
|----------------------------------------------------------------------------------------------------|--------------------------------|-----------------|--------------|---------------|---------------------|
| Subject: Patch (FIT101191255) release note for<br>System Software Version 2.0 for Baron-<br>C1/P1 EFI(EB-32) |                                | Prepared by: Y. | Okano        |               |                     |
| From: 1st Tech. S                                                                                            | Support Sec. Service Support [ | Dept.           |              |               |                     |
| Classification:                                                                                              | Troubleshooting                | Part info       | ormat        | tion Actio    | n required          |
|                                                                                                    | 🗌 Mechanical                   | Electric        | al           | 🗌 Serv        | ice manual revision |
|                                                                                                    | Paper path                     | Transm          | it/rec       | eive 🗌 Retro  | ofit information    |
|                                                                                                    | Product Safety                 | 🛛 Other (       |              | )             |                     |

This RTB has been issued to announce the release notes on the patch "**FIT101191255**" applied to the Baron-C1/P1 EFI (EB-32) system software version 2.0.

| Patch File     | Issue(s)                                     |                       |
|----------------|----------------------------------------------|-----------------------|
| FIT101191255.e | Dynamic Language Switching was disabled on   | the Fiery controller, |
| xe             | because it is not supported on Windows 7 and | later OS.             |

#### Before installing FIT101191255.exe

- 1. Known issues listed below, read before installing **FIT101191255.exe** patch:
  - English will be listed in WebTool language dropdown along with server language. If Server language is Roman, English will list twice.
- 2. The following prerequisites must be installed in the order specified before the **FIT101191255.exe** patch is installed:
  - FIT101025137.exe
  - FIT101138129.exe
- 3. Do <u>NOT</u> install any of the following patch(es) <u>after</u> installing the **FIT101191255.exe** patch. If you must install any of the patch(es) below, do so <u>before</u> installing the **FIT101191255.exe** patch:
  - None.
- 4. This patch is not exclusive if installed manually. One server Reboot is sufficient for all patches to take effect on the system. System Updates may require an exclusive install if this patch becomes a prerequisite for a future patch.
- 5. In the case where the customer needs to install a patch which was previously skipped in the patch order, it is necessary to reinstall the system.

- 1. Make sure that the Fiery printer controller reaches Idle.
- 2. Execute **FIT101191255.exe** and follow the instructions in the Fiery Patch Downloader.
- 3. Notes about the Fiery Patch Downloader
  - a. Logon must be admin. This is fixed and cannot be modified.
  - b. Password is the Fiery administrator login password.
  - c. Hostname can be the IP address or the Fiery server name.

| Model: Baron-C1/P1 EFI v2.0 (EB-32) | Date: 15-Mar-16 | No.: RD726035 |
|-------------------------------------|-----------------|---------------|
|                                     |                 |               |

- 4. Before rebooting the system, to ensure that the patch file is completely processed, please wait up to 60 seconds until the file is done processing.
- 5. After the patch is downloaded, and when prompted by the Fiery Patch Downloader, choose Reboot. (If you choose to Restart later, make sure you manually reboot the server for the changes to take effect.)
- 6. Wait until the Fiery controller reaches Idle and print the Configuration page.
- 7. If the controller does not eventually reach Idle, please manually start the Fiery service.
- 8. Verify that the **System Updates Log** section contains the patch number **FIT101191255**.

### Technical Bulletin

| Model: Baron-C1/P1 EFI v2.0 (EB-32)                                                                          |                 | Date      | e: 15-Mar-16     | No.: RD726036 |                    |
|----------------------------------------------------------------------------------------------------|-----------------|-----------|------------------|---------------|--------------------|
| Subject: Patch (FIT101147947) release note for<br>System Software Version 2.0 for Baron-<br>C1/P1 EFI(EB-32) |                 |           | Prepared by: Y.( | Okano         |                    |
| From: 1st Tech. Support Sec. Service Support Dept.                                                           |                 |           |                  |               |                    |
| Classification:                                                                                              | Troubleshooting | Part infe | orma             | tion Action   | n required         |
|                                                                                                    | Mechanical      | Electric  | al               | 🗌 Servi       | ce manual revision |
|                                                                                                    | Paper path      | Transm    | iit/rec          | eive 🗌 Retro  | fit information    |
|                                                                                                    | Product Safety  | 🛛 Other ( |                  | )             |                    |

This RTB has been issued to announce the release notes on the patch "**FIT101147947**" applied to the Baron-C1/P1 EFI (EB-32) system software version 2.0.

| Patch File     | Issue(s)                                                                            |
|----------------|-------------------------------------------------------------------------------------|
| FIT101147947.e | <ul> <li>Incorrect paper type is shown in job properties, if "recycled +</li> </ul> |
| xe             | coated" is specified as the paper type in paper catalog.                            |

#### Before installing FIT101147947.exe

- 1. Known issues listed below, read before installing FIT101147947.exe patch:
  - None.
- 2. The following prerequisites must be installed in the order specified before the **FIT101147947.exe** patch is installed:
  - FIT101025137.exe
  - FIT101138129.exe
- Do <u>NOT</u> install any of the following patch(es) <u>after</u> installing the FIT101147947.exe patch. If you must install any of the patch(es) below, do so <u>before</u> installing the FIT101147947.exe patch:
  - None.
- 4. This patch is exclusive, it must be installed by itself, and the server must be rebooted or restarted once. After that, other patches can be applied to the server.
- 5. In the case where the customer needs to install a patch which was previously skipped in the patch order, it is necessary to reinstall the system.

- 1. Make sure that the Fiery printer controller reaches Idle.
- 2. Execute **FIT101147947.exe** and follow the instructions in the Fiery Patch Downloader.
- 3. Notes about the Fiery Patch Downloader
  - a. Logon must be admin. This is fixed and cannot be modified.
  - b. Password is the Fiery administrator login password.
  - c. Hostname can be the IP address or the Fiery server name.
- 4. Before rebooting the system, to ensure that the patch file is completely processed, please wait up to 60 seconds until the file is done processing.
|--|

| Model: Baron-C1/P1 EFI v2.0 (EB-32) | Date: 15-Mar-16 | No.: RD726036 |
|-------------------------------------|-----------------|---------------|
|-------------------------------------|-----------------|---------------|

- 5. After the patch is downloaded, and when prompted by the Fiery Patch Downloader, choose Reboot. (If you choose to Restart later, make sure you manually reboot the server for the changes to take effect.)
- 6. Wait until the Fiery controller reaches Idle and print the Configuration page.
- 7. If the controller does not eventually reach Idle, please manually start the Fiery service.
- 8. Verify that the **System Updates Log** section contains the patch number **FIT101147947**.

### Technical Bulletin

| Model: Baron-C1/P1 EFI v2.0 (EB-32) Dat                                                                      |                                | Date            | e: 15-Mar-16 | No.: RD726037 |                    |
|----------------------------------------------------------------------------------------------------|--------------------------------|-----------------|--------------|---------------|--------------------|
| Subject: Patch (FIT101263942) release note for<br>System Software Version 2.0 for Baron-<br>C1/P1 EFI(EB-32) |                                | Prepared by: Y. | Okano        |               |                    |
| From: 1st Tech. S                                                                                            | Support Sec. Service Support [ | Dept.           |              |               |                    |
| Classification:                                                                                              | Troubleshooting                | Part infe       | ormat        | tion Actio    | n required         |
|                                                                                                    | Mechanical                     | Electric        | al           | 🗌 Servi       | ce manual revision |
|                                                                                                    | Paper path                     | 🗌 Transm        | it/rec       | eive 🗌 Retro  | fit information    |
|                                                                                                    | Product Safety                 | 🛛 Other (       |              | )             |                    |

This RTB has been issued to announce the release notes on the patch "**FIT101263942**" applied to the Baron-C1/P1 EFI (EB-32) system software version 2.0.

| Patch File     | Issue(s)                                                                   |
|----------------|----------------------------------------------------------------------------|
| FIT101263942.e | <ul> <li>RIPping a PDF file with APPE enabled may cause Command</li> </ul> |
| xe             | WorkStation to lose connection with the engine.                            |

#### Before installing FIT101263942.exe

- 1. Known issues listed below, read before installing FIT101263942.exe patch:
  - None.
- 2. The following prerequisites must be installed in the order specified before the **FIT101263942.exe** patch is installed:
  - FIT101025137.exe
  - FIT101138129.exe
- Do <u>NOT</u> install any of the following patch(es) <u>after</u> installing the FIT101263942.exe patch. If you must install any of the patch(es) below, do so <u>before</u> installing the FIT101263942.exe patch:
  - None.
- 4. This patch is not exclusive if installed manually. One server Reboot is sufficient for all patches to take effect on the system. System Updates may require an exclusive install if this patch becomes a prerequisite for a future patch.
- 5. In the case where the customer needs to install a patch which was previously skipped in the patch order, it is necessary to reinstall the system.

- 1. Make sure that the Fiery printer controller reaches Idle.
- 2. Execute **FIT101263942.exe** and follow the instructions in the Fiery Patch Downloader.
- 3. Notes about the Fiery Patch Downloader
  - a. Logon must be admin. This is fixed and cannot be modified.
  - b. Password is the Fiery administrator login password.
  - c. Hostname can be the IP address or the Fiery server name.
- 4. Before rebooting the system, to ensure that the patch file is completely processed, please wait up to 60 seconds until the file is done processing.

|--|

| Model: Baron-C1/P1 EFI v2.0 (EB-32) | Date: 15-Mar-16 | No.: RD726037 |
|-------------------------------------|-----------------|---------------|
|-------------------------------------|-----------------|---------------|

- 5. After the patch is downloaded, and when prompted by the Fiery Patch Downloader, choose Reboot. (If you choose to Restart later, make sure you manually reboot the server for the changes to take effect.)
- 6. Wait until the Fiery controller reaches Idle and print the Configuration page.
- 7. If the controller does not eventually reach Idle, please manually start the Fiery service.
- 8. Verify that the **System Updates Log** section contains the patch number **FIT101263942**.

### Technical Bulletin

| Model: Baron-C1/P1 EFI v2.0 (EB-32) Dat                                                                      |                              | Date             | e: 15-Mar-16 | No.: RD726038 |                    |
|----------------------------------------------------------------------------------------------------|------------------------------|------------------|--------------|---------------|--------------------|
| Subject: Patch (FIT101288284) release note for<br>System Software Version 2.0 for Baron-<br>C1/P1 EFI(EB-32) |                              | Prepared by: Y.( | Okano        |               |                    |
| From: 1st Tech. S                                                                                            | Support Sec. Service Support | Dept.            |              |               |                    |
| Classification:                                                                                              | Troubleshooting              | Part infe        | orma         | tion Actior   | n required         |
|                                                                                                    | Mechanical                   | Electric         | al           | Servio        | ce manual revision |
|                                                                                                    | Paper path                   | 🗌 Transm         | iit/rec      | eive 🗌 Retro  | fit information    |
|                                                                                                    | Product Safety               | 🛛 Other (        |              | )             |                    |

This RTB has been issued to announce the release notes on the patch "**FIT101288284**" applied to the Baron-C1/P1 EFI (EB-32) system software version 2.0.

| Patch File     | Issue(s)                                                                |
|----------------|-------------------------------------------------------------------------|
| FIT101288284.e | - If RPIP Interface Box Type S3 is connected, printing does not         |
| xe             | resume even if paper is loaded on the tray after a paper-end detection. |

#### Before installing FIT101288284.exe

- 1. Known issues listed below, read before installing FIT101288284.exe patch:
  - None.
- 2. The following prerequisites must be installed in the order specified before the **FIT101288284.exe** patch is installed:
  - FIT101025137.exe
  - FIT101138129.exe
  - FIT101147947.exe
- 3. Do <u>NOT</u> install any of the following patch(es) <u>after</u> installing the **FIT101288284.exe** patch. If you must install any of the patch(es) below, do so <u>before</u> installing the **FIT101288284.exe** patch:
  - FIT101143883.exe
- 4. This patch is not exclusive if installed manually. One server Reboot is sufficient for all patches to take effect on the system. System Updates may require an exclusive install if this patch becomes a prerequisite for a future patch.
- 5. In the case where the customer needs to install a patch which was previously skipped in the patch order, it is necessary to reinstall the system.

- 1. Make sure that the Fiery printer controller reaches Idle.
- 2. Execute **FIT101288284.exe** and follow the instructions in the Fiery Patch Downloader.
- 3. Notes about the Fiery Patch Downloader
  - a. Logon must be admin. This is fixed and cannot be modified.
  - b. Password is the Fiery administrator login password.
  - c. Hostname can be the IP address or the Fiery server name.

| Model: Baron-C1/P1 EFI v2.0 (EB-32) | Date: 15-Mar-16 | No.: RD726038 |
|-------------------------------------|-----------------|---------------|
|                                     |                 |               |

- 4. Before rebooting the system, to ensure that the patch file is completely processed, please wait up to 60 seconds until the file is done processing.
- 5. After the patch is downloaded, and when prompted by the Fiery Patch Downloader, choose Reboot. (If you choose to Restart later, make sure you manually reboot the server for the changes to take effect.)
- 6. Wait until the Fiery controller reaches Idle and print the Configuration page.
- 7. If the controller does not eventually reach Idle, please manually start the Fiery service.
- 8. Verify that the **System Updates Log** section contains the patch number **FIT101288284**.

### Technical Bulletin

| Model: Baron-C1/P1 EFI v2.0 (EB-32) Dat |                                                                             | e:23-Mar-16             | No.:RD726039 |                 |                   |
|-----------------------------------------|-----------------------------------------------------------------------------|-------------------------|--------------|-----------------|-------------------|
| Subject: Compo<br>note fo<br>Baron-     | osite Patch02 (FIT1011381<br>or System Software Version<br>C1/P1 EFI(EB-32) | 129) relea<br>n 2.0 for | ase          | Prepared by: M. | Yoshikawa         |
| From: 1st Tech. S                       | Support Sec. Service Support De                                             | ept.                    |              |                 |                   |
| Classification:                         | Troubleshooting                                                             | 🗌 Part info             | orma         | tion Action     | n required        |
|                                         | 🗌 Mechanical                                                                | Electric                | al           | Servic          | e manual revision |
|                                         | Paper path                                                                  | 🗌 Transm                | it/rec       | eive 🗌 Retrot   | fit information   |
|                                         | Product Safety                                                              | 🛛 Other (               |              | )               |                   |

This RTB has been issued to announce the release notes for Composite Patch02 (FIT101138129) applied to the Baron-C1/P1 EFI (EB-32) system software version 2.0.

| File name    | File size |
|--------------|-----------|
| D7267662.exe | 161 MB    |

#### Important Notes on Composite Patch 02 [FIT101138129]

- Composite02 contains 11 patches released after Composite Patch 01 [FIT101025137].
- Patches contained in Composite02 applied separately do not have to be removed from EB-32 when installing Composite02.
- The final configuration will be as follows: System software Version 2.0 + Composite01
  - + Misc. patches released after Composite01
  - + Composite02
- If you wish to reinstall the system, install the patches as follows: System software Version 2.0 + Composite01
  - + Composite02

#### Issues addressed with Composite Patch 02 [FIT101138129]

| Patch ID     | Short Descriptions                                                                                                    |
|--------------|----------------------------------------------------------------------------------------------------|
| FIT101039015 | Error occurs while processing a PDF job, if APPE is enabled.                                                                                                    |
| FIT101045386 | <ul> <li>Image is not printed as expected, if APPE is enabled.</li> <li>Image is not printed as expected, if APPE is enabled and the job is imposed.</li> <li>Fiery service aborts, if RIPped with the image enhancement option enabled.</li> </ul> |
| FIT101077886 | Image is rotated 180 degrees, if specified either face-up printing with APPE enabled or face-up and mixed media printing defined of a cover page.                                                                                                   |
| FIT101058667 | The maximum number of sheets stackable on the output tray is not calculated correctly according to paper thickness, if the "Ring bind: Punch only" option is specified.                                                                             |
| FIT101085326 | The same page is printed twice after recovering from a no paper in tray status, if the system configuration consists of the Plockmatic finisher.                                                                                                    |
| FIT101087873 | A patch to block Windows 10 notification and installation via Windows Updates on Fiery servers.                                                                                                    |

### Technical Bulletin

| Model: Baron-C1/I                                                                                                    | P1 EFI v2.0 (EB-32)                                                                                                    | Date:23-Mar-16             | No.:RD726039 |  |
|----------------------------------------------------------------------------------------------------|----------------------------------------------------------------------------------------------------|----------------------------|--------------|--|
| Patch to upgrade PHP, Apache and OpenSSL v5.6.7, v2.2.29 and v1.0.1m           respectively.           FIT101056018           PHP: 5.3.15> 5.6.7           Apache: 2.2.22> 2.2.29           OpenSSL: 0.9.8za> 1.0.1m |                                                                                                    |                            |              |  |
| FIT101114065                                                                                                    | When recovering from a tray empty status in a system configured with CANAL and Duplo finisher, printing resumes from the first page of the job. |                            |              |  |
| FIT101104764                                                                                                    | 64 Solid fills, ruled lines, and gradients in PDF files may not be RIPped correctly.                                                            |                            |              |  |
| FIT101101406 The correct paper type does not appear in job properties, if specifying glossy or matted.                                                                                                    |                                                                                                    |                            |              |  |
| FIT101191075                                                                                                    | Page sequence is incorrect, if a page                                                                                                    | range is selected in a mix | plex job.    |  |

#### Before installing FIT101138129.exe

- 1. Known issues listed below, read before installing **FIT101138129.exe** patch:
  - None.
- 2. The following prerequisite(s) must be installed in the order specified before applying the **FIT101138129.exe** patch:
  - FIT101025137.exe(Composite patch 01)
- 3. Do <u>NOT</u> install any of the following patch(es) <u>after</u> installing the **FIT101138129.exe** patch. If you must install any of the patch(es) below, do so <u>before</u> installing the **FIT101138129.exe** patch:
  - None.
- 4. This patch is exclusive, it must be installed by itself, and the server must be rebooted or restarted once. After that, other patches can be applied to the server.
- 5. In the case where the customer needs to install a patch which was previously skipped in the patch order, it is necessary to reinstall the system.

- 1. Make sure that the Fiery printer controller reaches Idle.
- 2. Execute FIT101138129.exe and follow the instructions in the Fiery Patch Downloader.
- 3. Notes about the Fiery Patch Downloader
  - a. Logon must be admin. This is fixed and cannot be modified.
  - b. Password is the Fiery administrator login password.
  - c. Hostname can be the IP address or the Fiery server name.
- 4. After the patch is downloaded, and when prompted by the Fiery Patch Downloader, choose Reboot.
- 5. Wait until the Fiery controller reaches Idle and print the Configuration page.
- 6. If the controller does not eventually reach Idle, please manually start the Fiery service.
- 7. Verify that the System Updates Log section contains the patch number FIT101138129.

## Technical Bulletin

| Model: Baron-C1/P1 EFI v2.0 (EB-32) Date                                                                     |                                |           | e: 23-Jun-16    | No.: RD726040       |            |
|----------------------------------------------------------------------------------------------------|--------------------------------|-----------|-----------------|---------------------|------------|
| Subject: Patch (FIT101311862) release note for<br>System Software Version 2.0 for Baron-<br>C1/P1 EFI(EB-32) |                                |           | Prepared by: Y. | Okano               |            |
| From: 1st Tech. S                                                                                            | Support Sec. Service Support [ | Dept.     |                 |                     |            |
| Classification:                                                                                              | Troubleshooting                | Part inf  | ormat           | tion Actio          | n required |
|                                                                                                    | Mechanical     Electrical      |           | 🗌 Serv          | ice manual revision |            |
|                                                                                                    | Paper path     Transmit/rec    |           | eive 🗌 Retro    | ofit information    |            |
|                                                                                                    | Product Safety                 | 🛛 Other ( |                 | )                   |            |

This RTB has been issued to announce the release notes on the patch "**FIT101311862**" applied to the Baron-C1/P1 EFI (EB-32) system software version 2.0.

| Patch File     | Issue(s)                                                              |
|----------------|-----------------------------------------------------------------------|
| FIT101311862.e | - A blank page is falsely inserted, if a PS file generated by the EB- |
| xe             | 32 printer driver is imported to Command WorkStation and printed      |
|                | with a print range specified.                                         |

#### Before installing FIT101311862.exe

- 1. Known issues listed below, read before installing FIT101311862.exe patch:
  - None.
- 2. The following prerequisites must be installed in the order specified before the **FIT101311862.exe** patch is installed:
  - FIT101025137.exe
  - FIT101138129.exe
- 3. Do <u>NOT</u> install any of the following patch(es) <u>after</u> installing the **FIT101311862.exe** patch. If you must install any of the patch(es) below, do so <u>before</u> installing the **FIT101311862.exe** patch:
  - None.
- 4. This patch is not exclusive if installed manually. One server Reboot is sufficient for all patches to take effect on the system. System Updates may require an exclusive install if this patch becomes a prerequisite for a future patch.
- 5. In the case where the customer needs to install a patch which was previously skipped in the patch order, it is necessary to reinstall the system.

- 1. Make sure that the Fiery printer controller reaches Idle.
- 2. Execute **FIT101311862.exe** and follow the instructions in the Fiery Patch Downloader.
- 3. Notes about the Fiery Patch Downloader
  - a. Logon must be admin. This is fixed and cannot be modified.
  - b. Password is the Fiery administrator login password.
  - c. Hostname can be the IP address or the Fiery server name.

| Model: Baron-C1/P1 EFI v2.0 (EB-32) | Date: 23-Jun-16 | No.: RD726040 |
|-------------------------------------|-----------------|---------------|
|                                     |                 |               |

- 4. Before rebooting the system, to ensure that the patch file is completely processed, please wait up to 60 seconds until the file is done processing.
- 5. After the patch is downloaded, and when prompted by the Fiery Patch Downloader, choose Reboot. (If you choose to Restart later, make sure you manually reboot the server for the changes to take effect.)
- 6. Wait until the Fiery controller reaches Idle and print the Configuration page.
- 7. If the controller does not eventually reach Idle, please manually start the Fiery service.
- 8. Verify that the **System Updates Log** section contains the patch number **FIT101311862**.

### Technical Bulletin

| Model: Baron-C1/P1 EFI v2.0 (EB-32) Date                                                                     |                              |           | e: 23-Jun-16    | No.: RD726041    |                     |
|----------------------------------------------------------------------------------------------------|------------------------------|-----------|-----------------|------------------|---------------------|
| Subject: Patch (FIT101339552) release note for<br>System Software Version 2.0 for Baron-<br>C1/P1 EFI(EB-32) |                              |           | Prepared by: Y. | Okano            |                     |
| From: 1st Tech. S                                                                                            | Support Sec. Service Support | Jept.     |                 |                  |                     |
| Classification:                                                                                              | Troubleshooting              | Part inf  | orma            | tion Actic       | on required         |
|                                                                                                    | Mechanical     Electrical    |           | al              | Serv 🗌           | ice manual revision |
|                                                                                                    | Paper path Transmit/rec      |           | eive 🗌 Retro    | ofit information |                     |
|                                                                                                    | Product Safety               | 🛛 Other ( |                 | )                |                     |

This RTB has been issued to announce the release notes on the patch "**FIT101339552**" applied to the Baron-C1/P1 EFI (EB-32) system software version 2.0.

| Patch File     | Issue(s)                                                            |
|----------------|---------------------------------------------------------------------|
| FIT101339552.e | - Stacking quality of the High Capacity Stacker is poor with custom |
| xe             | paper sizes.                                                        |

#### Before installing FIT101339552.exe

- 1. Known issues listed below, read before installing FIT101339552.exe patch:
  - None.
- 2. The following prerequisites must be installed in the order specified before the **FIT101339552.exe** patch is installed:
  - FIT101025137.exe
  - FIT101138129.exe
  - FIT101147947.exe
- 3. Do <u>NOT</u> install any of the following patch(es) <u>after</u> installing the **FIT101339552.exe** patch. If you must install any of the patch(es) below, do so <u>before</u> installing the **FIT101339552.exe** patch:
  - FIT101143883.exe
  - FIT101288284.exe
- 4. This patch is not exclusive if installed manually. One server Reboot is sufficient for all patches to take effect on the system. System Updates may require an exclusive install if this patch becomes a prerequisite for a future patch.
- 5. In the case where the customer needs to install a patch which was previously skipped in the patch order, it is necessary to reinstall the system.

- 1. Make sure that the Fiery printer controller reaches Idle.
- 2. Execute **FIT101339552.exe** and follow the instructions in the Fiery Patch Downloader.
- 3. Notes about the Fiery Patch Downloader
  - a. Logon must be admin. This is fixed and cannot be modified.
  - b. Password is the Fiery administrator login password.

| Model: Baron-C1/P1 EFI v2.0 (EB-32) | Date: 23-Jun-16 | No.: RD726041 |
|-------------------------------------|-----------------|---------------|
|-------------------------------------|-----------------|---------------|

- c. Hostname can be the IP address or the Fiery server name.
- 4. Before rebooting the system, to ensure that the patch file is completely processed, please wait up to 60 seconds until the file is done processing.
- 5. After the patch is downloaded, and when prompted by the Fiery Patch Downloader, choose Reboot. (If you choose to Restart later, make sure you manually reboot the server for the changes to take effect.)
- 6. Wait until the Fiery controller reaches Idle and print the Configuration page.
- 7. If the controller does not eventually reach Idle, please manually start the Fiery service.
- 8. Verify that the **System Updates Log** section contains the patch number **FIT101339552**.

### Technical Bulletin

| Model: Baron-C1/P1 EFI v2.0 (EB-32) Date                                                                     |                           |           | e: 26-Aug-16    | No.: RD726042       |            |
|----------------------------------------------------------------------------------------------------|---------------------------|-----------|-----------------|---------------------|------------|
| Subject: Patch (FIT101417825) release note for<br>System Software Version 2.0 for Baron-<br>C1/P1 EFI(EB-32) |                           |           | Prepared by: Y. | Okano               |            |
| From: 1st Tech. Support Sec. Service Support Dept.                                                           |                           |           |                 |                     |            |
| Classification:                                                                                              | Troubleshooting           | Part inf  | ormat           | tion 🗌 Actio        | n required |
|                                                                                                    | Mechanical     Electrical |           | Servi           | ice manual revision |            |
|                                                                                                    | Paper path Transmit/rec   |           | eive 🗌 Retro    | ofit information    |            |
|                                                                                                    | Product Safety            | 🛛 Other ( |                 | )                   |            |

This RTB has been issued to announce the release notes on the patch "**FIT101417825**" applied to the Baron-C1/P1 EFI (EB-32) system software version 2.0.

| Patch File     |   | Issue(s)                                                    |
|----------------|---|-------------------------------------------------------------|
| FIT101417825.e | - | EB-32 may hang up when "process and hold" is selected for a |
| xe             |   | PCL file in the hold queue.                                 |

#### Before installing FIT101417825.exe

- 1. Known issues listed below, read before installing FIT101417825.exe patch:
  - None.
- 2. The following prerequisites must be installed in the order specified before the **FIT101417825.exe** patch is installed:
  - FIT101025137.exe
  - FIT101138129.exe
- Do <u>NOT</u> install any of the following patch(es) <u>after</u> installing the FIT101417825.exe patch. If you must install any of the patch(es) below, do so <u>before</u> installing the FIT101417825.exe patch:
  - None
- 4. This patch is not exclusive if installed manually. One server Reboot is sufficient for all patches to take effect on the system. System Updates may require an exclusive install if this patch becomes a prerequisite for a future patch.
- 5. In the case where the customer needs to install a patch which was previously skipped in the patch order, it is necessary to reinstall the system.

- 1. Make sure that the Fiery printer controller reaches Idle.
- 2. Execute **FIT101417825.exe** and follow the instructions in the Fiery Patch Downloader.
- 3. Notes about the Fiery Patch Downloader
  - a. Logon must be admin. This is fixed and cannot be modified.
  - b. Password is the Fiery administrator login password.
  - c. Hostname can be the IP address or the Fiery server name.
- 4. Before rebooting the system, to ensure that the patch file is completely processed, please wait up to 60 seconds until the file is done processing.

| R | IC | 0 | Н |
|---|----|---|---|
|   |    |   |   |

| Model: Baron-C1/P1 EFI v2.0 (EB-32) | Date: 26-Aug-16 | No.: RD726042 |
|-------------------------------------|-----------------|---------------|
|-------------------------------------|-----------------|---------------|

- 5. After the patch is downloaded, and when prompted by the Fiery Patch Downloader, choose Reboot. (If you choose to Restart later, make sure you manually reboot the server for the changes to take effect.)
- 6. Wait until the Fiery controller reaches Idle and print the Configuration page.
- 7. If the controller does not eventually reach Idle, please manually start the Fiery service.
- 8. Verify that the **System Updates Log** section contains the patch number **FIT101417825**.

### Technical Bulletin

| Model: Baron-C1/P1 EFI v2.0 (EB-32) Date                                                                     |                                |           | e: 26-Aug-16    | No.: RD726043   |                    |
|----------------------------------------------------------------------------------------------------|--------------------------------|-----------|-----------------|-----------------|--------------------|
| Subject: Patch (FIT101374593) release note for<br>System Software Version 2.0 for Baron-<br>C1/P1 EFI(EB-32) |                                |           | Prepared by: Y. | Okano           |                    |
| From: 1st Tech. S                                                                                            | Support Sec. Service Support E | Dept.     |                 |                 |                    |
| Classification: Troubleshooting Part information                                                             |                                |           | ormat           | tion 🗌 Actio    | n required         |
|                                                                                                    | Mechanical     Electrical      |           | al              | 🗌 Servi         | ce manual revision |
|                                                                                                    | Paper path     Transmit/rec    |           | eive 🗌 Retro    | fit information |                    |
|                                                                                                    | Product Safety                 | 🛛 Other ( |                 | )               |                    |

This RTB has been issued to announce the release notes on the patch "**FIT101374593**" applied to the Baron-C1/P1 EFI (EB-32) system software version 2.0.

| Patch File     | Issue(s)                                                             |
|----------------|----------------------------------------------------------------------|
| FIT101374593.e | - Printing does not resume after recovering from a tray empty status |
| xe             | or a paper jam.                                                      |

#### Before installing FIT101374593.exe

- 1. Known issues listed below, read before installing FIT101374593.exe patch:
  - None.
- 2. The following prerequisites must be installed in the order specified before the **FIT101374593.exe** patch is installed:
  - FIT101025137.exe
  - FIT101138129.exe
  - FIT101147947.exe
- 3. Do <u>NOT</u> install any of the following patch(es) <u>after</u> installing the **FIT101374593.exe** patch. If you must install any of the patch(es) below, do so <u>before</u> installing the **FIT101374593.exe** patch:
  - FIT101143883.exe
  - FIT101288284.exe
  - FIT101339552.exe
- 4. This patch is not exclusive if installed manually. One server Reboot is sufficient for all patches to take effect on the system. System Updates may require an exclusive install if this patch becomes a prerequisite for a future patch.
- 5. In the case where the customer needs to install a patch which was previously skipped in the patch order, it is necessary to reinstall the system.

- 1. Make sure that the Fiery printer controller reaches Idle.
- 2. Execute **FIT101374593.exe** and follow the instructions in the Fiery Patch Downloader.
- 3. Notes about the Fiery Patch Downloader
  - a. Logon must be admin. This is fixed and cannot be modified.

### Technical Bulletin

RICOH

No.: RD726043

- b. Password is the Fiery administrator login password.
- c. Hostname can be the IP address or the Fiery server name.
- 4. Before rebooting the system, to ensure that the patch file is completely processed, please wait up to 60 seconds until the file is done processing.

Date: 26-Aug-16

- 5. After the patch is downloaded, and when prompted by the Fiery Patch Downloader, choose Reboot. (If you choose to Restart later, make sure you manually reboot the server for the changes to take effect.)
- 6. Wait until the Fiery controller reaches Idle and print the Configuration page.
- 7. If the controller does not eventually reach Idle, please manually start the Fiery service.
- 8. Verify that the **System Updates Log** section contains the patch number **FIT101374593**.

### Technical Bulletin

| Model: Baron-C1/P1 EFI v2.0 (EB-32) Date                                                                     |                |              | e: 29-Nov-16    | No.: RD726044 |                    |
|----------------------------------------------------------------------------------------------------|----------------|--------------|-----------------|---------------|--------------------|
| Subject: Patch (FIT101441834) release note for<br>System Software Version 2.0 for Baron-<br>C1/P1 EFI(EB-32) |                |              | Prepared by: Y. | Okano         |                    |
| From: 1st Tech. Support Sec. Service Support Dept.                                                           |                |              |                 |               |                    |
| Classification: Troubleshooting Part informat                                                                |                | tion 🗌 Actio | n required      |               |                    |
|                                                                                                    | Mechanical     | Electric     | al              | 🗌 Servi       | ce manual revision |
|                                                                                                    | Paper path     | 🗌 Transm     | it/rec          | eive 🗌 Retro  | fit information    |
|                                                                                                    | Product Safety | 🛛 Other (    |                 | )             |                    |

This RTB has been issued to announce the release notes on the patch "**FIT101441834**" applied to the Baron-C1/P1 EFI (EB-32) system software version 2.0.

| Patch File     | Issue(s)                                                             |
|----------------|----------------------------------------------------------------------|
| FIT101441834.e | - Paper is not fed from the assigned tray, if the job applies Impose |
| xe             | and Mixed Media settings with slip sheet insertion.                  |

#### Before installing FIT101441834.exe

- 1. Known issues listed below, read before installing FIT101441834.exe patch:
  - None.
- 2. The following prerequisites must be installed in the order specified before the **FIT101441834.exe** patch is installed:
  - FIT101025137.exe
  - FIT101138129.exe
  - FIT101147947.exe
- 3. Do <u>NOT</u> install any of the following patch(es) <u>after</u> installing the **FIT101441834.exe** patch. If you must install any of the patch(es) below, do so <u>before</u> installing the **FIT101441834.exe** patch:
  - FIT101374593.exe
  - FIT101143883.exe
  - FIT101288284.exe
  - FIT101339552.exe
- 4. This patch is not exclusive if installed manually. One server Reboot is sufficient for all patches to take effect on the system. System Updates may require an exclusive install if this patch becomes a prerequisite for a future patch.
- 5. In the case where the customer needs to install a patch which was previously skipped in the patch order, it is necessary to reinstall the system.

- 1. Make sure that the Fiery printer controller reaches Idle.
- 2. Execute **FIT101441834.exe** and follow the instructions in the Fiery Patch Downloader.
- 3. Notes about the Fiery Patch Downloader

### Technical Bulletin

| Model: Baron-C1/P1 EFI v2.0 (EB-32) | Date: 29-Nov-16 | No.: RD726044 |
|-------------------------------------|-----------------|---------------|
|-------------------------------------|-----------------|---------------|

- a. Logon must be admin. This is fixed and cannot be modified.
- b. Password is the Fiery administrator login password.
- c. Hostname can be the IP address or the Fiery server name.
- 4. Before rebooting the system, to ensure that the patch file is completely processed, please wait up to 60 seconds until the file is done processing.
- 5. After the patch is downloaded, and when prompted by the Fiery Patch Downloader, choose Reboot. (If you choose to Restart later, make sure you manually reboot the server for the changes to take effect.)
- 6. Wait until the Fiery controller reaches Idle and print the Configuration page.
- 7. If the controller does not eventually reach Idle, please manually start the Fiery service.
- 8. Verify that the **System Updates Log** section contains the patch number **FIT101441834**.

### Technical Bulletin

| Model: Baron-C1/P1 EFI v2.0 (EB-32)                                                                          |                       |           | e: 29-Nov-16     | No.: RD726045      |                 |
|----------------------------------------------------------------------------------------------------|-----------------------|-----------|------------------|--------------------|-----------------|
| Subject: Patch (FIT101501273) release note for<br>System Software Version 2.0 for Baron-<br>C1/P1 EFI(EB-32) |                       |           | Prepared by: Y.0 | Okano              |                 |
| From: 1st Tech. Support Sec. Service Support Dept.                                                           |                       |           |                  |                    |                 |
| Classification:                                                                                              | Troubleshooting       | Part info | ormat            | tion Action        | n required      |
|                                                                                                    | Mechanical Electrical |           | 🗌 Servi          | ce manual revision |                 |
|                                                                                                    | Paper path            | 🗌 Transm  | it/rec           | eive 🗌 Retro       | fit information |
|                                                                                                    | Product Safety        | 🛛 Other ( |                  | )                  |                 |

This RTB has been issued to announce the release notes on the patch "**FIT101501273**" applied to the Baron-C1/P1 EFI (EB-32) system software version 2.0.

| Patch File     | Issue(s)                                                      |
|----------------|---------------------------------------------------------------|
| FIT101501273.e | - Plockmatic paper jam does not recover when paper jam occurs |
| xe             | while printing a particular job.                              |

#### Before installing FIT101501273.exe

- 1. Known issues listed below, read before installing FIT101501273.exe patch:
  - None.
- 2. The following prerequisites must be installed in the order specified before the **FIT101501273.exe** patch is installed:
  - FIT101025137.exe
  - FIT101138129.exe
  - FIT101147947.exe
- 3. Do <u>NOT</u> install any of the following patch(es) <u>after</u> installing the **FIT101501273.exe** patch. If you must install any of the patch(es) below, do so <u>before</u> installing the **FIT101501273.exe** patch:
  - FIT101441834.exe
  - FIT101374593.exe
  - FIT101339552.exe
  - FIT101288284.exe
  - FIT101143883.exe
- 4. This patch is not exclusive if installed manually. One server Reboot is sufficient for all patches to take effect on the system. System Updates may require an exclusive install if this patch becomes a prerequisite for a future patch.
- 5. In the case where the customer needs to install a patch which was previously skipped in the patch order, it is necessary to reinstall the system.

- 1. Make sure that the Fiery printer controller reaches Idle.
- 2. Execute **FIT101501273.exe** and follow the instructions in the Fiery Patch Downloader.

### Technical Bulletin

Model: Baron-C1/P1 EFI v2.0 (EB-32) Date: 29-Nov-16 No.: RD726045

3. Notes about the Fiery Patch Downloader

RICOH

- a. Logon must be admin. This is fixed and cannot be modified.
- b. Password is the Fiery administrator login password.
- c. Hostname can be the IP address or the Fiery server name.
- 4. Before rebooting the system, to ensure that the patch file is completely processed, please wait up to 60 seconds until the file is done processing.
- 5. After the patch is downloaded, and when prompted by the Fiery Patch Downloader, choose Reboot. (If you choose to Restart later, make sure you manually reboot the server for the changes to take effect.)
- 6. Wait until the Fiery controller reaches Idle and print the Configuration page.
- 7. If the controller does not eventually reach Idle, please manually start the Fiery service.
- 8. Verify that the **System Updates Log** section contains the patch number **FIT101501273**.

### Technical Bulletin

| Model: Baron-C1/P1 EFI v2.0 (EB-32) Date                                                                     |                                                |         | e: 22-Feb-17   | No.: RD726046 |                    |
|----------------------------------------------------------------------------------------------------|------------------------------------------------|---------|----------------|---------------|--------------------|
| Subject: Patch (FIT101504048) release note for<br>System Software Version 2.0 for Baron-<br>C1/P1 EFI(EB-32) |                                                |         | Prepared by: ` | Y.Okano       |                    |
| From: 1st Tech. Support Sec. Service Support Dept.                                                           |                                                |         |                |               |                    |
| Classification:                                                                                              | Classification: Troubleshooting Part informati |         | tion Ac        | tion required |                    |
|                                                                                                    |                                                |         | aı<br>nit/rec  | eive 🗌 Be     | trofit information |
|                                                                                                    | Product Safety                                 | Other ( |                | )             |                    |

This RTB has been issued to announce the release notes on the patch "**FIT101504048**" applied to the Baron-C1/P1 EFI (EB-32) system software version 2.0.

| Patch File       | Issue(s)                                                          |
|------------------|-------------------------------------------------------------------|
| FIT101504048.exe | <ul> <li>Paper mismatch occurs with specific settings.</li> </ul> |

#### Before installing FIT101504048.exe

- 1. Known issues listed below, read before installing **FIT101504048.exe** patch:
  - None.
- 2. The following prerequisites must be installed in the order specified before the **FIT101504048.exe** patch is installed:
  - FIT101025137.exe
  - FIT101138129.exe
  - FIT101147947.exe
- 3. Do <u>NOT</u> install any of the following patch(es) <u>after</u> installing the **FIT101504048.exe** patch. If you must install any of the patch(es) below, do so <u>before</u> installing the **FIT101504048.exe** patch:
  - FIT101501273.exe
  - FIT101441834.exe
  - FIT101374593.exe
  - FIT101339552.exe
  - FIT101288284.exe
- 4. This patch is not exclusive if installed manually. One server Reboot is sufficient for all patches to take effect on the system. System Updates may require an exclusive install if this patch becomes a prerequisite for a future patch.
- 5. In the case where the customer needs to install a patch which was previously skipped in the patch order, it is necessary to reinstall the system.

- 1. Make sure that the Fiery printer controller reaches Idle.
- 2. Execute **FIT101504048.exe** and follow the instructions in the Fiery Patch Downloader.
- 3. Notes about the Fiery Patch Downloader

### RICOH Te

| Model: Baron-C1/P1 EFI v2.0 (EB-32) | Date: 22-Feb-17 | No.: RD726046 |
|-------------------------------------|-----------------|---------------|
|-------------------------------------|-----------------|---------------|

- a. Logon must be admin. This is fixed and cannot be modified.
- b. Password is the Fiery administrator login password.
- c. Hostname can be the IP address or the Fiery server name.
- 4. Before rebooting the system, to ensure that the patch file is completely processed, please wait up to 60 seconds until the file is done processing.
- 5. After the patch is downloaded, and when prompted by the Fiery Patch Downloader, choose Reboot. (If you choose to Restart later, make sure you manually reboot the server for the changes to take effect.)
- 6. Wait until the Fiery controller reaches Idle and print the Configuration page.
- 7. If the controller does not eventually reach Idle, please manually start the Fiery service.
- 8. Verify that the **System Updates Log** section contains the patch number **FIT101504048**.

### Technical Bulletin

| Model: Baron-C1/P1 EFI v2.0 (EB-32) Date                                                                     |                       |           | e: 28-Feb-17     | No.: RD726047      |                 |
|----------------------------------------------------------------------------------------------------|-----------------------|-----------|------------------|--------------------|-----------------|
| Subject: Patch (FIT101257880) release note for<br>System Software Version 2.0 for Baron-<br>C1/P1 EFI(EB-32) |                       |           | Prepared by: Y.0 | Okano              |                 |
| From: 1st Tech. Support Sec. Service Support Dept.                                                           |                       |           |                  |                    |                 |
| Classification:                                                                                              | Troubleshooting       | Part infe | ormat            | tion Action        | n required      |
|                                                                                                    | Mechanical Electrical |           | 🗌 Servi          | ce manual revision |                 |
|                                                                                                    | Paper path            | 🗌 Transm  | iit/rec          | eive 🗌 Retro       | fit information |
|                                                                                                    | Product Safety        | 🛛 Other ( |                  | )                  |                 |

This RTB has been issued to announce the release notes on the patch "**FIT101257880**" applied to the Baron-C1/P1 EFI (EB-32) system software version 2.0.

| Patch File       |   | Issue(s)                            |
|------------------|---|-------------------------------------|
| FIT101257880.exe | - | Job does not get printed.           |
|                  | - | SC919 or engine communication loss. |

#### Before installing FIT101257880.exe

- 1. Known issues listed below, read before installing FIT101257880.exe patch:
  - None.
- 2. The following prerequisite(s) must be installed in the order specified before the **FIT101257880.exe** patch:
  - FIT101025137.exe
  - FIT101138129.exe
- Do <u>NOT</u> install any of the following patch(es) <u>after</u> installing the FIT101257880.exe patch. If you must install any of the patch(es) below, do so <u>before</u> installing the FIT101257880.exe patch:
  - None.
- 4. This patch is not exclusive, it can be installed along with other patches concurrently, and one server Reboot or Restart is sufficient for all patches to take effect on the system.
- 5. This patch is not exclusive if installed manually. One server Reboot is sufficient for all patches to take effect on the system. System Updates may require an exclusive install if this patch becomes a prerequisite for a future patch.

- 1. Make sure that the Fiery printer controller reaches Idle.
- 2. Execute **FIT101257880.exe** and follow the instructions in the Fiery Patch Downloader.
- 3. Notes about the Fiery Patch Downloader
  - a. Logon must be admin. This is fixed and cannot be modified.
  - b. Password is the Fiery administrator login password.
  - c. Hostname can be the IP address or the Fiery server name.
- 4. Before rebooting the system, to ensure that the patch file is completely processed, please wait up to 60 seconds until the file is done processing.

| R | IC | O | н |
|---|----|---|---|
|   |    |   |   |

| Model: Baron-C1/P1 EFI v2.0 (EB-32) | Date: 28-Feb-17 | No.: RD726047 |
|-------------------------------------|-----------------|---------------|
|-------------------------------------|-----------------|---------------|

- 5. After the patch is downloaded, and when prompted by the Fiery Patch Downloader, choose Reboot. (If you choose to Restart later, make sure you manually reboot the server for the changes to take effect.)
- 6. Wait until the Fiery controller reaches Idle and print the Configuration page.
- 7. If the controller does not eventually reach Idle, please manually start the Fiery service.
- 8. Verify that the **System Updates Log** section contains the patch number **FIT101257880**.

Model: Printer Controller E-32B (BR-C1.1)

System Version: 2.0

Date: June 9, 2017

### Patch File: FIT101560594.exe

Issue(s) address to this Patch:

Duplex setting is not honored for 316mm x 234mm LEF custom paper selected from the paper catalog.

#### Before installing FIT101560594:

- 1. Known issues listed below, read before installing FIT101560594.exe patch:
  - None
- 2. The following prerequisite(s) must be installed in the order specified before installing FIT101560594.exe is applied:
  - FIT101025137.exe
  - FIT101138129.exe
- 3. Do NOT install any of the following patch(es) after installing the **FIT101560594.exe** patch. If you must install any of the patch(es) below, do so before installing the **FIT101560594.exe** patch:
  - None
- 4. This patch is not exclusive, it can be installed along with other patches concurrently, and one server Reboot or Restart is sufficient for all patches to take effect on the system.
- 5. This patch is not exclusive if installed manually. One server Reboot is sufficient for all patches to take effect on the system. System Updates may require an exclusive install if this patch becomes a prerequisite for a future patch.
- 6. In the case where the customer needs to install a patch which was previously skipped in the patch order, it is necessary to reinstall the system.

- 1. Make sure that the Fiery printer controller reaches Idle.
- 2. Execute **FIT101560594.exe** and follow the instructions in the Fiery Patch Downloader.
- 3. Notes about the Fiery Patch Downloader
  - a. Logon must be admin. This is fixed and cannot be modified.
  - b. Password is the Fiery administrator login password.
  - c. Hostname can be the IP address or the Fiery server name.
- 4. After the patch is downloaded, and when prompted by the Fiery Patch Downloader, choose Reboot.
- 5. Wait until the Fiery controller reaches Idle and print the Configuration page.
- 6. If the controller does not eventually reach Idle, please manually start the Fiery service.
- 7. Verify that the **System Updates Log** section contains the patch number **FIT101560594**.

| Model: Printer_Contrller EB-32 (BR-C1)                                 | Date: July 4, 2017 | Revision: |  |  |
|------------------------------------------------------------------------|--------------------|-----------|--|--|
| System Version: 2.0                                                    |                    |           |  |  |
| Patch file:                                                            |                    |           |  |  |
| <ul> <li>Printer_Controller_EB-32_SP2.exe (Service Pack 02)</li> </ul> |                    |           |  |  |
| <ul> <li>uninstall_sp.exe (uninstaller)</li> </ul>                     |                    |           |  |  |

#### **Table of Contents**

- Issues addressed with this release
- Patch configuration
- Before installing Printer\_Controller\_EB-32\_SP2.exe (Service Pack 02)
- Patch installation instructions
- About Service Pack 02
- About the uninstaller (uninstall\_sp.exe)
- Notes for uninstalling Service Pack 02
- Uninstaller patch installation instruction

#### Issues addressed with this release

Service Pack 02 contains the following fixes:

| Patch ID     | Description                                                                                                    |
|--------------|----------------------------------------------------------------------------------------------------|
| FIT101143883 | <ul> <li>Cannot staple the maximum allowable number of sheets even if specified so<br/>in the SP.</li> </ul>                                     |
| FIT101191255 | <ul> <li>Dynamic Language Switching was disabled on the Fiery controller, because it<br/>is not supported on Windows 7 and later OS.</li> </ul>  |
| FIT101147947 | <ul> <li>Incorrect paper type is shown in job properties, If "recycled + coated" is<br/>specified as the paper type in paper catalog.</li> </ul> |
| FIT101263942 | <ul> <li>RIPping a PDF file with APPE enabled may cause Command WorkStation to<br/>lose connection with the engine.</li> </ul>                   |
| FIT101288284 | <ul> <li>If CANAL is connected, printing does not resume even if paper is loaded on<br/>the tray after a paper-end detection.</li> </ul>         |
| FIT101311862 | <ul> <li>A Blank page is added when a job is printed through Driver after selecting age<br/>range.</li> </ul>                                    |
| FIT101339552 | <ul> <li>Job stacking does not honor when printed with mix paper size.</li> </ul>                                                                |
| FIT101417825 | <ul> <li>Fiery services hang up when Process and Hold a particular PCL file.</li> </ul>                                                          |
| FIT101374593 | <ul> <li>Printing does not resume after recovering from a tray empty status or a paper<br/>jam.</li> </ul>                                       |
| FIT101441834 | <ul> <li>The paper does not feed from the specified tray when Mixed Media and<br/>imposition sets for the job.</li> </ul>                        |
| FIT101501273 | <ul> <li>Plockmatic paper jam does not recover when paper jam occurs while printing<br/>a particular job.</li> </ul>                             |
| FIT101504048 | <ul> <li>Paper mismatch occurs with specific settings.</li> </ul>                                                                                |
| FIT101257880 | <ul> <li>Job does not get printed.</li> <li>SC919 or engine communication loss.</li> </ul>                                                       |
| FIT101560594 | <ul> <li>Duplex setting is not honored for 316mm x 234mm LEF custom paper<br/>selected from the paper catalog.</li> </ul>                        |
| _            | <ul> <li>The body of a booklet remains in the finisher, if the job had been cancelled<br/>after a cover jam.</li> </ul>                          |

#### **Patch configuration**

- Configuration after installing Color\_Controller\_EB-32\_SP2.exe (Service Pack 02):
  - System Software Version 2.00
  - + Misc. patches released before Composite Patch 01
  - + Composite Patch 01 (FIT101025137)
  - + Misc. patches released after Composite Patch 01
  - + Composite Patch 02 (.FIT101138129)
  - + Misc. patches released after Composite Patch 02
  - + Service Pack 02
- If you wish to reinstall the system, install the patches as follows:
  - System Software Version 2.0
  - + Composite Patch 01 (FIT101025137)
  - + Composite Patch 02 (FIT101138129)
  - + Service Pack 02

#### Before installing Printer\_Controller\_EB-32\_SP2.exe

- Known issues listed below, read before installing **Printer\_Controller\_EB-32\_SP2.exe** patch:
  - None.
- The following prerequisite(s) must be installed in the order specified before applying the **Printer\_Controller\_EB-32\_SP2.exe** patch:
  - FIT101025137.exe (Composite Patch 01)
  - FIT101138129.exe (Composite Patch 02)
- Do <u>NOT</u> install any of the following patch(es) <u>after</u> installing the **Printer\_Controller\_EB-**32\_SP2.exe patch. If you must install any of the patch(es) below, do so <u>before</u> installing the **Printer\_Controller\_EB-32\_SP2.exe** patch:
  - None.
- 4. This patch is exclusive, it must be installed by itself (no other patches should accompany this patch while installing), and the server must be rebooted or restarted once. After that, other patches can be applied to the server.

Note: If you have installed other non-exclusive patches before this patch you must reboot the server to apply those patches first.

5. In the case where the customer needs to install a patch which was previously skipped in the patch order, it is necessary to reinstall the system.

- 1. Make sure that the Fiery printer controller reaches Idle.
- 2. Execute **Printer\_Controller\_EB-32\_SP2.exe** and follow the instructions in the Fiery Patch Downloader.
- 3. Notes about the Fiery Patch Downloader
  - a. Logon must be admin. This is fixed and cannot be modified.
  - b. Password is the Fiery administrator login password.
  - c. Hostname can be the IP address or the Fiery server name.
- 4. After the patch is downloaded, and when prompted by the Fiery Patch Downloader, choose Reboot.
- 5. Wait until the Fiery controller reaches Idle and print the Configuration page.
- 6. If the controller does not eventually reach Idle, please manually start the Fiery service.
- 7. Verify that the **System Updates Log** section lists the patch number **SP2\_FIT101678347**.

#### About Service Pack 02

The service pack installer package is distributed as an EXE file, and is named **Printer\_Controller\_EB-32\_SP2.exe.** When the service pack is installed on the controller, you can observe the below mentioned changes to confirm the service pack patch effectiveness:

 Latest version of the service pack will be listed in WebTools, Engine LCD panel, General tab of Command WorkStation & Fiery Configuration Page.

The service pack features are as follows.

- Uninstaller:
  - Uninstaller reverts back the changes made by the service pack. Uninstaller works by uninstalling the last installed service pack on the Fiery server.
  - The uninstaller would check the backup binaries and replace them. After the reboot the server would be back in the pre service pack state.
  - Uninstaller can be run multiple times to uninstall multiple service pack patches, one patch at a time.
- Prerequisite checking:
  - Service packs will run pre-requisite checks upon patch installation to ensure all dependent service packs/patches are installed.
  - Service pack installation will only succeed if pre-requisite patches are installed on server, otherwise the installation will fail.
- Versioning:
  - Service pack has versioning system where incremental version of each service pack would list on server
    - On LCD for example SP1, SP2, SP3 etc.
    - On Configuration page → System Update log section → SP1\_FIT100000, SP2\_FIT20000

The Version information will appear as follows after installing Service Pack 02.

Version : 2.0\_SP2

#### About the Uninstaller Patch

- 1. The uninstaller patch (uninstall\_sp.exe) uninstalls the last patch applied to the system.
- 2. The uninstaller patch can only be used when the patch you intend to uninstall has the uninstallation capability.
- 3. The uninstaller patch uninstalls one patch at a time. Once the server reaches idle after uninstallation of the patch, the server will return to the state before the patch was first installed.
- 4. The uninstaller patch is exclusive and must be installed independently. Reboot the server, to install other patches.

#### Notes for uninstalling the Printer\_Controller\_EB-32\_SP2.exe

1. This **Printer\_Controller\_EB-32\_SP2.exe** patch has the uninstaller capability.

To uninstall this patch, <u>make sure to use the uninstaller patch</u> (**uninstall\_sp.exe**) that is provided with **Printer\_Controller\_EB-32\_SP2.exe** patch.

- 2. If **Printer\_Controller\_EB-32\_SP2.exe** is not the last patch applied to the system, every patch installed after **Printer\_Controller\_EB-32\_SP2.exe** must be uninstalled one by one before uninstalling **Printer\_Controller\_EB-32\_SP2.exe**.
- 3. Important notes for uninstalling **Printer\_Controller\_EB-32\_SP2.exe** patch with the uninstaller patch:
  - None

#### **Uninstaller Patch installation instructions**

- 1. Make sure that the Fiery printer controller reaches Idle.
- 2. Execute **uninstall\_sp.exe** and follow the instructions in the Fiery Patch Downloader.
- 3. Notes about the Fiery Patch Downloader
  - a. Logon must be admin. This is fixed and cannot be modified.
  - b. Password is the Fiery administrator login password.
  - c. Hostname can be the IP address or the Fiery server name.
- 4. After the patch is downloaded, and when prompted by the Fiery Patch Downloader, choose Reboot. (If you choose to Restart later, make sure you manually reboot the server for the changes to take effect)
- 5. Wait until the Fiery controller reaches Idle and print the Configuration page.
- 6. Verify that the System Updates Log section does NOT contain the patch number **SP2\_FIT101678347.**

### Technical Bulletin

#### PAGE: 1/10

| Model:Baron-C1                                      | Date: 20-A                                                                                          | vpr-18                                     | No.: RD726048         |                                                 |                                         |
|-----------------------------------------------------|----------------------------------------------------------------------------------------------------|--------------------------------------------|-----------------------|-------------------------------------------------|-----------------------------------------|
| Subject: New Feature Information: Fiery Updates     |                                                                                                    |                                            |                       | Prepared by: Chisato Tsuji                      |                                         |
| From: 1st CP Business Department CP Business Center |                                                                                                    |                                            |                       |                                                 |                                         |
| Classification:                                     | <ul> <li>Troubleshooting</li> <li>Mechanical</li> <li>Paper path</li> <li>Product Safety</li> </ul> | Part inform Electrical Transmit/re Other ( | nation<br>eceive<br>) | Action re<br>Service n<br>Retrofit ir<br>Tier 2 | quired<br>nanual revision<br>nformation |

#### Introduction:

**Fiery Updates** is a new feature allowing Administrators to install patches on Fiery servers from *Command Workstation 6.x.* 

Notifications of updates are displayed in the Job Center and Home screens.

Please introduce your customers of this new feature as this will be beneficial in allowing them to update their Fiery controllers on their own at the desired time (on-demand) and in reducing service visits/cost.

**Note:** This feature is unnecessary for customers who have the Fiery System Updates set to [Automatically download and install updates.]

| 🤨 Device Center                                                                                                    |                                                                                                    |                                                                                                    |                                                                                                    | – 🗆 🗙     |
|----------------------------------------------------------------------------------------------------|----------------------------------------------------------------------------------------------------|----------------------------------------------------------------------------------------------------|----------------------------------------------------------------------------------------------------|-----------|
|                                                                                                    | 8 Patches av                                                                                                    | vailable. Last checked                                                                                                    | for updates 11/10/2017 2:00:12 AM                                                                                       | 🕉 Refresh |
| <ul> <li>GENERAL<br/>General Info<br/>Server Configuration<br/>Tools</li> <li>COLOR SETUP<br/>Color Management<br/>Halftone Simulation</li> </ul> | Patch ID<br>BBPP_TestPatch3<br>BBPP_TestPatch4<br>BBPP_TestPatch5<br>BBPP_TestPatch6<br>BBPP_TestPatch7<br>BBPP_TestPatch8<br>BBPP_TestPatch9<br>BBPP_TestPatch10 | Size           2.1 MB           2.1 MB           2.1 MB           2.1 MB           2.1 MB           2.1 MB           2.1 MB           2.1 MB           2.1 MB           2.1 MB           2.1 MB | Date Avvailable<br>9/28/2017<br>9/28/2017<br>9/28/2017<br>9/28/2017<br>9/28/2017<br>9/28/2017<br>9/28/2017<br>9/28/2017 |           |
| Job Loa<br>FIERY UPDATES<br>Updates<br>Patches<br>History                                                                                         |                                                                                                    |                                                                                                    |                                                                                                    |           |

Note: Choose a patch to install. All patches listed above the selected patch will also be applied.

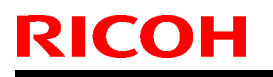

Model:Baron-C1/P1 EFI v2.0 (EB-32)

Date: 20-Apr-18

No.: RD726048

#### Table of contents:

- 1. Schedule
- 2. Target Models
- 3. About Fiery Updates
- 4. Merit of using Fiery Updates
- 5. Notes
- 6. Activating the Fiery Update feature.
- 7. "Update" Menu
- 8. "Patches" Menu
- 9. "History" Menu
- 10.Updates Available badges

#### 1. Schedule

Fiery Updates will become available from May 7th, 2018 (PDST)

For upcoming models, the feature will be available from launch.

#### 2. Target Models

FS100 or later models enabled of the System Updates feature

On the above indicated date, EFI enables the following models to have access to the Fiery updates feature through the Update server on the internet.

The feature will be available with Command WorkStation 6.x

#### Windows model

|       | Color Controller E-42/82 (Aries-VerUp)   |
|-------|------------------------------------------|
|       | Color Controller E-43/83 (Andoromeda-P1) |
|       | Color Controller E-43A/83A (Leo-C1/P1)   |
|       | Color Controller E-45A/85A (Leo-C2/P2)   |
|       | Color Controller E-42B (CH-C1)           |
|       | Color Controller E-44B (CH-C2)           |
|       | Printer Controller EB-32 (BR-C1/P1)      |
|       | Printer Controller EB-34 (BRC2/P2)       |
| Linux | model                                    |
|       |                                          |

- Color Controller E-23C (MET-C2)
- Color Controller E-24B (CH-C2)

For models that are not supported of the Fiery Updates feature, the following message will appear when attempted to open the Fiery Updates menu via Command WorkStation.

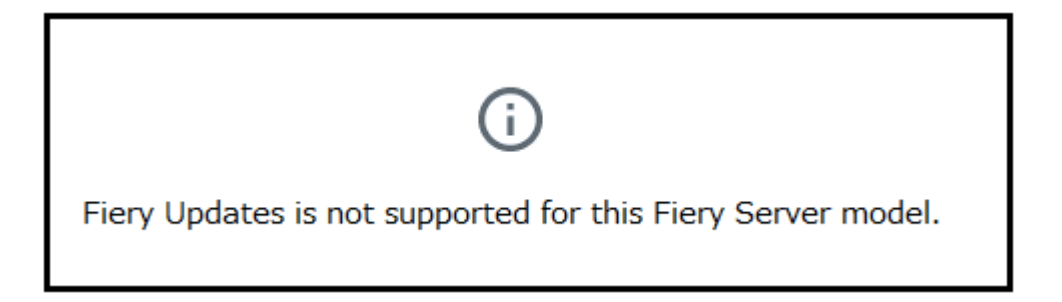

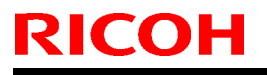

PAGE: 3/10

Model:Baron-C1/P1 EFI v2.0 (EB-32)

Date: 20-Apr-18

No.: RD726048

#### 3. About "Fiery Updates"

Command WorkStation Ver. 6.x includes the Fiery Updates feature for installing Fiery system software and Fiery API updates and patches.

This allows system software updates to be installed from either the Fiery controller or remote (client) computers.

**Fiery API:** Fiery API is an Application Programming Interface, used by many newer Fiery features to communicate with the Fiery (instead of harmony). It is already used by Fiery Go, Fiery Ticker, new black Fiery bar, and other features like Fiery updates.

#### 4. Merit of using the Fiery Updates

• Once this feature is enabled, while Command WorkStation is launched, updates are searched periodically and notifications of updates are displayed in the Job Center and Home screens.

| ©                  |               | 8 Updates available |
|--------------------|---------------|---------------------|
| PROCESSING<br>Idle | PRINTING Idle | efi 🔝               |

- User Friendly Interface for operation (via Command WorkStation with Administrator privileges)
- Updates and patch installation is possible from Client PC with internet connection.
- (In this case, the Fiery controller does not have to be connected to the internet.)
- Identically to System Updates, only patches that are not applied to the system appear on the list.
- Identically to System Updates, selecting a patch from the list will automatically select its prerequisite, if any.

**Patches:** Patches downloaded with Fiery Updates is no different to those downloaded with the conventional System Updates feature.

Model:Baron-C1/P1 EFI v2.0 (EB-32)

Date: 20-Apr-18

No.: RD726048

#### 5. Notes

- To use this feature, System Updates must be disabled.
- The computer running Command WorkStation must:
   Be connected to the Internet
   Be able to communicate with Figure controller via LAN

•Be able to communicate with Fiery controller via LAN.

## [Command WorkStation on Fiery controller (Windows model only)] --- (Internet) -- [EFI Update Server]

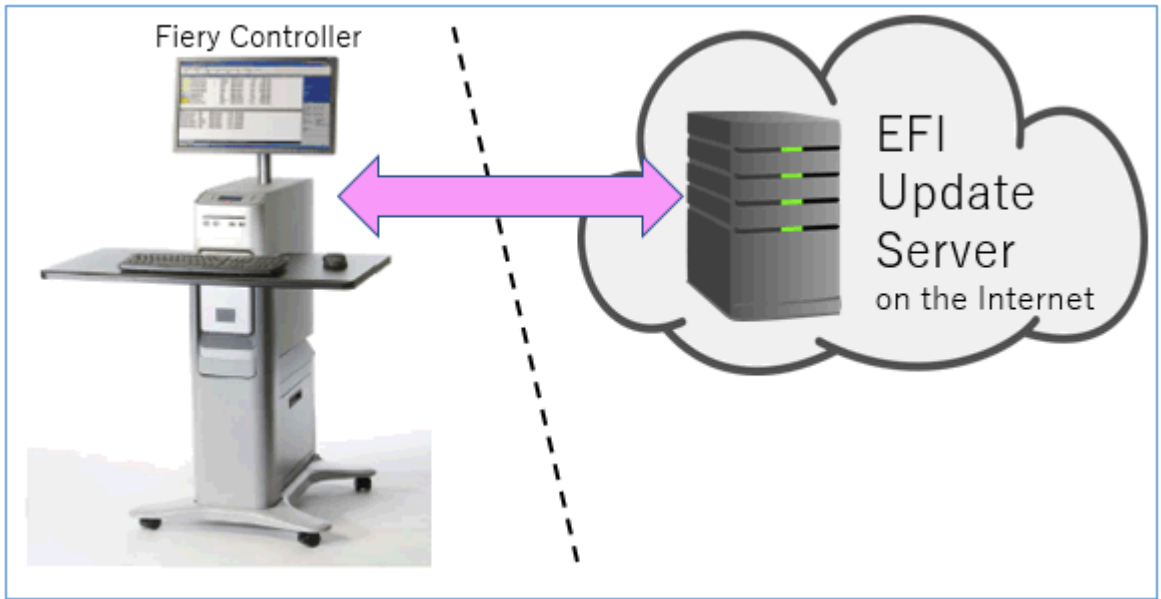

[Fiery controller (Windows or Linux model)] --(local LAN)-- [Command WorkStation on Client PC] --- (Internet) -- [EFI Update Server]

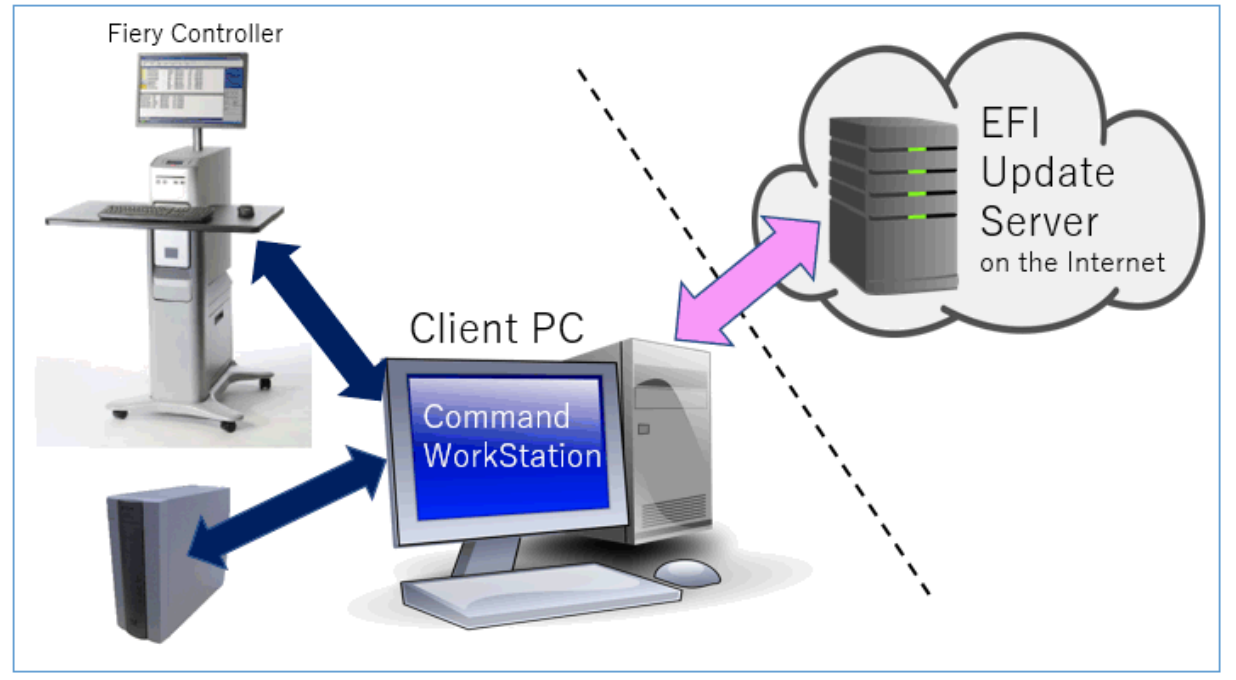

### Technical Bulletin

PAGE: 5/10

Model:Baron-C1/P1 EFI v2.0 (EB-32)

Date: 20-Apr-18

No.: RD726048

6. Activating the Fiery Update feature

1. Right-click the Fiery controller name in the controllers column list and click **Device Center**.

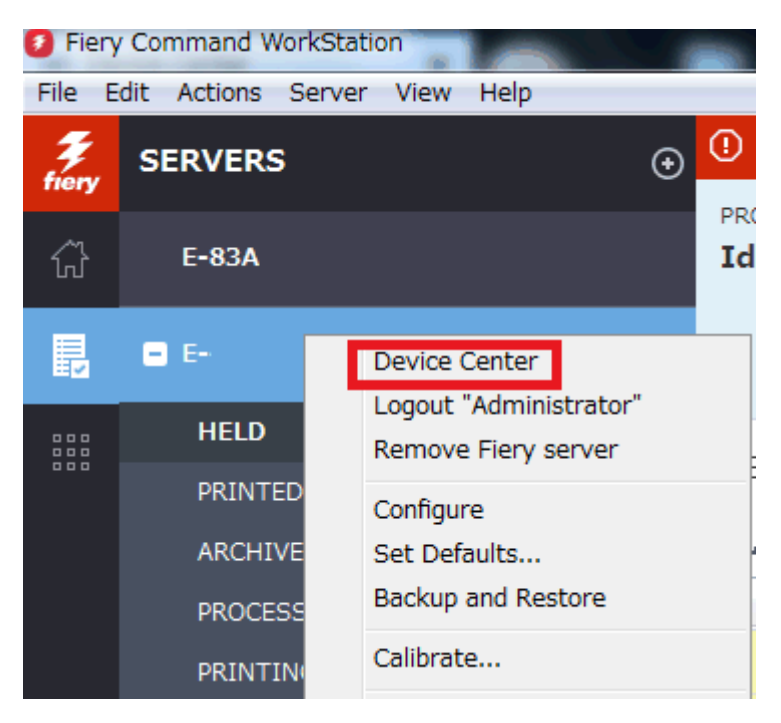

2. Select Updates or Patches under Fiery Updates

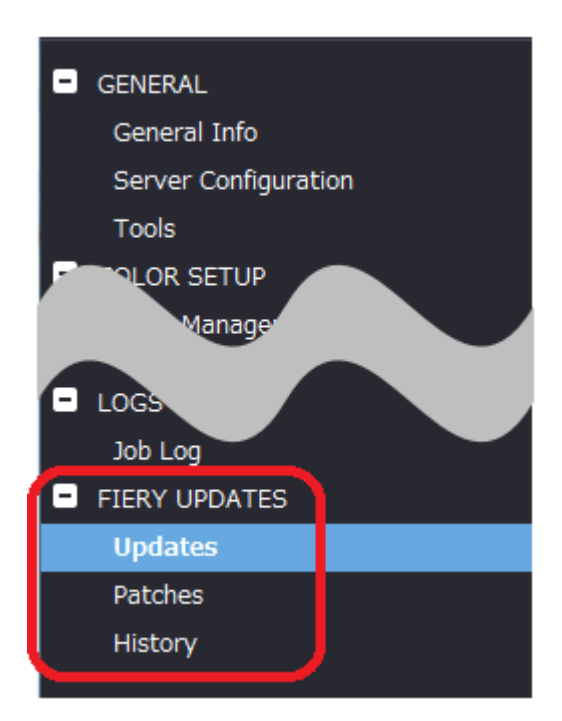

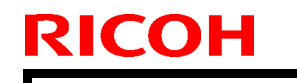

Model:Baron-C1/P1 EFI v2.0 (EB-32)

Date: 20-Apr-18

No.: RD726048

3. On the message screen below, click Continue. This will automatically disable System Updates.

| (j | Fiery Updates downloads patches and other updates from Command<br>WorkStation to the Fiery server. Notifications of updates are displayed in<br>the Job Center and Home screens. |  |  |  |
|----|----------------------------------------------------------------------------------------------------|--|--|--|
|    | Each Fiery server can be updated using either Fiery Updates in Command<br>WorkStation, or the server-based System Updates feature; only one<br>method can be enabled at a time.  |  |  |  |
|    | To enable Fiery Updates and automatically disable System Updates, click<br>Continue.                                                                                             |  |  |  |
|    | Continue                                                                                                    |  |  |  |

#### 7. "Update" Menu

To view and install the available updates, click Updates under Fiery Updates, then click Update in the right pane for each update you choose to install.

| 🕖 Device Center                                                                                         |                   |                                |                               |                                                                                                    | $\Box$ $\times$                                               |
|----------------------------------------------------------------------------------------------------|-------------------|--------------------------------|-------------------------------|----------------------------------------------------------------------------------------------------|---------------------------------------------------------------|
|                                                                                                    | No updat          | es available. Last checked for | updates 11/10/2017 2:00:12 AM |                                                                                                    | 🕉 Refresh                                                     |
| GENERAL General Info Server Configuration Tools COLOR SETUP Color Management Halftone Simulation BESOUT | Name<br>Fiery API | Installed<br>4.0.00.45         | Available<br>4.0.00,45        | Fiery API<br>4.0.00.45<br>Fiery API is a web-based Fiery application p<br>interface, which enables features such as Fi<br>update the Fiery Server.<br>Fiery API also allows free applications like F<br>monitor the status of multiple Fiery Driven<br>and Android devices. | rogramming<br>ery Updates to<br>iery Go to<br>printers on iOS |
| <ul> <li>FIERY UPDATES</li> <li>Updates</li> <li>Patches</li> <li>History</li> </ul>                    |                   |                                |                               | Last updated: 11/9/2017 12:29:36 PM                                                                                                    |                                                               |
| (?) Help                                                                                                |                   |                                |                               |                                                                                                    | Update                                                        |

### Technical Bulletin

PAGE: 7/10

Model:Baron-C1/P1 EFI v2.0 (EB-32)

Date: 20-Apr-18

No.: RD726048

#### 8. "Patches" Menu

1. To view the available patches, click Patches under Fiery Updates.

| 🤣 Device Center —                                                                                                    |            | $\times$ |
|----------------------------------------------------------------------------------------------------|------------|----------|
| 8 Patches available. Last checked for updates 11/10/2017 2:00:12 AM                                                                                                    | 🔊 Re       | efresh   |
| GENERAL Patch ID Size Date Available                                                                                                    |            |          |
| General Info. BBPP_TestPatch3 2.1 MB 9/28/2017                                                                                                    |            |          |
| BBPP_TestPatch4 2.1 MB 9/28/2017                                                                                                    |            |          |
| Server Configuration BBPP_TestPatch5 2.1 MB 9/28/2017                                                                                                    |            |          |
| Tools BBPP_TestPatch6 2.1 MB 9/28/2017                                                                                                    |            |          |
| COLOR SETUP         BBPP_TestPatch7         2.1 MB         9/28/2017                                                                                                    |            |          |
| Color Management BBPP_TestPatch8 2.1 MB 9/28/2017                                                                                                    |            |          |
| Halftone Simulation BBPP_TestPatch9 2.1 MB 9/28/2017                                                                                                    |            |          |
| BBPP_TestPatch10 2.1 MB 9/28/2017                                                                                                    |            |          |
| The source of the source of th |            |          |
|                                                                                                    |            |          |
| lob log                                                                                                    |            |          |
|                                                                                                    |            |          |
|                                                                                                    |            |          |
| Updates                                                                                                    |            |          |
| Patches                                                                                                    |            |          |
| History                                                                                                    |            |          |
|                                                                                                    |            |          |
| Note: Choose a patch to install. All patche                                                                                                    | s listed a | ibove    |
| the selected patch will also be applie                                                                                                    | ed.        |          |

2. When you select a patch the pre-requisite patches are also automatically selected, if any. For example, selecting Patch #7 will automatically select its pre-requisite Patches #3-6. Click Update.

| 0           | Device Center                                                       |                  |        |                |                                              |          | ×      |
|-------------|---------------------------------------------------------------------|------------------|--------|----------------|----------------------------------------------|----------|--------|
|             | 8 Patches available. Last checked for updates 11/10/2017 2:00:12 AM |                  |        |                |                                              | 🕉 Re     | fresh  |
| •           | GENERAL                                                             | Patch ID         | Size   | Date Available | BBPP_TestPatch7                              |          |        |
|             | General Info                                                        | BBPP_TestPatch3  | 2.1 MB | 9/28/2017      | 9/28/2017                                    |          |        |
|             |                                                                     | BBPP_TestPatch4  | 2.1 MB | 9/28/2017      |                                              |          |        |
|             | Server Configuration                                                | BBPP_TestPatch5  | 2.1 MB | 9/28/2017      | Patch to Test System Undate Test Patch 7 /   | Von Evo  | lusiva |
|             | Tools                                                               | BBPP_TestPatch6  | 2.1 MB | 9/28/2017      | patch and Pre Requisite Patch 6              |          | lasive |
|             | COLOR SETUP                                                         | BBPP_TestPatch7  | 2.1 MB | 9/28/2017      |                                              |          |        |
|             | Color Management                                                    | BBPP_TestPatch8  | 2.1 MB | 9/28/2017      |                                              |          |        |
|             | Halftone Simulation                                                 | BBPP_TestPatch9  | 2.1 MB | 9/28/2017      |                                              |          |        |
|             |                                                                     | BBPP_TestPatch10 | 2.1 MB | 9/28/2017      |                                              |          |        |
| 2           |                                                                     | _                |        |                |                                              |          |        |
|             |                                                                     |                  |        |                |                                              |          |        |
|             |                                                                     |                  |        |                |                                              |          |        |
| <b>1</b> 21 | FIERY UPDATES                                                       |                  |        |                |                                              |          |        |
|             | Updates                                                             |                  |        |                |                                              |          |        |
|             | Patches                                                             |                  |        |                |                                              |          |        |
|             | History                                                             |                  |        |                |                                              |          |        |
|             |                                                                     |                  |        |                |                                              |          |        |
|             |                                                                     |                  |        |                | Note: Choose a natch to install. All natches | listed a | hove   |
|             |                                                                     |                  |        |                | the selected patch will also be applied      | i.       | DOIC   |
|             |                                                                     |                  |        |                |                                              |          |        |
|             |                                                                     |                  |        |                |                                              |          |        |
| 0           | Help                                                                |                  |        |                | 5 of 8 updates selected. Reboot required.    | Updat    | te     |
| Ċ,          |                                                                     |                  |        |                |                                              |          |        |
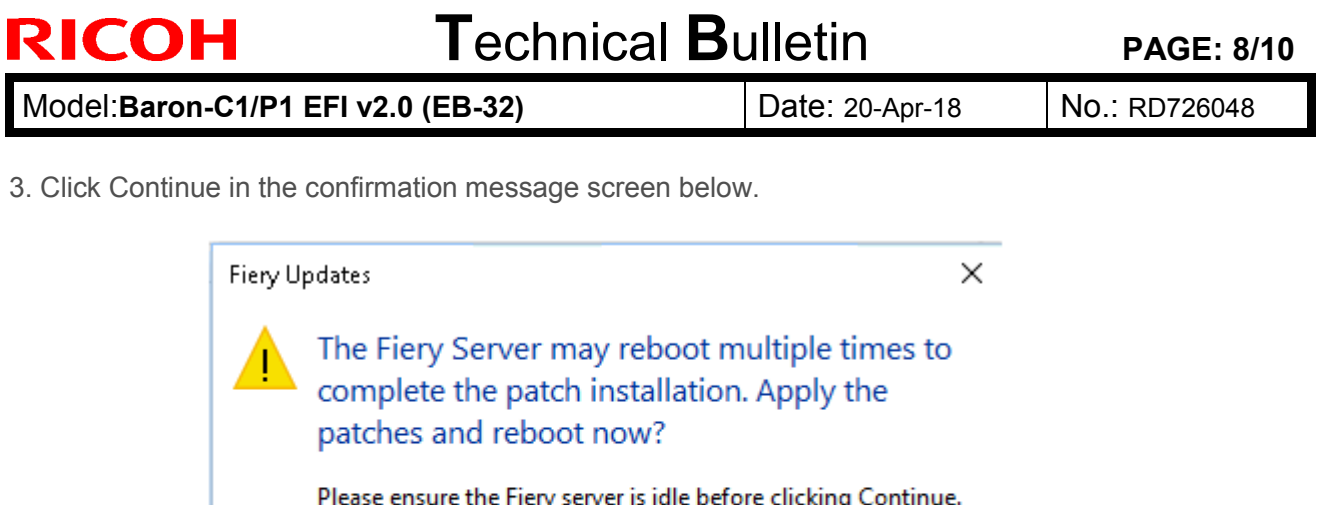

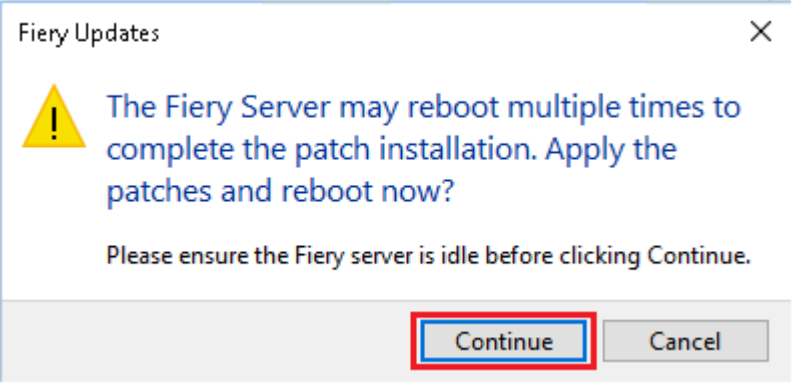

Various stages of the update process and a progress bar appear in the Disconnect screen as follows:

- Initializing  $\triangleright$
- Downloading Updates
- $\triangleright$ Transferring
- $\triangleright$ Installing

| Updates in progressthe server will restart automatically. |
|-----------------------------------------------------------|
| Downloading BBPP_TestPatch7 ( 5 of 5 )                    |
| Cancel                                                    |

| <b>RICOH</b> Technical Bulle |                | Bulletin        | PAGE: 9/10    |
|------------------------------|----------------|-----------------|---------------|
| Model:Baron-C1/P1 EF         | I v2.0 (EB-32) | Date: 20-Apr-18 | No.: RD726048 |

The Fiery controller will reboot as necessary between exclusive patches. (If five patches are being installed, then up to five reboots may occur).

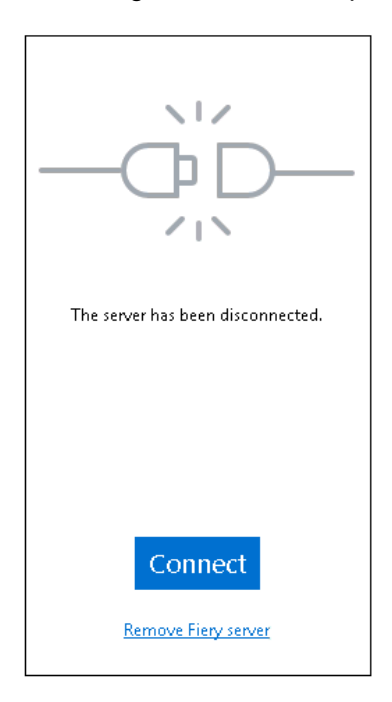

**Note:** After the Fiery controller reboots, Command WorkStation will not automatically reconnect. The Administrator must click Connect in order to reconnect to the Fiery controller.

### 9. "History" Menu

After the system reboots automatically for a number of times necessary according to the updates installed, reconnect to your Fiery controller via Command WorkStation and confirm the update history in the History menu.

| 0 | Device Center        |                 |                                     |                       | _                            |      | ×     |
|---|----------------------|-----------------|-------------------------------------|-----------------------|------------------------------|------|-------|
|   |                      |                 |                                     |                       |                              | 🕉 Re | fresh |
|   | GENERAL              | Patch ID        | Description                         | Date Updated          | BBPP_TestPatch3              |      |       |
|   | General Info         | BBPP_TestPatch3 | Patch to Test System Update. Test P | 11/10/2017 10:16:00 / |                              |      |       |
|   | Server Configuration | BBPP_TestPatch4 | Patch to Test System Update. Test P | 11/10/2017 10:16:03 / | Patch to Test System Update. |      |       |
|   | Server Configuration | BBPP_TestPatch5 | Patch to Test System Update. Test P | 11/10/2017 10:16:05 / | Non exclusive patch          |      |       |
| _ | Tools                | BBPP_TestPatch6 | Patch to Test System Update. Test P | 11/10/2017 10:22:25 / |                              |      |       |
|   | COLOR SETUP          | BBPP_TestPatch7 | Patch to Test System Update. Test P | 11/10/2017 10:22:28   |                              |      |       |
|   |                      |                 |                                     |                       |                              |      |       |
|   |                      |                 |                                     |                       |                              |      |       |
|   | lob Log              |                 |                                     |                       |                              |      |       |
|   |                      |                 |                                     |                       |                              |      |       |
|   |                      |                 |                                     |                       |                              |      |       |
|   | Opuates              |                 |                                     |                       |                              |      |       |
|   | Patches              |                 |                                     |                       |                              |      |       |
|   | History              |                 |                                     |                       |                              |      |       |
|   |                      | I               |                                     |                       |                              |      |       |

PAGE: 10/10

Model:Baron-C1/P1 EFI v2.0 (EB-32)

Date: 20-Apr-18

No.: RD726048

### 10. Updates Available badges

When Fiery Updates is enabled for the Fiery server model and patches are available, the badges will display in the Job Center and the Home Screen. These badges include the number of patches available in the patch tab. The count does not include any Fiery API updates in the Updates tab.

The user can click on this "Updates available" badge to be taken directly to the Device Center > Fiery Updates > Patches tab.

| 🙆 Fiery C | Command WorkStation |          |                     |
|-----------|---------------------|----------|---------------------|
| File Edit | t View Help         |          |                     |
| fiery     | MY SERVERS  ⊕       |          |                     |
|           | E-44B ( )           |          |                     |
|           | Ŀ                   |          | 8 Updates available |
|           | PROCESSING          | PRINTING |                     |
|           | Idle                | Idle     |                     |
|           | 01                  |          | E-44B               |

# **Fiery Patch Release Notes**

**PAGE: 1/3** 

| Model: Printer Controller EB-32 (Baron-C1/P1)             | Date:           | Rank: | Revision: |
|-----------------------------------------------------------|-----------------|-------|-----------|
| System Version: 2.0                                       | August 20, 2019 | С     |           |
| Patch file:                                               |                 |       |           |
| <ul> <li>FIT101815771.exe (Security patch 002)</li> </ul> |                 |       |           |
| <ul> <li>uninstall sp.exe (uninstaller)</li> </ul>        |                 |       |           |

| Uninstallation Capability |                  |
|---------------------------|------------------|
| Uninstaller Patch File    | uninstall_sp.exe |

### **Table of Contents**

- Issues addressed with this release
- Before installing **FIT101815771.exe**
- Patch installation instructions
- About the uninstaller (**uninstall\_sp.exe**)
- Notes for uninstalling FIT101815771.exe
- Uninstaller patch installation instruction

#### Issues addressed with this release

| Patch ID     | Description                                                                   |
|--------------|-------------------------------------------------------------------------------|
| FIT101815771 | Patch to update the following components of the Fiery to the versions listed: |
|              | - Apache: 2.2.34                                                              |
|              | - PHP: 5.6.33                                                                 |
|              | - OpenSSL: 1.0.2n                                                             |

### Before installing FIT101815771.exe

- IMPORTANT: It is recommended to perform OS update or install MS update KB4103720 and superseding updates. Failing to do this may result in losing Remote Desktop Access to the Fiery until the Microsoft patches are installed.
- 2. Known issues listed below, read before installing FIT101815771.exe patch:
  - None.
- 3. The following prerequisite(s) must be installed in the order specified before applying the **FIT101815771.exe** patch:
  - FIT101138129.exe
  - FIT101654798.exe
- 4. Do <u>NOT</u> install any of the following patch(es) <u>after</u> installing the **FIT101815771.exe** patch. If you must install any of the patch(es) below, do so <u>before</u> installing the **FIT101815771.exe** patch:
  - FIT101654798.exe
- 5. This patch is exclusive, it must be installed by itself (no other patches should accompany this patch while installing), and the server must be rebooted or restarted once. After that, other patches can be applied to the server.

## **Fiery Patch Release Notes**

**Note:** If you have installed other non-exclusive patches before this patch you must reboot the server to apply those patches first.

6. In the case where the customer needs to install a patch which was previously skipped in the patch order, it is necessary to reinstall the system.

### Patch installation instructions

- 1. Make sure that the Fiery printer controller reaches Idle.
- 2. Execute **FIT101815771.exe** and follow the instructions in the Fiery Patch Downloader.
- 3. Notes about the Fiery Patch Downloader
  - a. Logon must be admin. This is fixed and cannot be modified.
  - b. Password is the Fiery administrator login password.
  - c. Hostname can be the IP address or the Fiery server name.
- 4. After the patch is downloaded, and when prompted by the Fiery Patch Downloader, choose Reboot.
- 5. Wait until the Fiery controller reaches Idle and print the Configuration page.
- 6. If the controller does not eventually reach Idle, please manually start the Fiery service.
- 7. Verify that the System Updates Log section contains the patch number **FIT101815771**.

### About the Uninstaller Patch

- 1. The uninstaller patch (uninstall\_sp.exe) uninstalls the last patch applied to the system.
- 2. The uninstaller patch can only be used when the patch you intend to uninstall has the uninstallation capability.
- 3. The uninstaller patch uninstalls one patch at a time. Once the server reaches idle after uninstallation of the patch, the server will return to the state before the patch was first installed.
- 4. The uninstaller patch is exclusive and must be installed independently. Reboot the server, to install other patches.

### Notes for uninstalling the FIT101815771.exe

This FIT101815771.exe patch has the uninstaller capability.

To uninstall this patch, make sure to use the uninstaller patch (**uninstall sp.exe**) that is provided with **FIT101815771.exe patch**.

- 1. If FIT101815771.exe is not the last patch applied to the system, every patch installed after FIT101815771.exe must be uninstalled one by one before uninstalling FIT101815771.exe.
- 2. Important notes for uninstalling FIT101815771.exe patch with the uninstaller patch:
  - None

## Fiery Patch Release Notes

### **Uninstaller Patch installation instructions**

- 1. Make sure that the Fiery printer controller reaches Idle.
- 2. Execute **uninstall\_sp.exe** and follow the instructions in the Fiery Patch Downloader.
- 3. Notes about the Fiery Patch Downloader
  - a. Logon must be admin. This is fixed and cannot be modified.
  - b. Password is the Fiery administrator login password.
  - c. Hostname can be the IP address or the Fiery server name.
- 4. After the patch is downloaded, and when prompted by the Fiery Patch Downloader, choose Reboot. (If you choose to Restart later, make sure you manually reboot the server for the changes to take effect)
- 5. Wait until the Fiery controller reaches Idle and print the Configuration page.
- 6. Verify that the System Updates Log section does NOT contain the patch number **FIT101815771**.